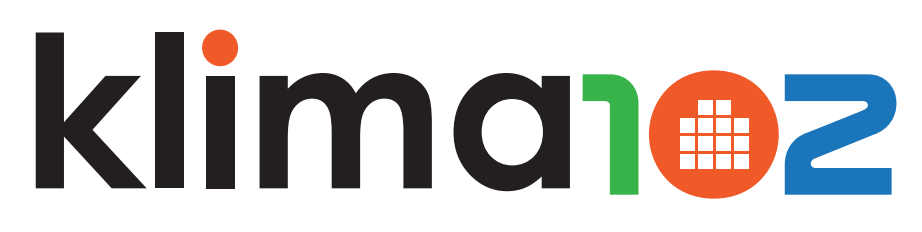

# DISPLAY TOUCH-SCREEN

ISTRUZIONI UNITÀ DI CONTROLLO CON DISPLAY TOUCH-SCREEN INSTRUCTION CONTROL UNIT WITH TOUCH SCREEN DISPLAY

# Klima102-RAD - A00910001

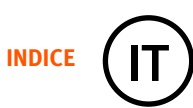

#### Pagina Paragrafo

- 2 Wizard iniziale
- 3 Aggiungere modulo attuatore A00930201 Base
- 6 Aggiungere sensore di temperatura/umidità
- 9 Aggiungere modulo attuatore A00820003 Air
- 12 Cambio di stagione
- 13 Impostazione programmi crono
- 17 Modalità vacanza
- 18 Cambio nome stanza
- 20 Blocco password
- 21 Configurazione WiFi
- 23 Meteo tempo reale
- 24 Cambio data e ora
- 26 Impostazione spegnimento schermo e suoni
- 29 Funzioni principali
- 30 Panoramica stanze
- 31 Modifica umidità deumidificatore
- 33 Modifica set integrazione
- 35 Modifica cambio stagione auto o manuale
- 38 Modifica tempo apertura valvola miscelatrice
- 41 Modifica parametri macchine dell'aria con A00820003 Air
- 43 Riprogrammazione del sistema

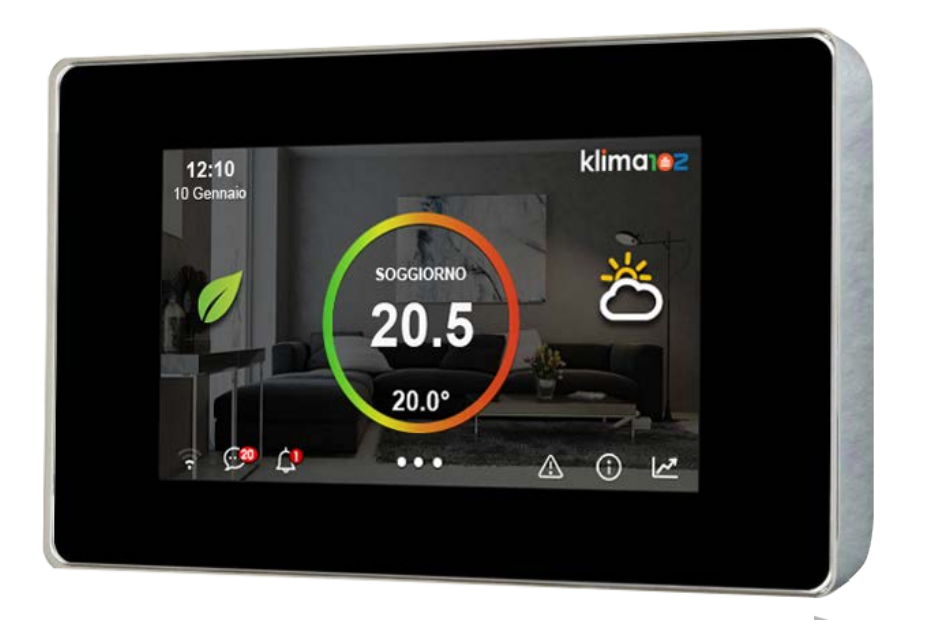

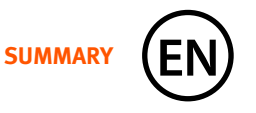

#### Page Paragraph

- 2 Starting Wizard
- 3 Adding the A00930201 Base actuator module
- 6 Adding temperature/humidity sensor
- 9 Adding the A00820003 Air actuator module
- 12 Season change
- 13 Setting chrono programs
- 17 Vacation mode
- 18 Changing room name
- 20 Password lock
- 21 WiFi configuration
- 23 Real time weather
- 24 Change date and time
- 26 Setting screen and sound
- 29 Main funcitions
- 30 Rooms overview
- 31 Change dehumidificator humidity
- 33 Change integration set
- 35 Change the season, auto or manual
- 38 Change mixing valve opening time
- 41 Change parameters of air treatment units with A00820003 Air
- 43 Reprogramming the system

# WIZARD INIZIALE

Scelta lingua

| Language  |  |         | Next〉 |
|-----------|--|---------|-------|
| English   |  | Deutsch |       |
| Italiano  |  | Espanol |       |
| Francaise |  |         |       |
|           |  |         |       |

#### Scelta della nazione

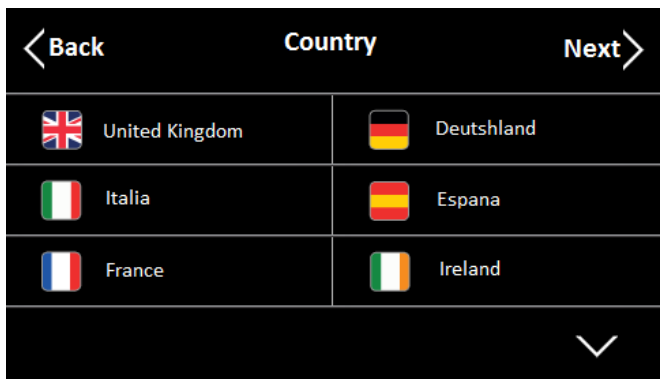

#### Inserire il CAP

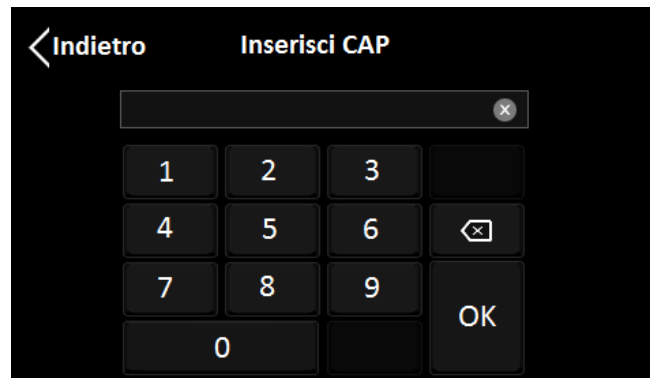

## **STARTING WIZARD**

Choose the language

| Lang      | Next〉   |  |
|-----------|---------|--|
| English   | Deutsch |  |
| Italiano  | Espanol |  |
| Francaise |         |  |
|           |         |  |

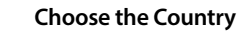

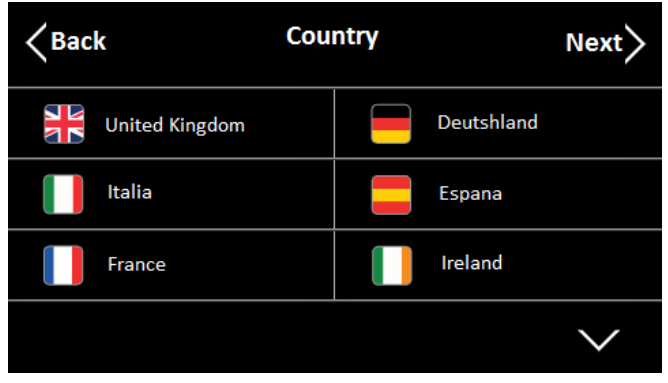

#### Insert the ZIP code

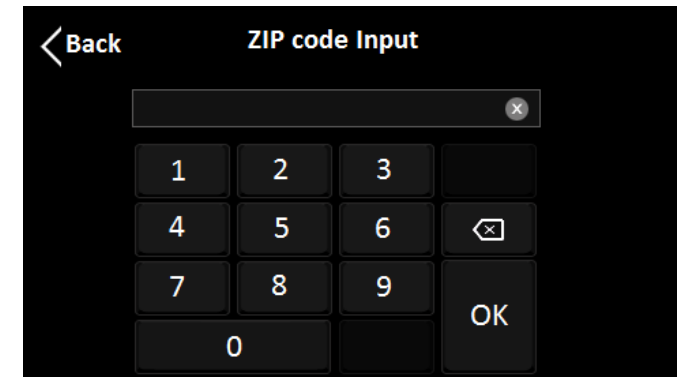

## AGGIUNGERE MODULO ATTUATORE A00930201 Base

Toccare la parte bassa del touch screen

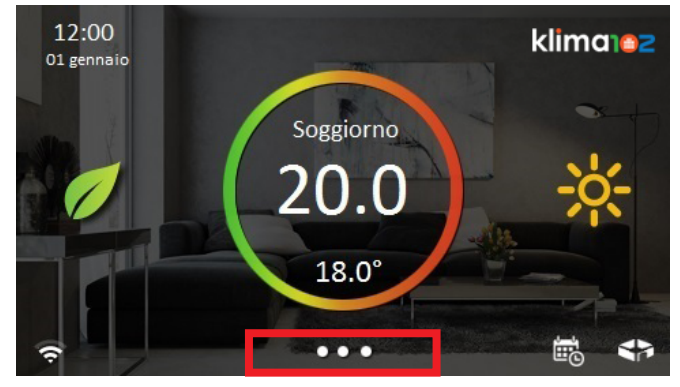

#### Premere il pulsante Configurazione

| 12:00<br>O1 gennaio | •• klima102      |
|---------------------|------------------|
| 🔅 Sistema           | 🗙 Configurazione |
| 💬 Comunicazioni     | ? Aiuto          |
| Spegni display      |                  |
| Pulizia schermo     |                  |

#### **Entrare in Installazione**

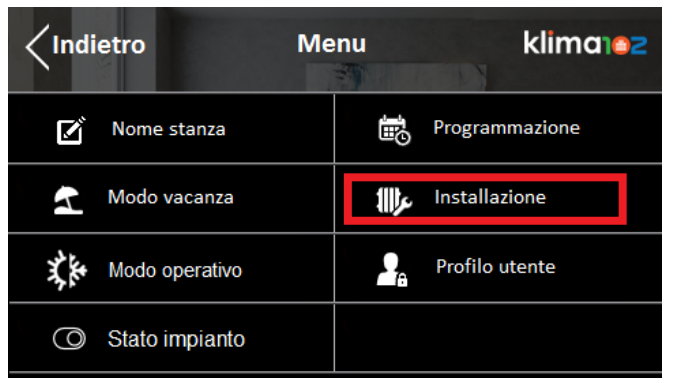

3

#### ADDING THE A00930201 Base ACTUATOR MODULE

Touch the bottom of the screen

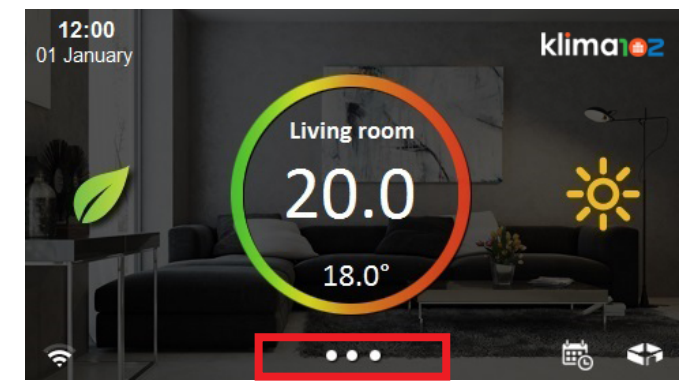

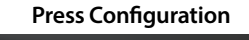

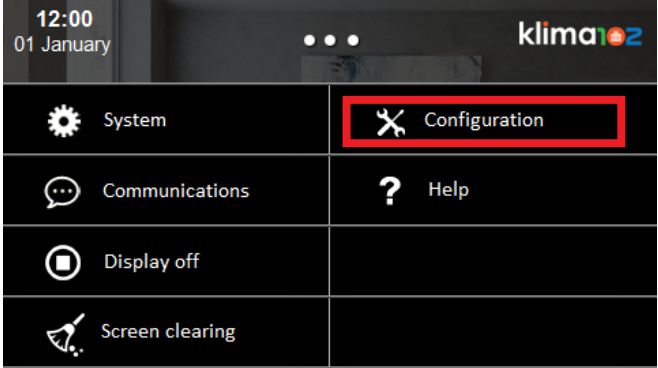

#### Press System setup

| < Back | i Me           | enu            | klima        |
|--------|----------------|----------------|--------------|
| ľ      | Room name      | Ð              | Schedule     |
| 2      | Vacation mode  | <b>111)</b> se | System setup |
| X.     | Operating mode | 2.             | User profile |
| 0      | Plant status   |                |              |

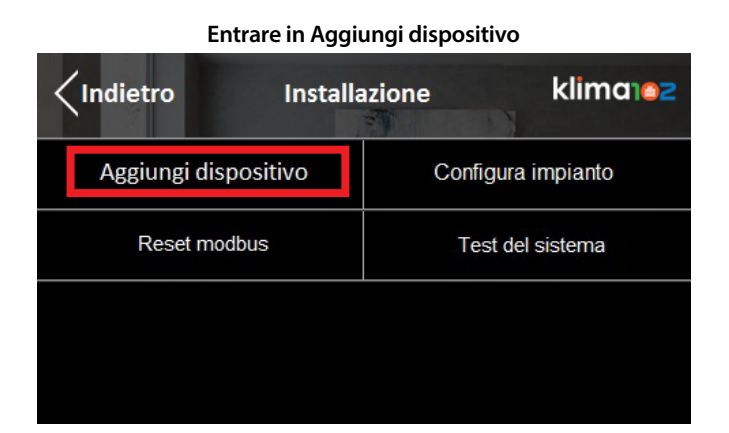

#### Premere Aggiungi A00930201 Base

| <pre></pre>        | dispositivo klima 2 |
|--------------------|---------------------|
| Aggiungi A00930201 | Agg. access point   |
| Aggiungi Sensore   | Aggiungi A00820003  |
|                    |                     |
|                    |                     |

#### Premere Automatico

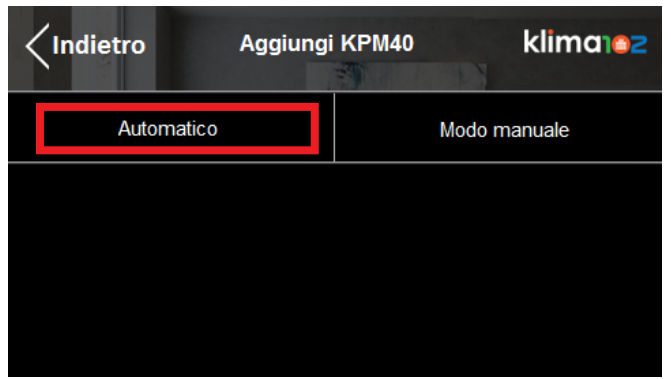

| Press Add Device |        |                |  |  |
|------------------|--------|----------------|--|--|
| Back             | System | setup klimanez |  |  |
| Add devic        | e      | Plant settings |  |  |
| Reset mod        | bus    | System test    |  |  |
|                  |        |                |  |  |
|                  |        |                |  |  |

#### Press Add A00930201 Base

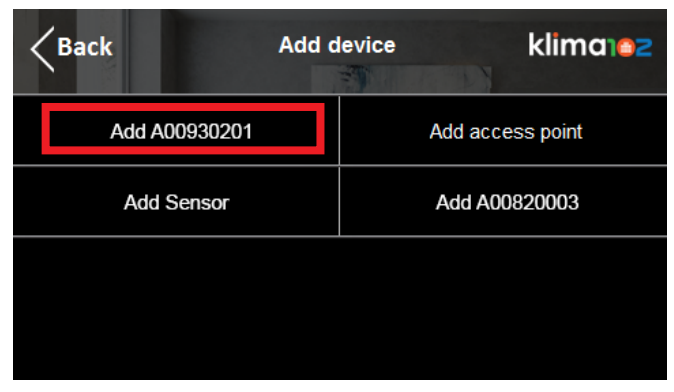

#### Press Automatic

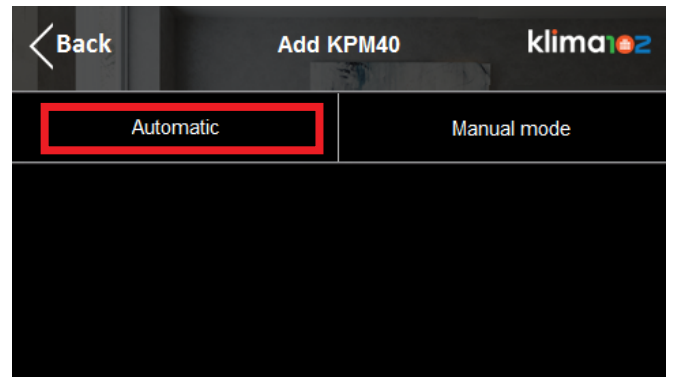

Premere Con miscelatrice o Senza miscelatrice in base alla necessità

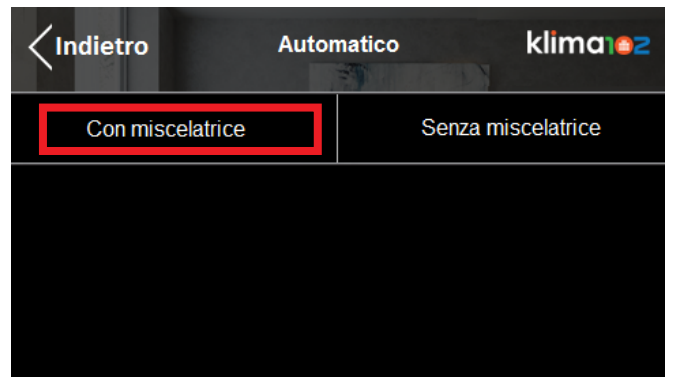

Recarsi al A00930201 Base e premere il pulsante U1 per avviare la sincronizzazione

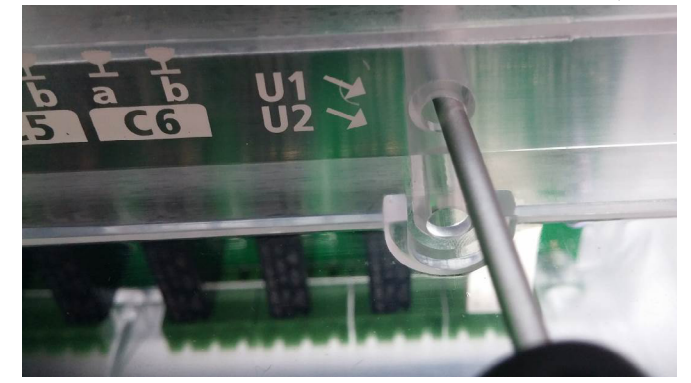

Press KPM40 with or without mixer according to the system type

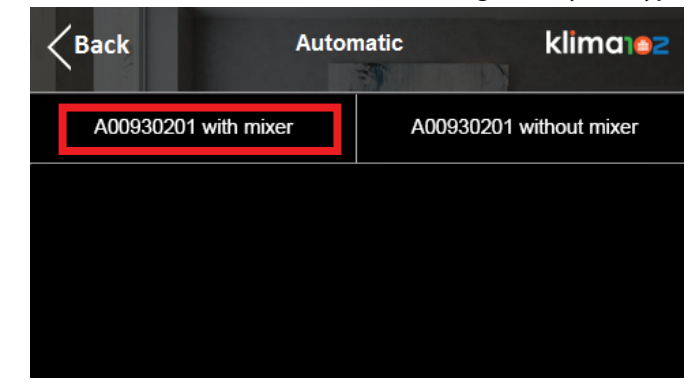

Go near the A00930201 Base and press the button U1 to start the synchronization

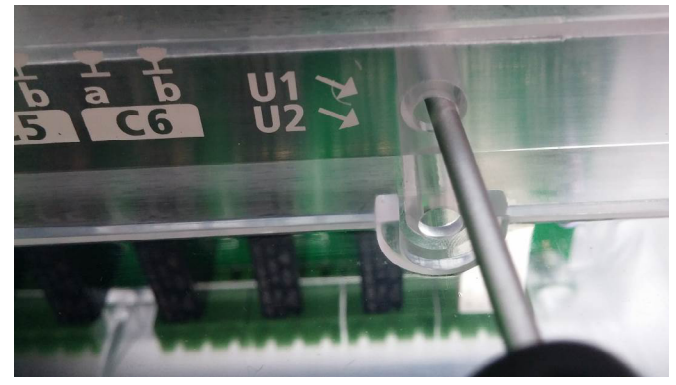

- 5

#### AGGIUNGERE SENSORE DI TEMPERATURA/UMIDITA'

Dopo la sincronizzazione con il A00930201 Base è possibile sincronizzare anche i sensori Premere Agg. Access Point per aggiungere il sensore A00920201 Access Point

| <pre></pre>        | dispositivo klima102 |  |
|--------------------|----------------------|--|
| Aggiungi A00930201 | Agg. access point    |  |
| Aggiungi Sensore   | Aggiungi A00820003   |  |
|                    |                      |  |
|                    |                      |  |

#### **Premere Automatico**

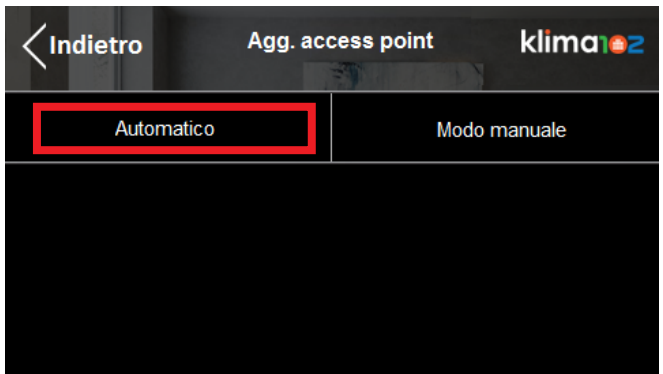

Recarsi al sensore A00920201 e premere il pulsante "A", il led rosso lampeggerà e la sincronizzazione sarà terminata

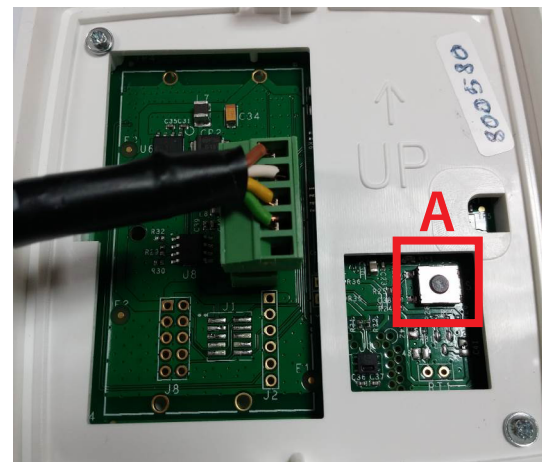

#### ADDING TEMPERATURE/HUMIDITY SENSOR

After synchronizing with the A00930201 Base, the sensors can also be synchronized Press Add Access Point to add the A00920201 Access Point sensor

| <b>K</b> Back | Add de | evice | klimaloz     |
|---------------|--------|-------|--------------|
| Add A00930201 |        | Add a | access point |
| Add Sensor    |        | Add   | A00820003    |
|               |        |       |              |
|               |        |       |              |

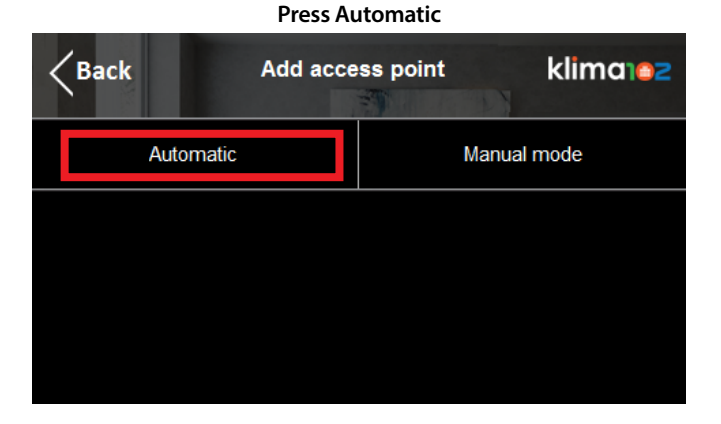

Go near the A00920201 sensor and press the "A" button, the red LED will flash and the synchronization will be terminated

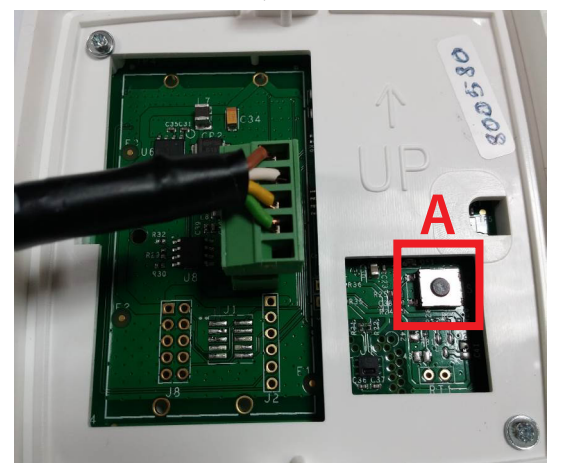

Dopo aver aggiunto l'Access Point è possibile aggiungere altri sensori K410W.

Entrare in Aggiungi K410W per aggiungere altri sensori K410WY002 o K410WY003

| <pre></pre>    | dispositivo klima ez |  |
|----------------|----------------------|--|
| Aggiungi KPM40 | Agg. access point    |  |
| Aggiungi K410W | Aggiungi KPM45       |  |
|                |                      |  |
|                |                      |  |

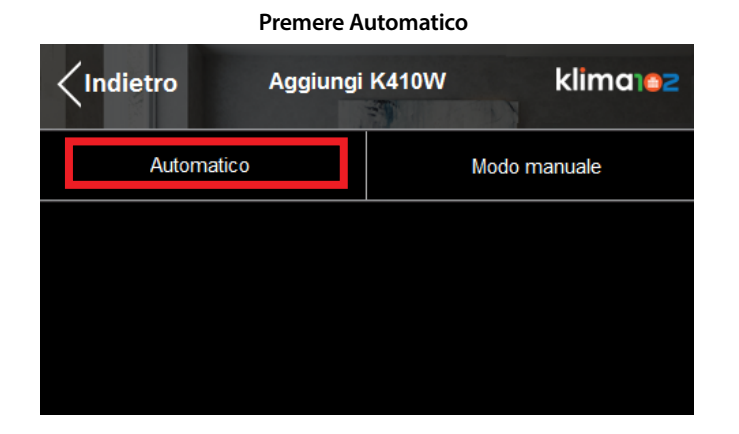

Recarsi al A00930201 Base effettuare le seguenti operazioni per sincronizzare il sensore
1) Selezionare il relè da associare al sensore premendo il pulsante U2
2) Mantenere premuto per 2 sec. il tasto U2 per salvare l'associazione
3) Premere più volte il tasto U2 per spostarsi oltre l'uscita n°8, si spegneranno tutti i LED, quindi tenere premuto per 2 sec. il pulsante U2 per salvare tutto e terminare l'impostazione.

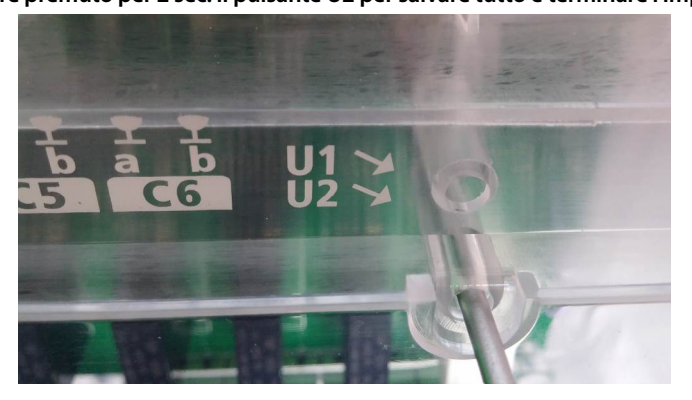

After adding the Access Point, the other additional K410W sensors can be added.

Press Add K410W to add other K410WY002 or K410WY003 sensors

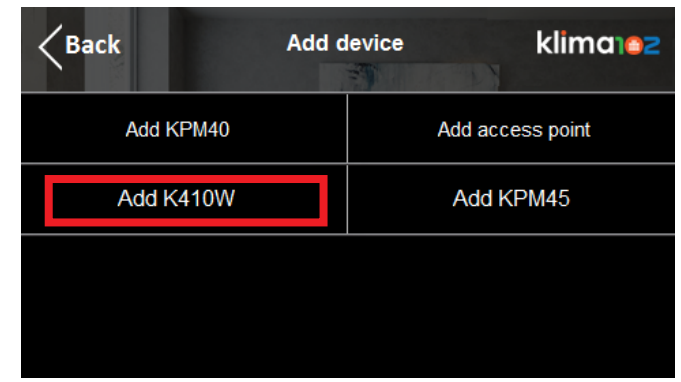

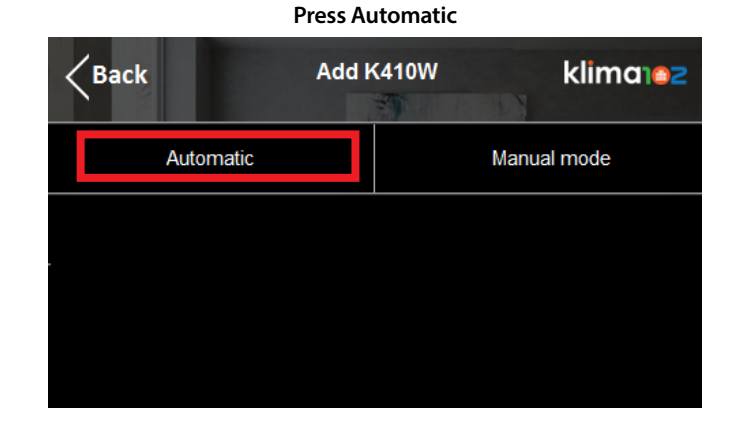

Go near the A00930201 Base and do the following operations to synchronize the sensor:
1) Select the relay to be associated with the sensor by pressing the U2 button
2) Keep pressed for 2 seconds the U2 button to save the association
2) Press the U2 button repeatedly to move past output 8, all LEDs will turn off, then press and hold for 2 seconds the U2 button to save everything and finish the setting.

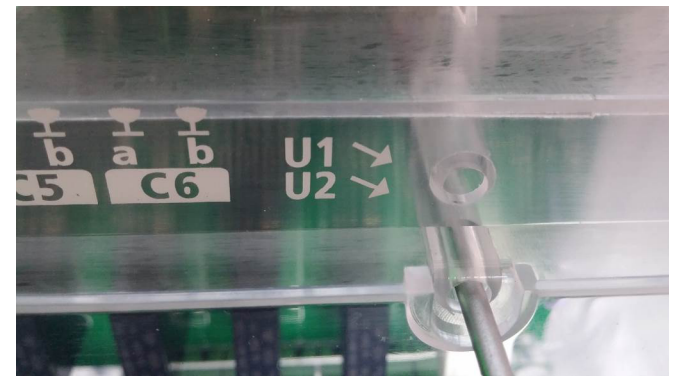

Successivamente è possibile inserire il nome del locale dove è posizionato il sensore ...

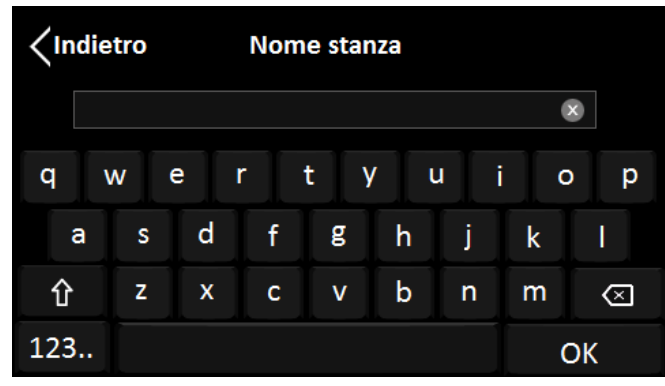

...ed associare il sensore alla stanza premendo il pulsante "A", il LED rosso lampeggerà

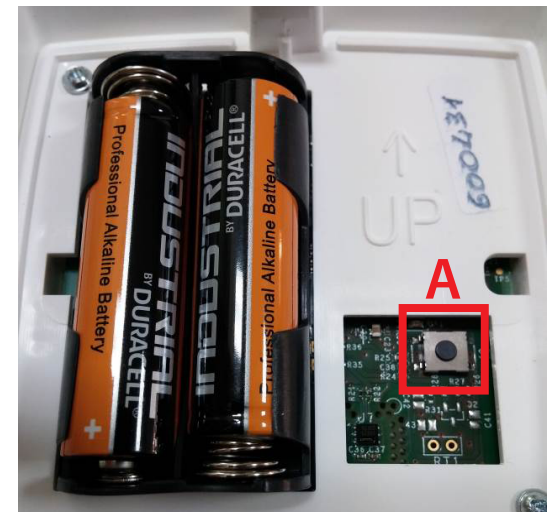

È necessario ripetere questa procedura fino al completamento delle associazioni uscite-sensori, fino a un massimo di 4 A00930201 con o senza miscelatrice. Then is possible to enter the name of the room where the sensor is located...

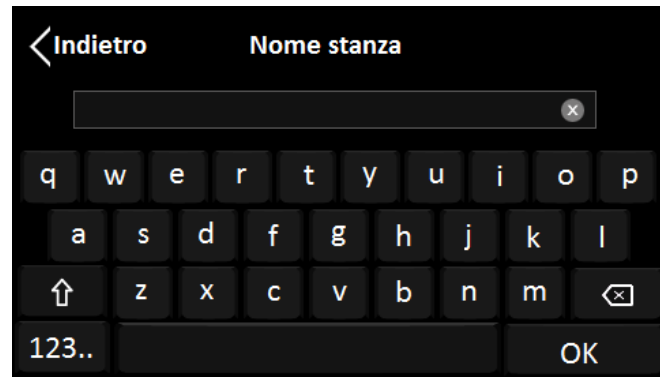

... and associate the sensor to the room by pressing the "A" button, the red LED will flash

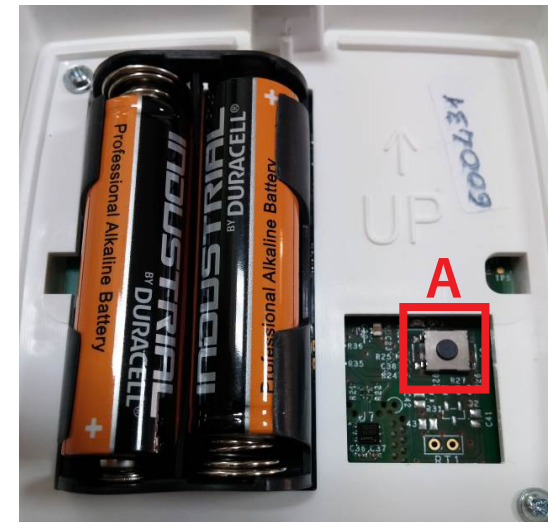

It is necessary to repeat this procedure until the ouput-sensor associations are completed, up to a maximum of 4 A00930201 with or without mixer.

#### AGGIUNGERE MODULO ATTUATORE A00820003 Air

È possibile aggiungere fino a 4 moduli A00820003 Air.

# Toccare la parte bassa del touch screen

#### Premere il pulsante Configurazione

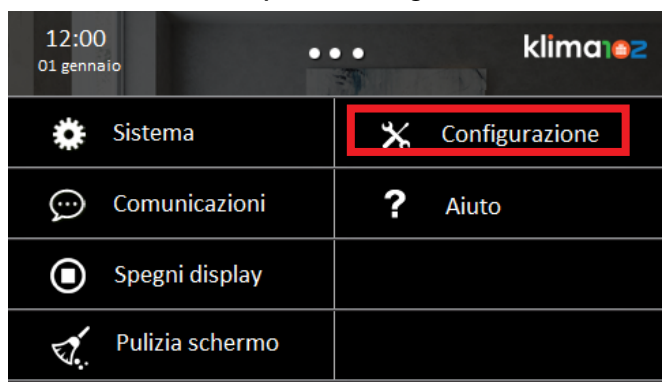

#### Entrare in Installazione

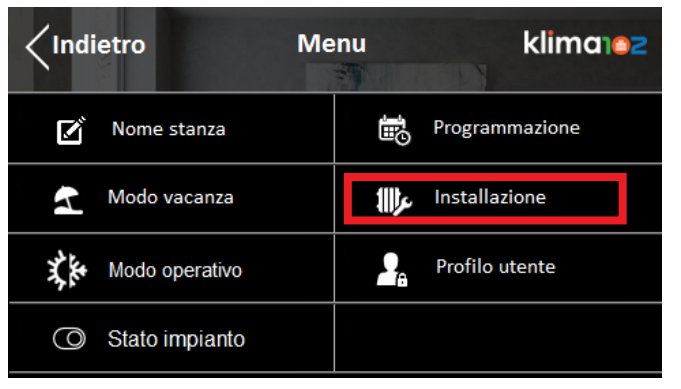

#### ADDING THE A00820003 Air ACTUATOR MODULE

Is possible to add up to 4 A00820003 Air modules.

Touch the bottom of the screen

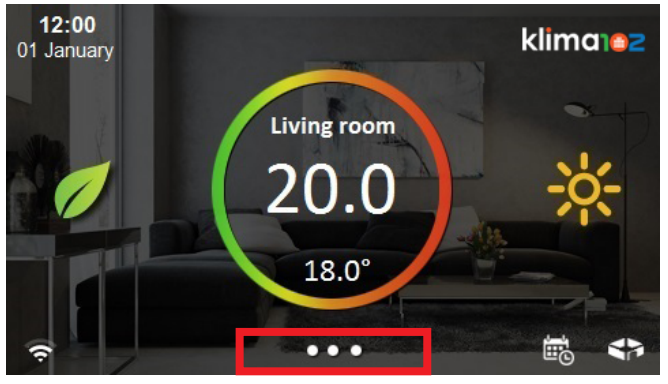

**Press Configuration** 

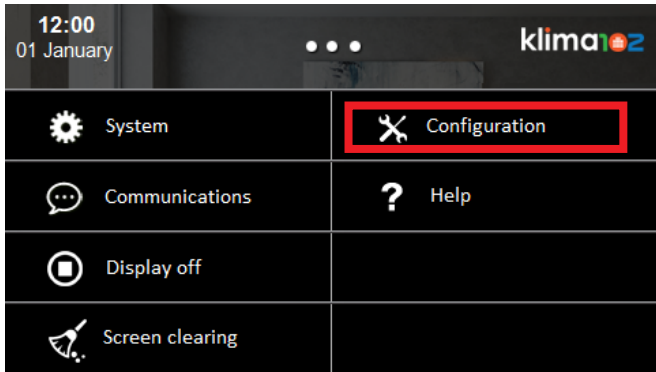

#### Press System setup

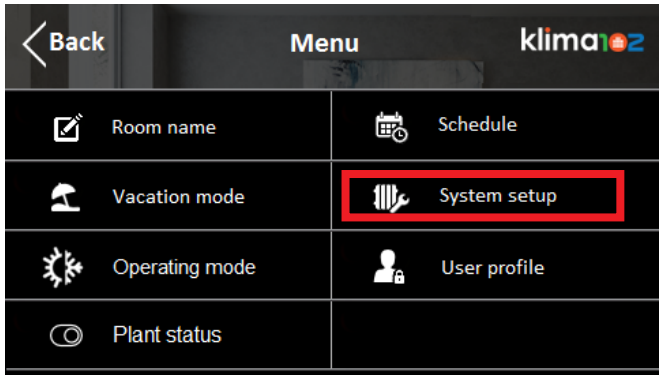

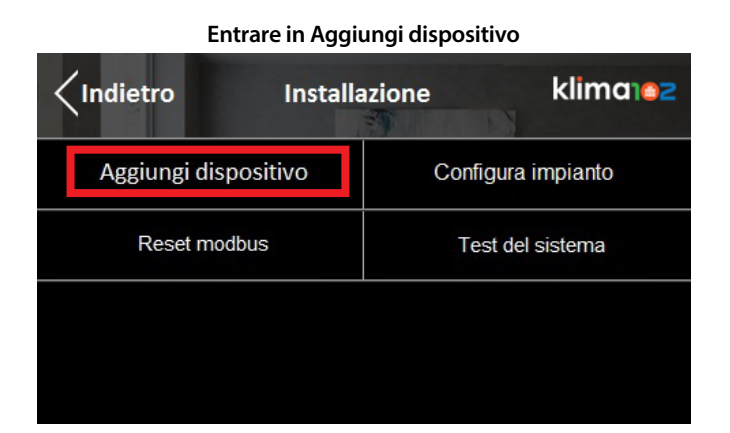

#### Premere Aggiungi A00820003

| <pre></pre>        | dispositivo klima 2 |  |
|--------------------|---------------------|--|
| Aggiungi A00930201 | Agg. access point   |  |
| Aggiungi Sensore   | Aggiungi A00820003  |  |
|                    |                     |  |
|                    |                     |  |

#### Premere Automatico

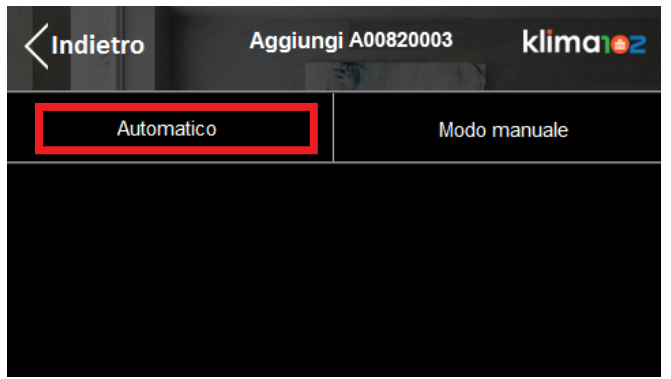

| Press Add Device |        |       |             |  |  |
|------------------|--------|-------|-------------|--|--|
| Back             | System | setup | klima102    |  |  |
| Add devie        | ce     | Plar  | nt settings |  |  |
| Reset mod        | lbus   | Sy    | stem test   |  |  |
|                  |        |       |             |  |  |
|                  |        |       |             |  |  |

#### Press Add A00820003

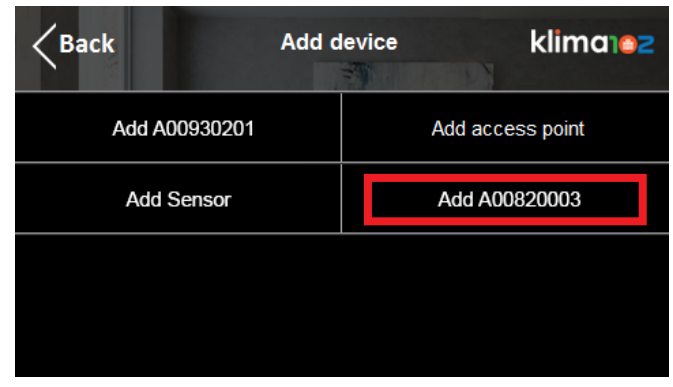

#### Press Automatic

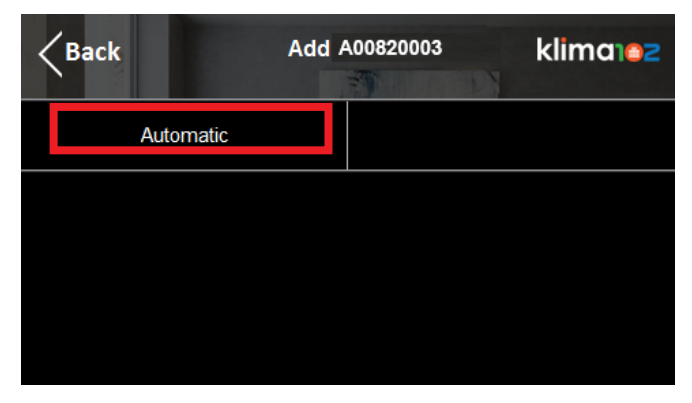

Selezionare la stanza o più stanze desiderate (massimo 6) che comanderanno il modulo A00820003 Air

| <pre><indietro< pre=""></indietro<></pre> | Selezione stanze | klima102     |
|-------------------------------------------|------------------|--------------|
| Soggiorno                                 | )                | Cucina       |
| Bagno                                     |                  | Camera M     |
| Cameretta                                 | a 🗌              | Bagno M      |
|                                           | ~                | $\checkmark$ |

Recarsi al KPM45 Air e premere il pulsante U1 per avviare la sincronizzazione

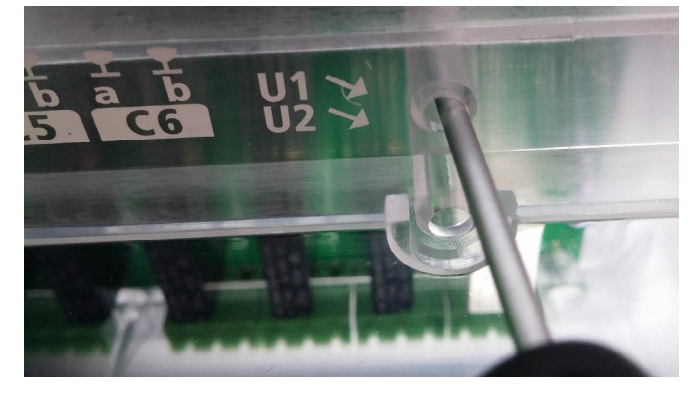

Successivamente premere Stato Impianto per avviare il sistema che inizierà a comunicare i dati tra i dispositivi installati

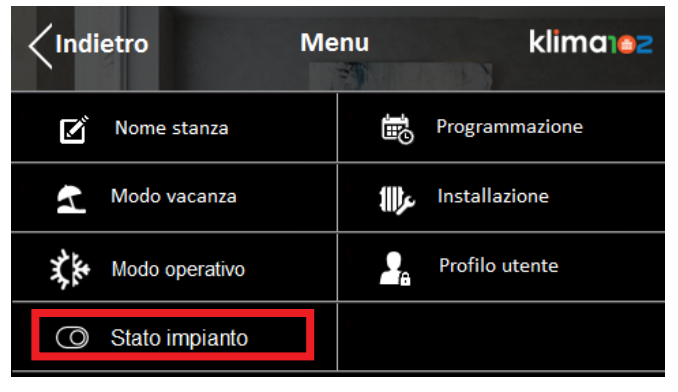

11

Select the desired room or more rooms (maximum 6) that will control the A00820003 Air module

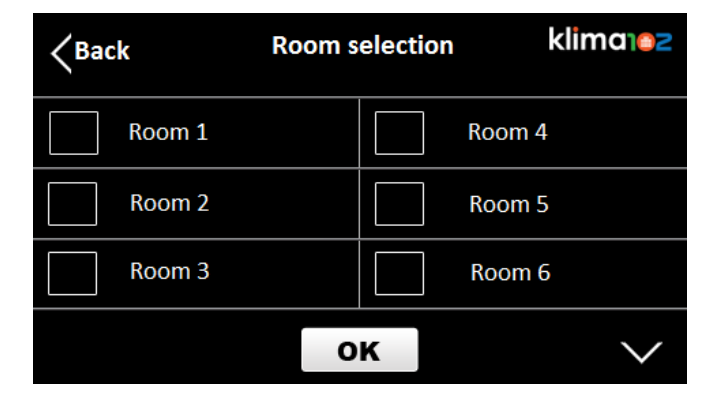

Go near the KPM45 Air and press the U1 button to start the synchronization

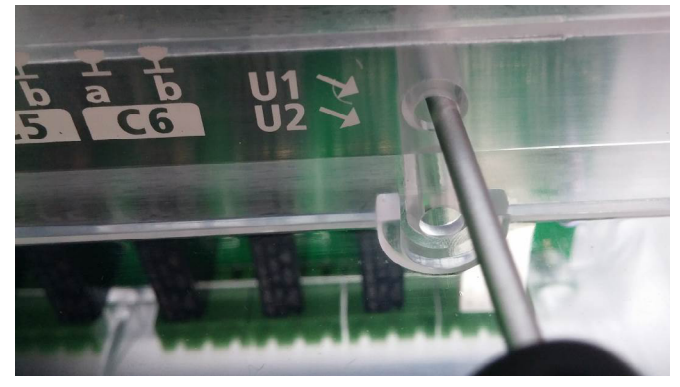

Then press System Status to start the system that will begin to communicate data between the installed devices

| < Back |                | Me | nu    | klima        |
|--------|----------------|----|-------|--------------|
| ľ      | Room name      |    | Ð     | Schedule     |
| 2      | Vacation mode  |    | 111)s | System setup |
| X.     | Operating mode |    | 2     | User profile |
| 0      | Plant status   |    |       |              |

#### **CAMBIO DI STAGIONE**

È possibile cambiare la stagione direttamente dal display del A00910001.

Toccare la parte bassa del touch screen

# 12:00 Ol gennaio Soggiorno 20.0 18.0° I8.0°

#### Premere il pulsante Configurazione

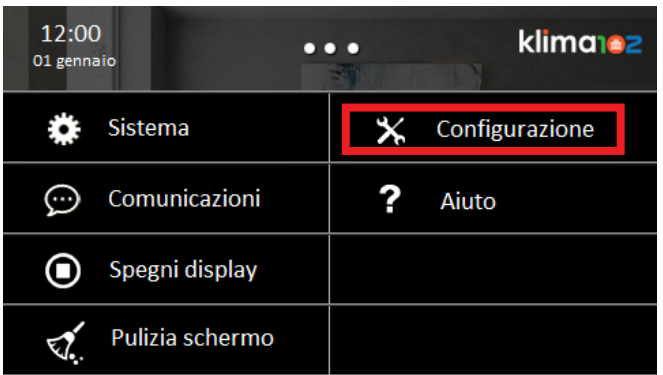

#### Entrare in Modo Operativo

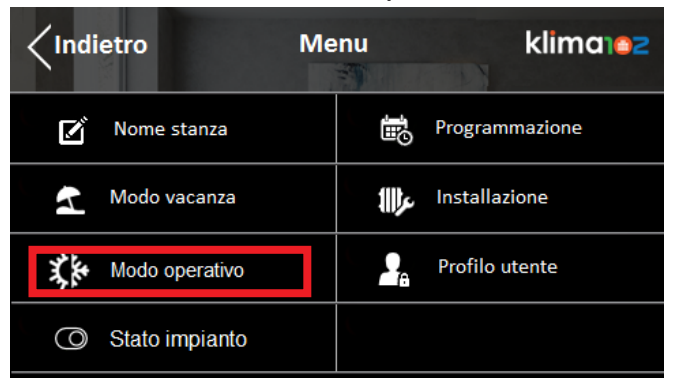

#### **SEASON CHANGE**

Is possible to change the season directly from the display of the A00910001.

Touch the bottom of the screen

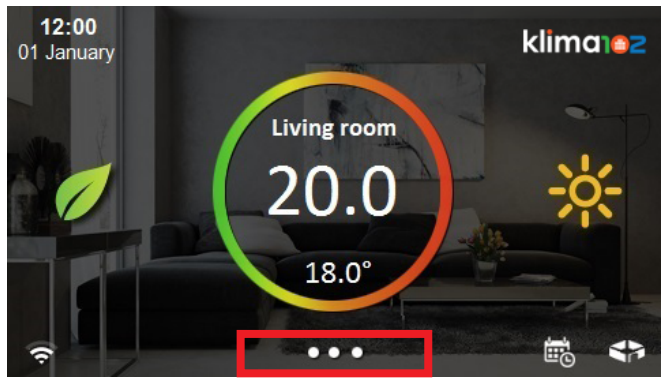

Press Configuration

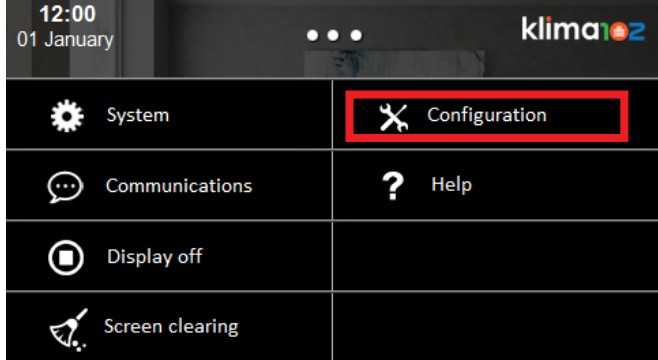

#### Press Operating mode

| < Back | ¢ Me           | enu      | klima        |
|--------|----------------|----------|--------------|
| ľ      | Room name      | <b>a</b> | Schedule     |
| 4      | Vacation mode  | 111)s    | System setup |
| X.     | Operating mode | 2.       | User profile |
| 0      | Plant status   |          |              |

12

Selezionare la stagione desiderata e confermare

| <pre>/Indietro</pre> | Modo operativo |         |         | klima | 2 |
|----------------------|----------------|---------|---------|-------|---|
| Estate               |                | $\odot$ | Inverno |       |   |
|                      |                |         |         |       |   |
|                      |                |         |         |       |   |
|                      |                | /       |         |       |   |

# IMPOSTAZIONE PROGRAMMI CRONO

Toccare la parte bassa del touch screen

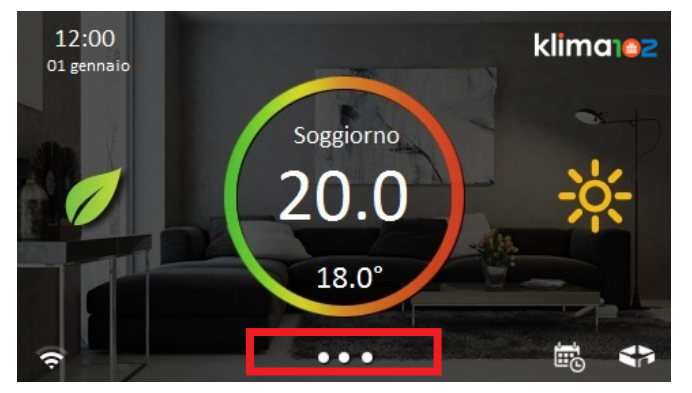

#### Premere il pulsante Configurazione

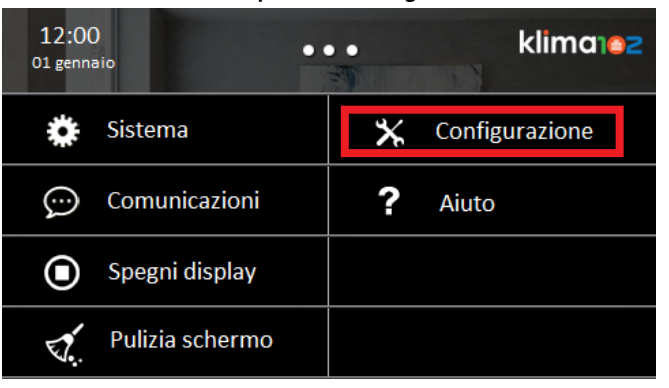

Select the desired season and confirm

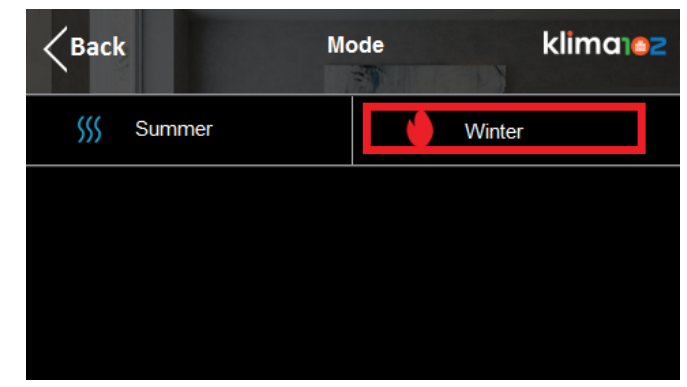

# SETTING CHRONO PROGRAMS

Touch the bottom of the screen

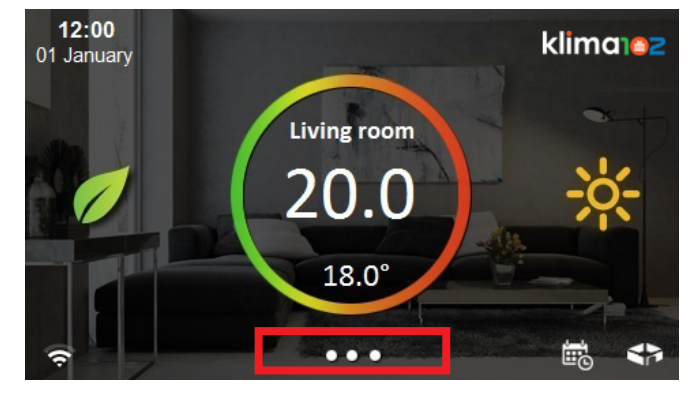

#### **Press Configuration**

| 12:00<br>01 January ● 0 | • • klima102    |
|-------------------------|-----------------|
| System                  | X Configuration |
| Communications          | ? Help          |
| Display off             |                 |
| Screen clearing         |                 |

13

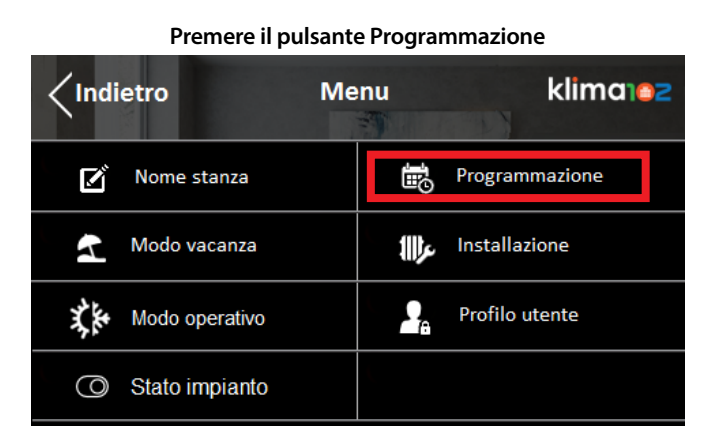

#### Selezionare la stagione da configurare

| <pre></pre> Indietro | Modo | klimanez |
|----------------------|------|----------|
| ∭ Estate             | •    | Inverno  |
|                      |      |          |
|                      |      |          |
|                      |      |          |

#### Selezionare la stanza o più stanze desiderate

| <pre></pre> | ne stanze                                                                                                    | klima102     |
|-------------|----------------------------------------------------------------------------------------------------|--------------|
| Soggiorno   |                                                                                                    | Cucina       |
| Bagno       |                                                                                                    | Camera M     |
| Cameretta   |                                                                                                    | Bagno M      |
|             | <ul> <li>Image: A second second s</li></ul> | $\checkmark$ |

| < Back |                | Menu |          | klima102     |
|--------|----------------|------|----------|--------------|
| ľ      | Room name      |      |          | Schedule     |
| K      | Vacation mode  |      | ع∰       | System setup |
| X.K.   | Operating mode |      | <b>.</b> | User profile |
| 0      | Plant status   |      |          |              |

#### Select the season to be configured

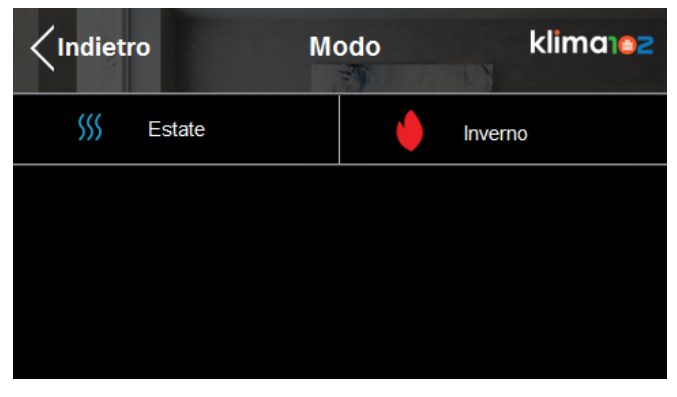

#### Select the desired room or rooms

| <b>K</b> Back | Room selection | klima102 |
|---------------|----------------|----------|
| Room 1        |                | Room 4   |
| Room 2        |                | Room 5   |
| Room 3        |                | Room 6   |
|               | ок             | $\sim$   |

Impostare le 3 temperature desiderate klima Temperature target Indietro 22.0° Ŧ Standby 19.5° 18.0° Eco οκ

Nella Programmazione è possibile spostare il cursole nelle 24h con le freccie destra/sinistra

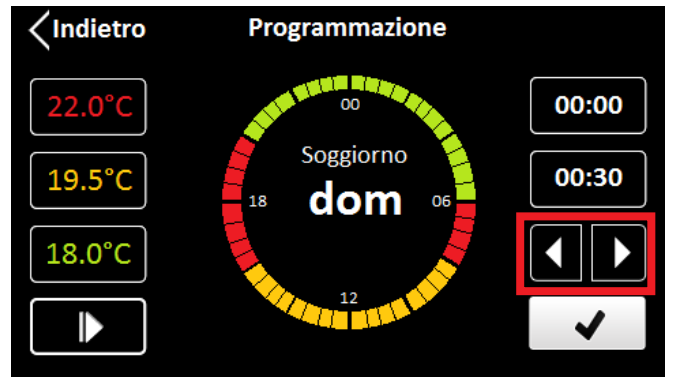

Posizionato il cursore nell'orario desiderato, selezionare una delle temperature di target

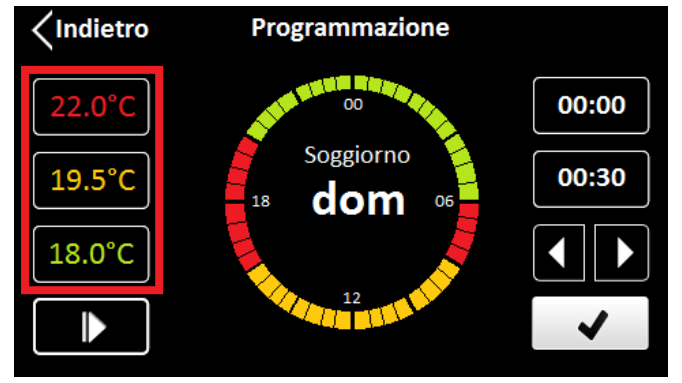

| <b>K</b> Back | Target temperature |       | klim | 1 <b>0102</b> |
|---------------|--------------------|-------|------|---------------|
| \$            | Comfort            | 22.0° | _    | +             |
| Ċ             | Standby            | 19.5° | _    | +             |
| 1             | Eco                | 18.0° | _    | +             |
|               |                    |       | 0    | к             |

In Schedule you can move the indicator in 24h with left/right arrow

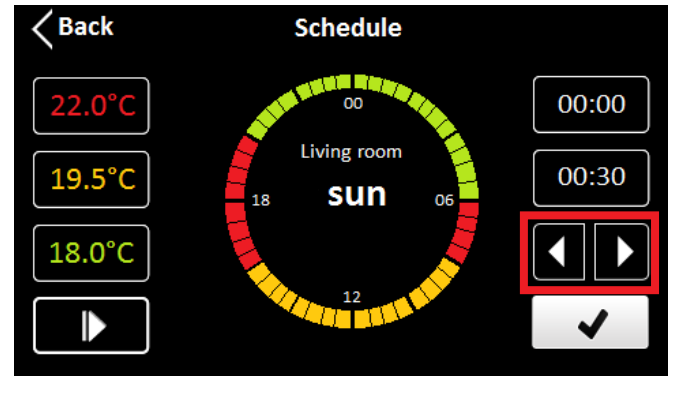

When the indicator is in the desired timetable, select the target temperature

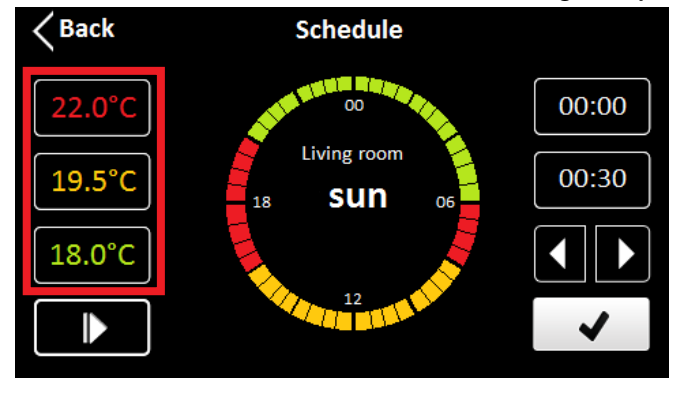

Set the 3 desired temperatures

È possibile allungare la fascia desiderata premendo le freccie destra/sinistra oppure togliere la selezione della temperatura di target con la freccia sottostante

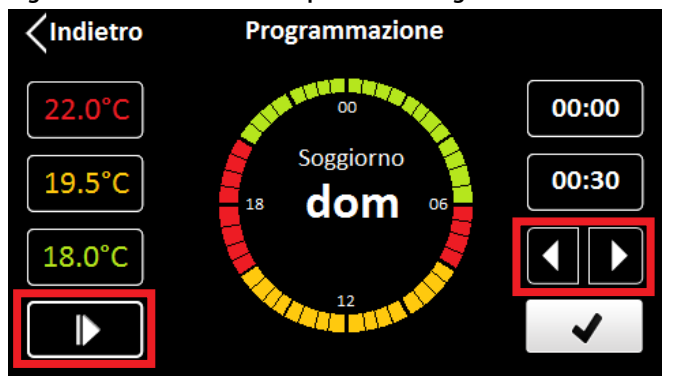

Una volta impostata la giornata con le fasce orarie desiderate, premere il pulsante OK

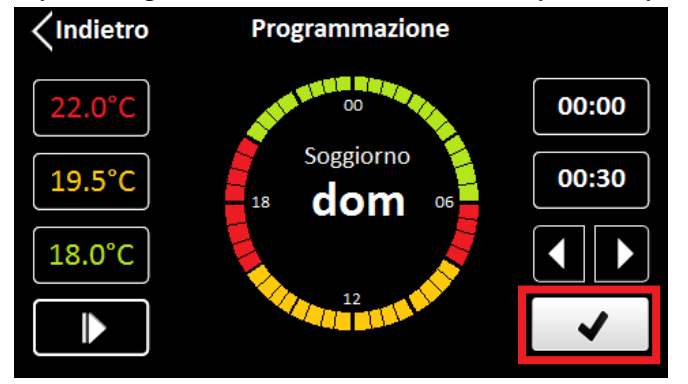

A questo punto è possibile salvare e copiare le fasce orarie al giorno successivo, salvare e passare al giorno successivo, salvare ed uscire alla schermata principale

| Indietro             | <b>Attenzione</b> |           |  |
|----------------------|-------------------|-----------|--|
| Confermare modifiche |                   |           |  |
|                      |                   |           |  |
| Oggi e co            | pia domani        | Solo oggi |  |
| Salva ed esci        |                   |           |  |
|                      |                   |           |  |

It is possible to length the desired band by pressing the left/right arrow or stop the selection of the target temperature with the below arrow

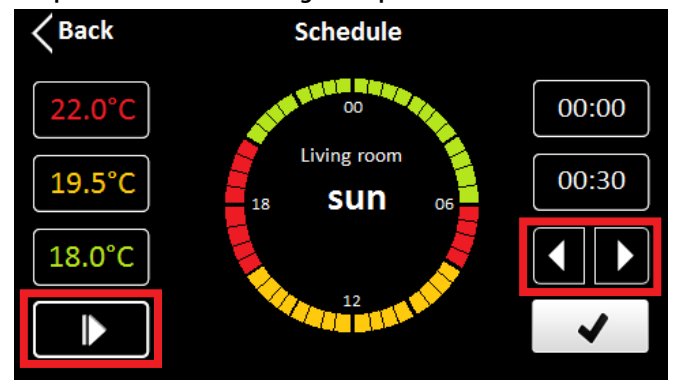

After setting the day timetable, press the OK button

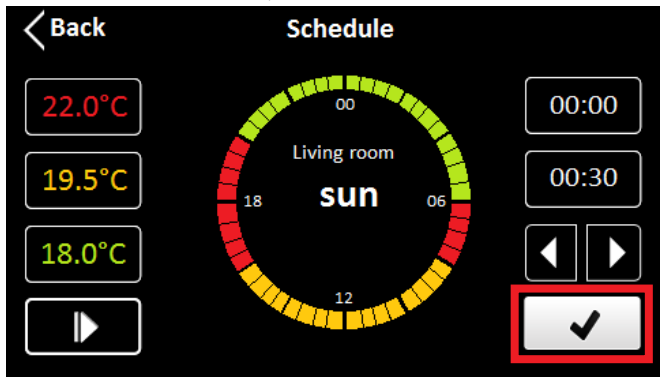

Now it's possible to save and copy the timetable to the next day, save and go to the next day, save and exit to the main screen

| < Back          |           | Warning       |   |  |
|-----------------|-----------|---------------|---|--|
| Confirm changes |           |               |   |  |
| Ted             |           |               | T |  |
| Tod             | ay and co | py tomorrow   |   |  |
|                 |           | Save and exit |   |  |
|                 |           |               |   |  |

#### **MODALITA' VACANZA**

#### È possibile portare tutte le stanze in OFF antigelo con la funziona vacanza.

#### Toccare la parte bassa del touch screen

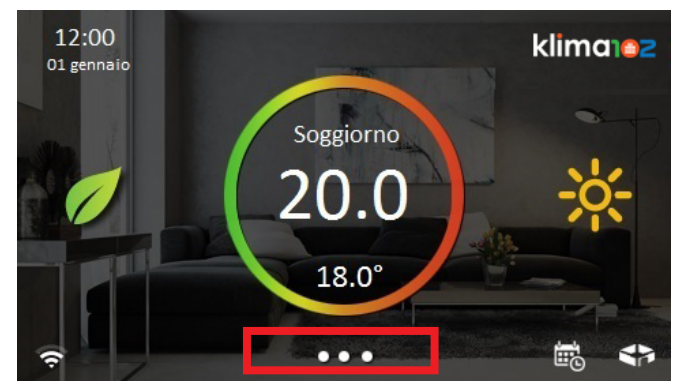

#### Premere il pulsante Configurazione

| 12:00<br>01 gennaio | klima102         |
|---------------------|------------------|
| 🔆 Sistema           | 🗙 Configurazione |
| 💬 Comunicazioni     | ? Aiuto          |
| Spegni display      |                  |
| Pulizia schermo     |                  |

#### Premere il pulsante Modo vacanza

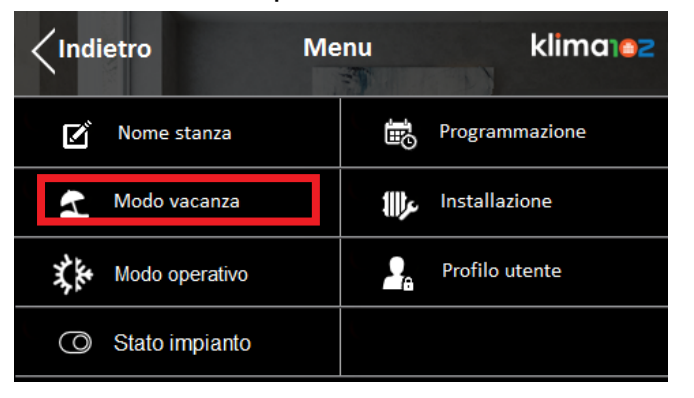

17

#### **VACATION MODE**

With VACATION mode you can set all the rooms in OFF-antifreeze operation.

Touch the bottom of the screen

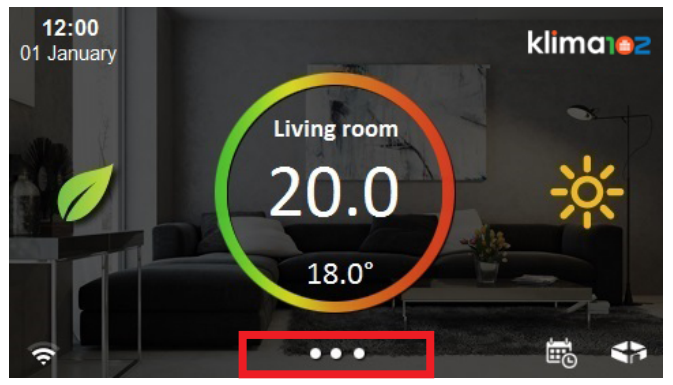

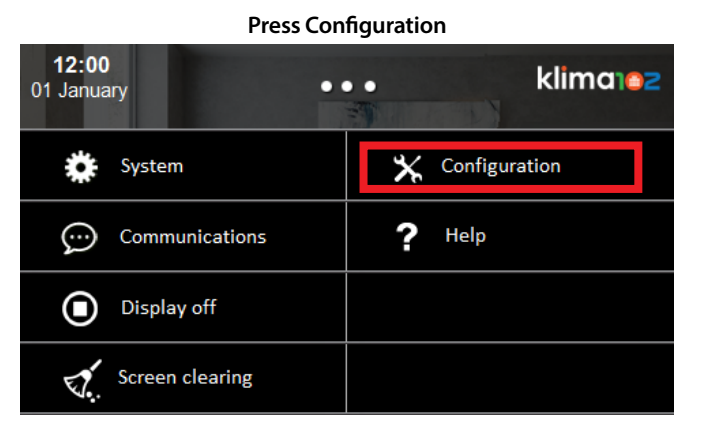

#### Press Vacation mode

| < Back | •             | Menu |              | klima102     |
|--------|---------------|------|--------------|--------------|
| ľ      | Room name     |      | Ð            | Schedule     |
| 2      | Vacation mode |      | <b>1∭)</b> £ | System setup |
| 0      | System status |      | •            | User profile |
|        |               |      |              |              |

Scegliere come abilitare la funzione Vacanza e il Tipo

| <pre>/Indietro Mo</pre> | odo vacanza | klima102  |
|-------------------------|-------------|-----------|
| Stato                   | Progra      | ammazione |
| Тіро                    | Rin         | novo aria |
|                         |             |           |
|                         |             |           |

#### CAMBIO NOME STANZA Toccare la parte bassa del touch screen

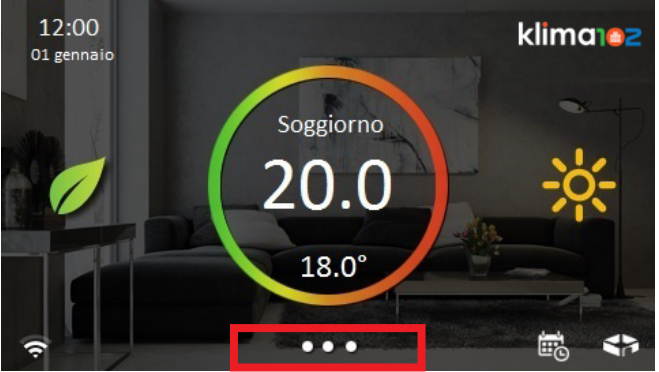

#### Premere il pulsante Configurazione

| 12:00<br>O1 gennaio | • • klima102     |
|---------------------|------------------|
| 🔅 Sistema           | 🗙 Configurazione |
| 💬 Comunicazioni     | ? Aiuto          |
| Spegni display      |                  |
| V. Pulizia schermo  |                  |

Choose how to enable the Vacation function and the Type

| <b>K</b> Back | Vacatio | n mode | klima    |
|---------------|---------|--------|----------|
| Status        |         |        | Schedule |
|               |         |        |          |
|               |         |        |          |
|               |         |        |          |

# **CHANGING ROOM NAME**

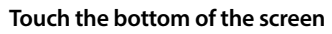

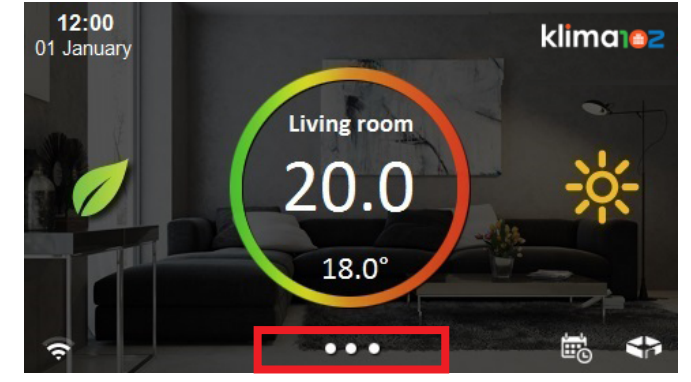

#### Press configuration

| <b>12:00</b><br>01 January | • • klima102    |
|----------------------------|-----------------|
| System                     | X Configuration |
| Communications             | ? Help          |
| Display off                |                 |
| Screen clearing            |                 |

18

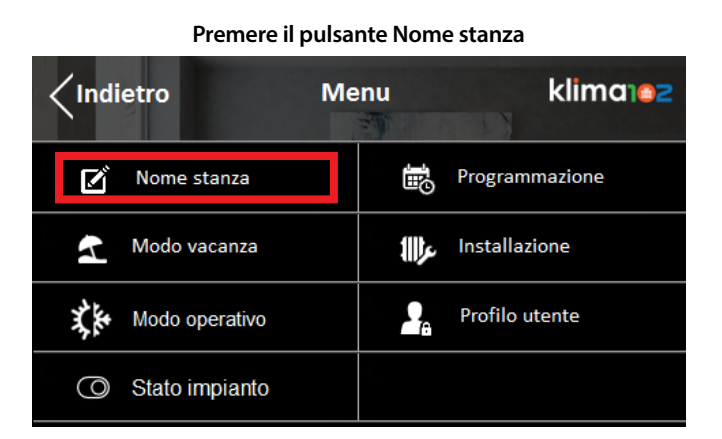

#### Selezionare la stanza desiderata

| <pre></pre> | ne stanze | klima162 |
|-------------|-----------|----------|
| Soggiorno   |           | Cucina   |
| Bagno       |           | Camera M |
| Cameretta   |           | Bagno M  |
|             | ✓         | $\sim$   |

#### Modificare il nome della stanza

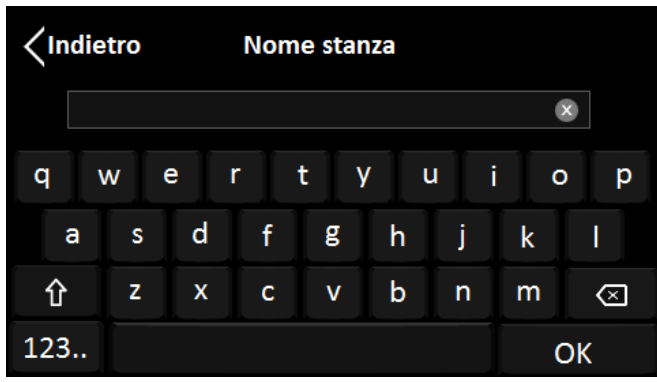

|        | Press Room name |     |             |              |  |
|--------|-----------------|-----|-------------|--------------|--|
| < Back |                 | Men | u           | klima102     |  |
| ľ      | Room name       |     | 10          | Schedule     |  |
| 1      | Vacation mode   |     | <b>1∭</b> ¢ | System setup |  |
| 0      | System status   |     | 2           | User profile |  |
|        |                 |     |             |              |  |

#### Select the desired room

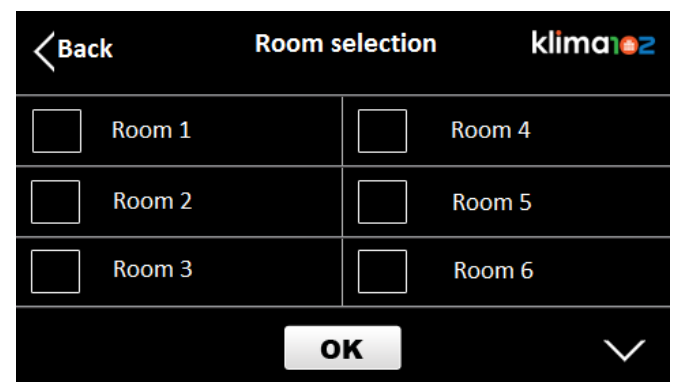

#### Change the room name

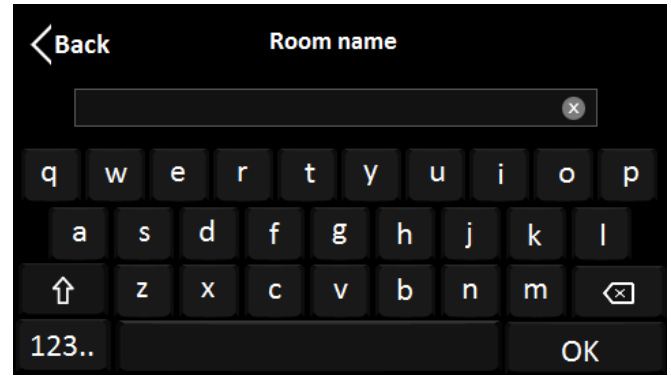

#### **BLOCCO PASSWORD**

#### È possibile bloccare la parte di Programmazione e dei Parametri mettendoli sotto password.

Toccare la parte bassa del touch screen

# 12:00 Ol gennaio Soggiorno 20.0 18.0°

#### Premere il pulsante Configurazione

| 12:00<br>01 genna | )               | ••• |   | klima          | z |
|-------------------|-----------------|-----|---|----------------|---|
| *                 | Sistema         |     | ⊁ | Configurazione |   |
| $\bigcirc$        | Comunicazioni   |     | ? | Aiuto          |   |
| ١                 | Spegni display  |     |   |                |   |
| ₹7.               | Pulizia schermo |     |   |                |   |

#### Premere il pulsante Profilo utente

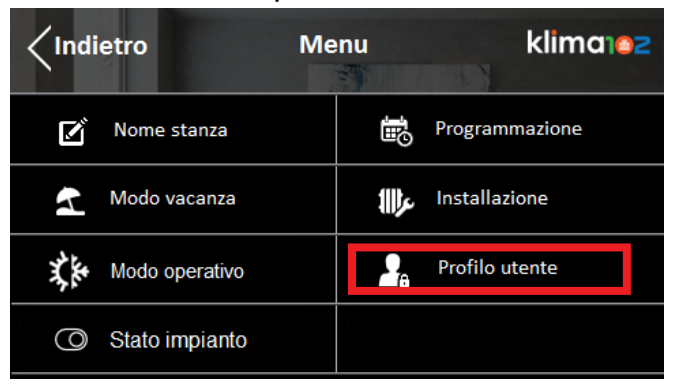

#### **PASSWORD LOCK**

By setting a password you can lock the Schedule menù and parameters.

Touch the bottom of the screen

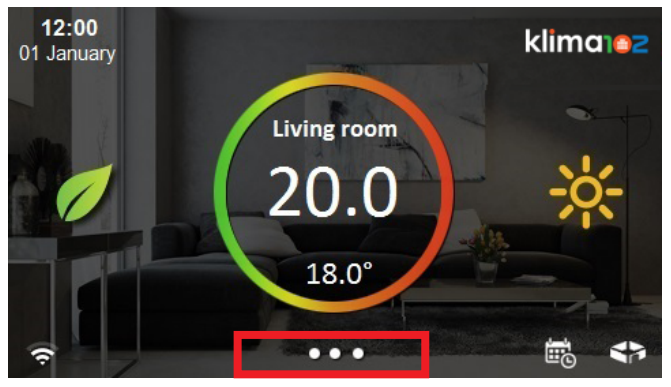

**Press Configuration** 

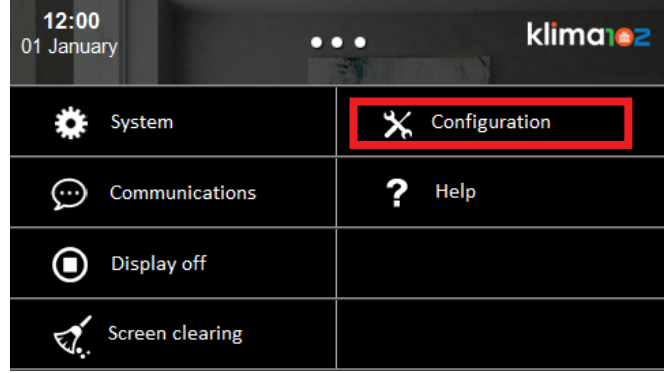

#### Press User profile

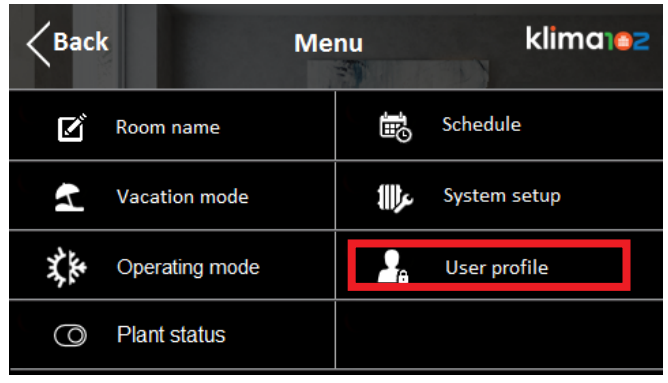

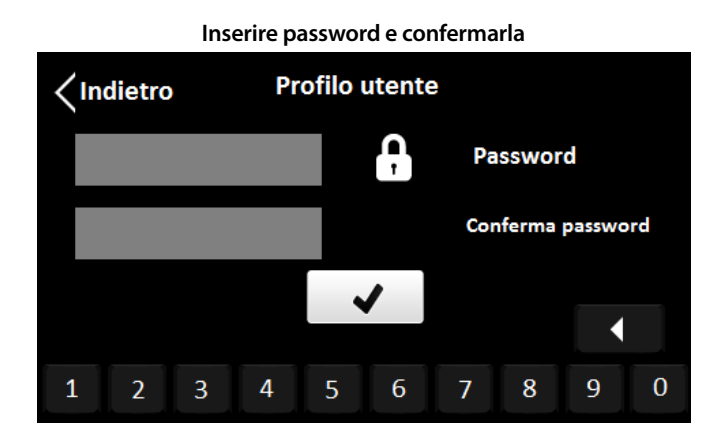

Per sbloccare il dispositivo reimmettere la password

# CONFIGURAZIONE WIFI

Toccare la parte bassa del touch screen

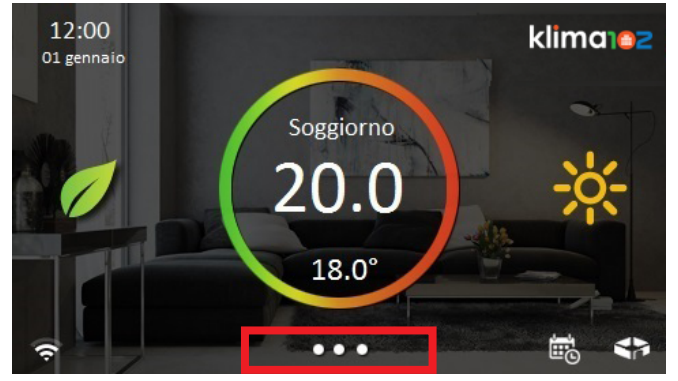

#### Premere il pulsante Sistema

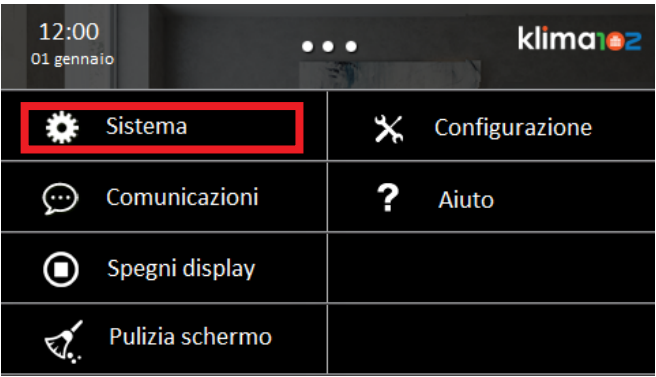

21

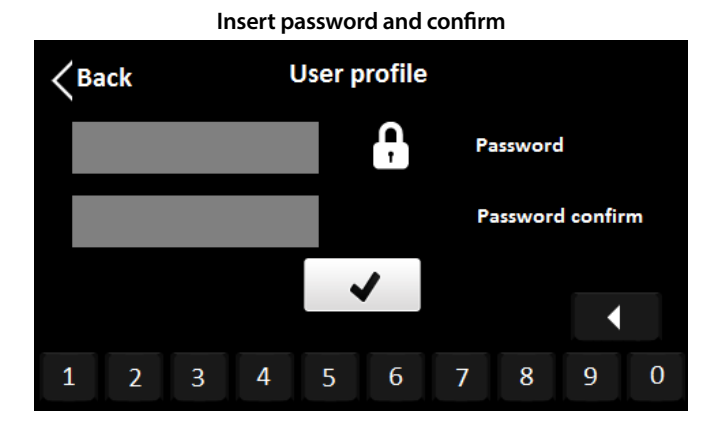

To unlock the device enter your password again

#### WIFI CONFIGURATION

Touch the bottom of the screen

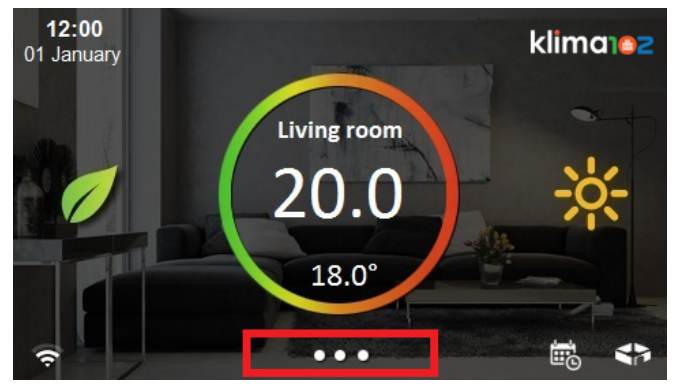

Press System

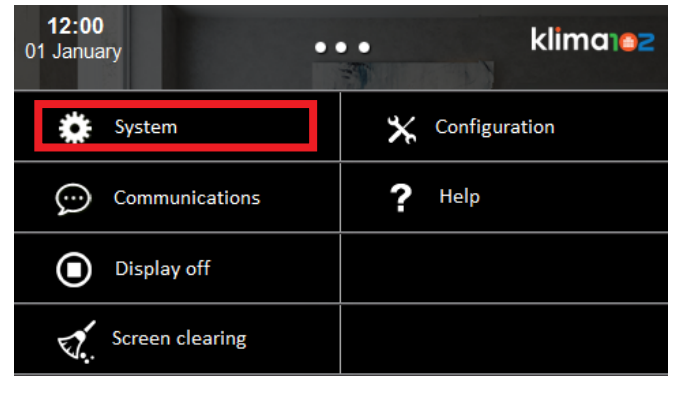

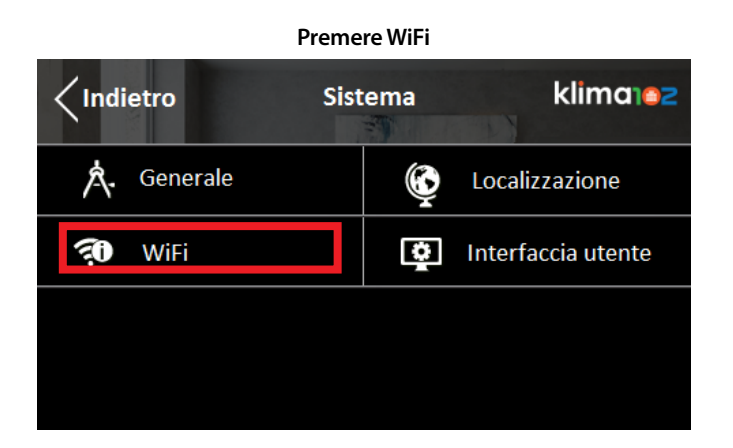

Premere Scansione reti e selezionare la rete desiderata

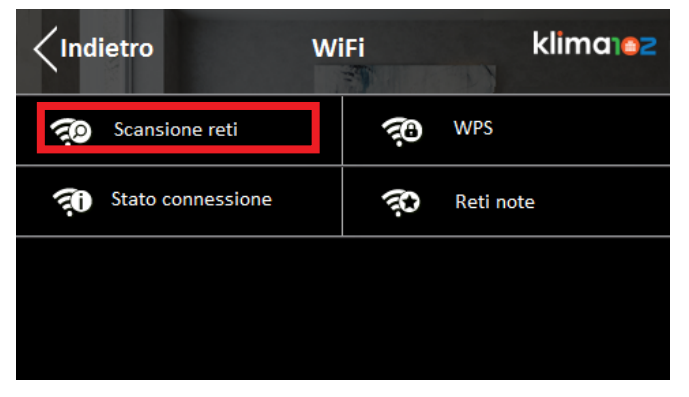

Oppure se si è provvisti di modem con tecnologia WPS, premere WPS sia sul display sia sul modem, per la sincronizzazione automatica

| <pre><indietro< pre="">With the test of the test of test of test</indietro<></pre> | iFi klimanoz |
|----------------------------------------------------------------------------------------------------|--------------|
| Scansione reti                                                                                                    | 😥 WPS        |
| Stato connessione                                                                                                    | 🔅 Reti note  |
|                                                                                                    |              |
|                                                                                                    |              |

| <b>K</b> Back | System | klimaıoz       |
|---------------|--------|----------------|
| A. General    | Ś      | Localization   |
| 🔁 WiFi        | ġ      | User interface |
|               |        |                |
|               |        |                |

Press Network scanning and select the desired network

| <b>K</b> Back    | WiFi | klima102  |
|------------------|------|-----------|
| Network scanning | Ē    | WPS       |
| Connection state | ŝ    | Know nets |
|                  |      |           |
|                  |      |           |

Or if you have a modem equipped with WPS, press the button WPS on and on the modem. The modem will automatically sync

| Kerker Kerker    | WiFi           | klima102  |
|------------------|----------------|-----------|
| Network scanning | <i>?</i> 0     | WPS       |
| Connection state | ( <del>)</del> | Know nets |
|                  |                |           |
|                  |                |           |

#### **METEO TEMPO REALE**

#### Dopo la connessione WiFi è possibile avere nella schemata principale il meteo in tempo reale inserendo il CAP.

#### Toccare la parte bassa del touch screen

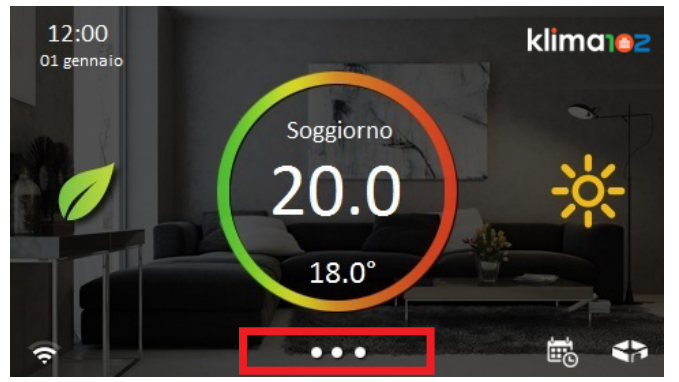

#### Premere il pulsante Sistema

| 12:00<br>01 genna | )<br>aio        | •• | klima102       |
|-------------------|-----------------|----|----------------|
| \$                | Sistema         | *  | Configurazione |
| $\bigcirc$        | Comunicazioni   | ?  | Aiuto          |
|                   | Spegni display  |    |                |
| <b>.</b>          | Pulizia schermo |    |                |

#### Premere Localizzazione

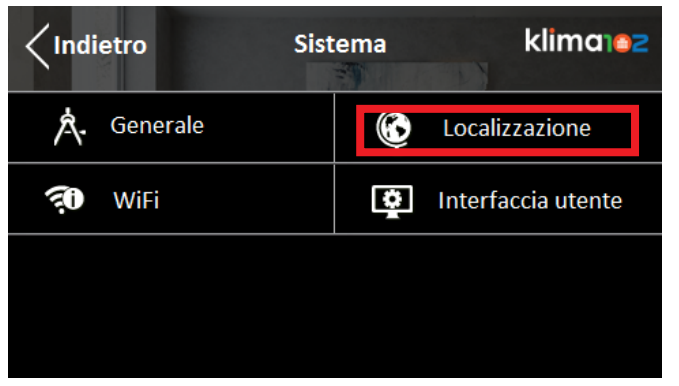

#### **REAL-TIME WEATHER**

After the WiFi connection, you can see on the main screen the real-time weather localized by a ZIP code.

Touch the bottom of the screen

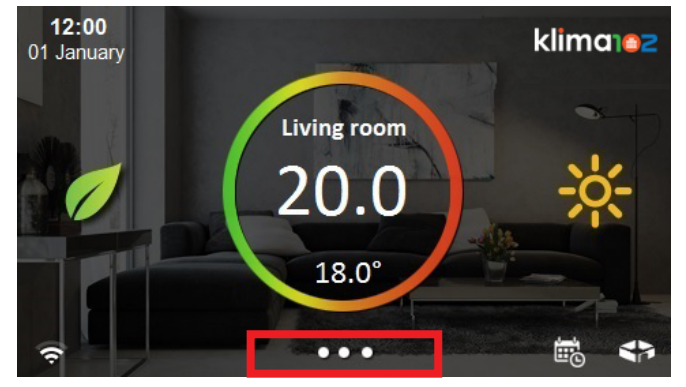

Press System

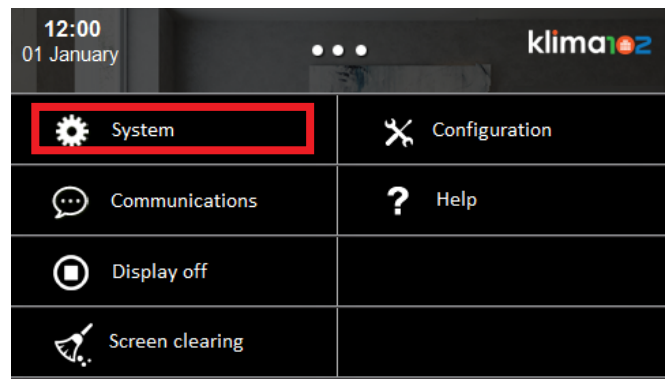

#### Press Localization

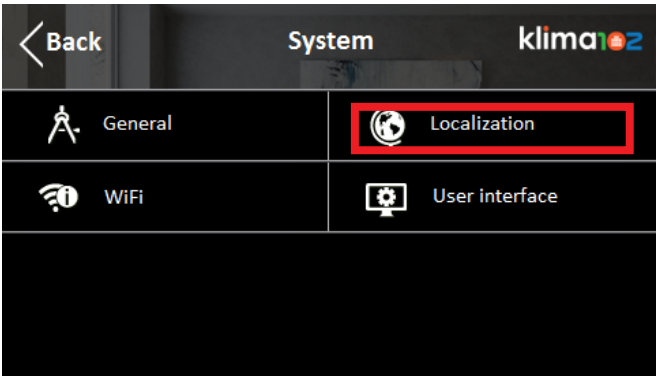

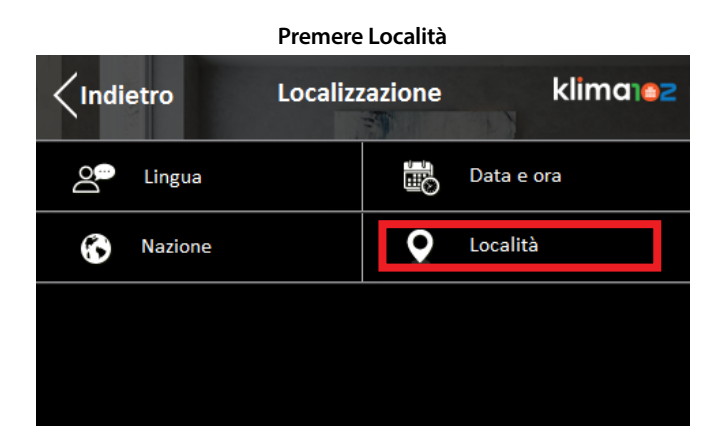

Inserire il CAP

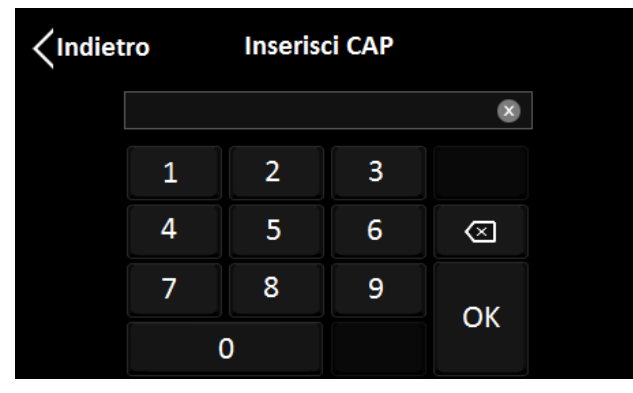

#### **CAMBIO DATA E ORA**

Se non si dispone della connessione WiFi per cambio data ed ora automatico è possibile modificarla a mano.

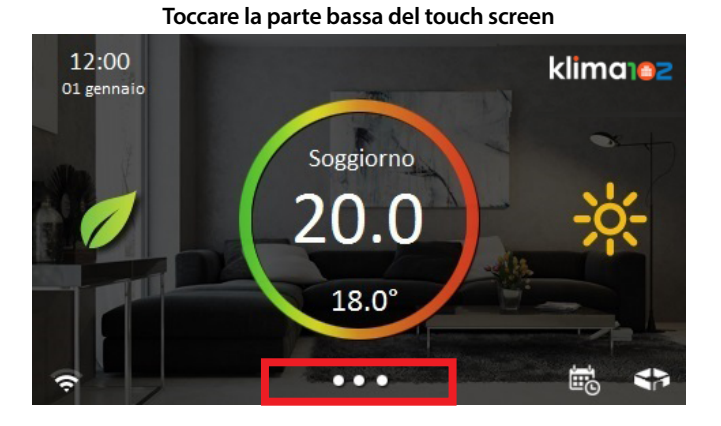

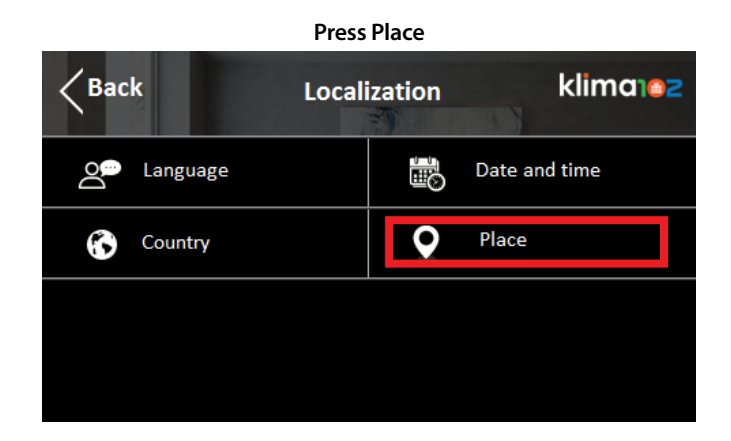

Insert ZIP code

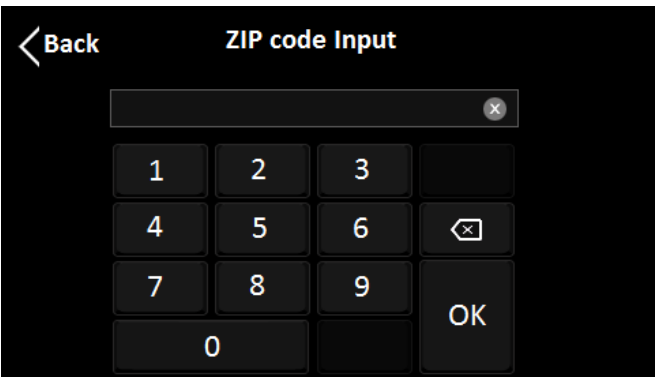

#### **CHANGING DATE AND TIME**

If you don't have WiFi connection for data transmission and automatic setup of the date and time, you can edit manually.

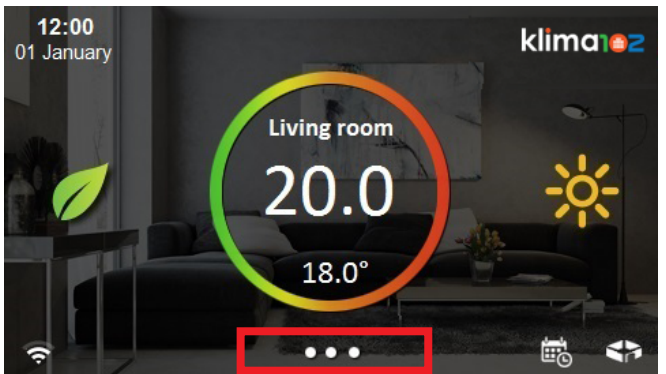

Touch the bottom of the screen

24

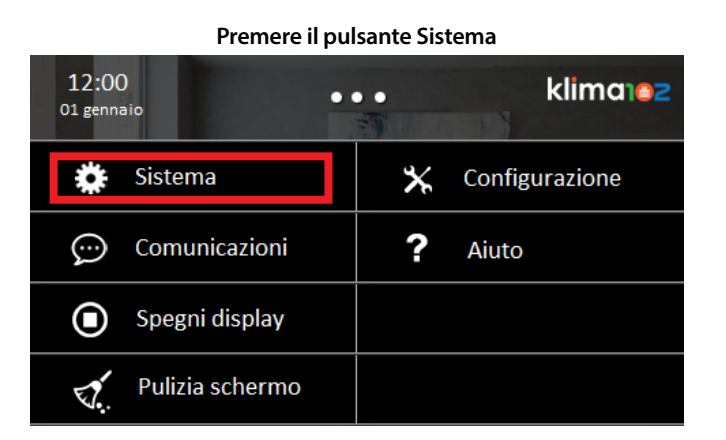

#### Premere Localizzazione

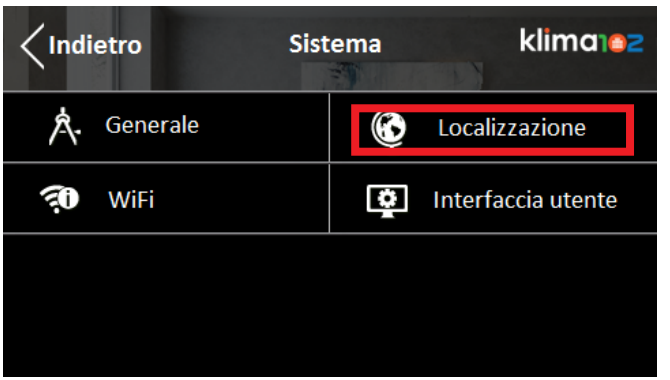

#### Premere Data e ora

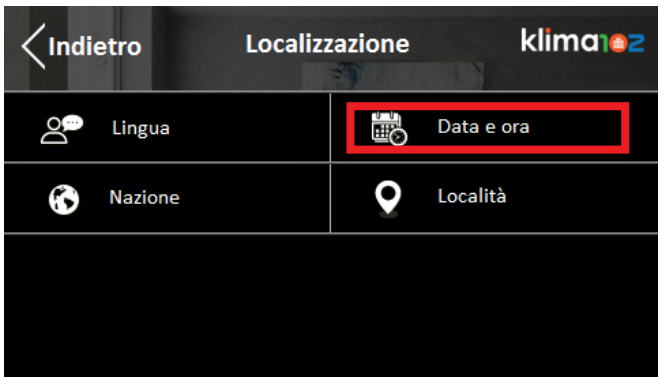

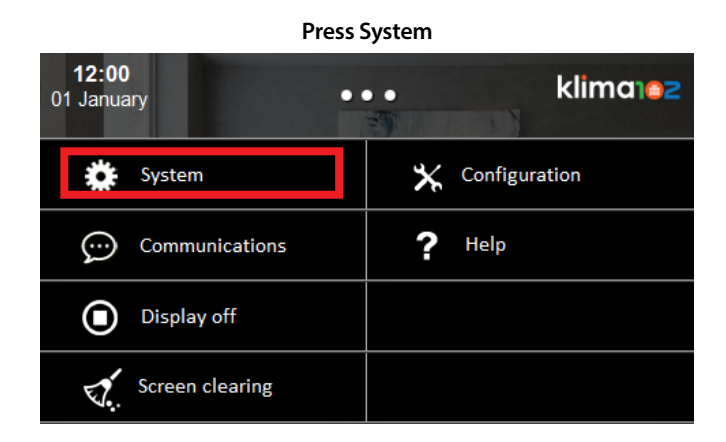

#### **Press Localization**

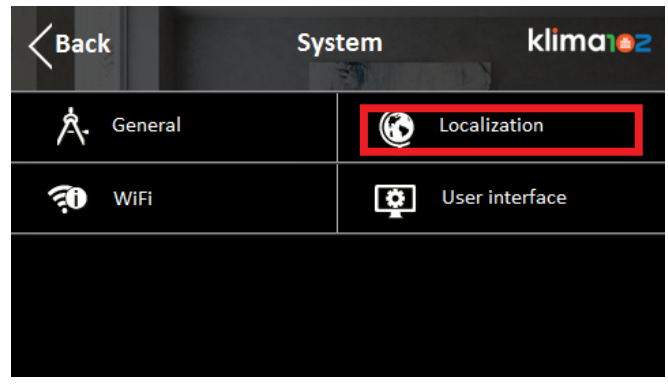

#### Press Date and Time

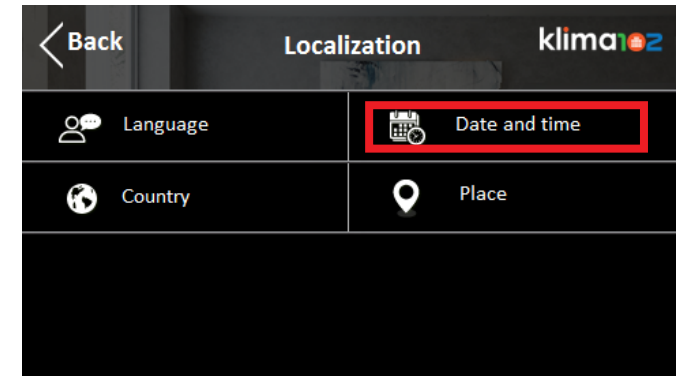

#### IMPOSTAZIONE SPEGNIMENTO SCHERMO E SUONI

Per un risparmio energitico si consiglia di spegnere automaticamente lo schermo display.

Toccare la parte bassa del touch screen

## 

#### Premere il pulsante Sistema

| 12:00<br>01 genna | )<br>aio        | ••• |   | klima          |
|-------------------|-----------------|-----|---|----------------|
| *                 | Sistema         |     | ⊁ | Configurazione |
| $\bigcirc$        | Comunicazioni   |     | ? | Aiuto          |
|                   | Spegni display  |     |   |                |
|                   | Pulizia schermo |     |   |                |

#### Premere Interfaccia utente

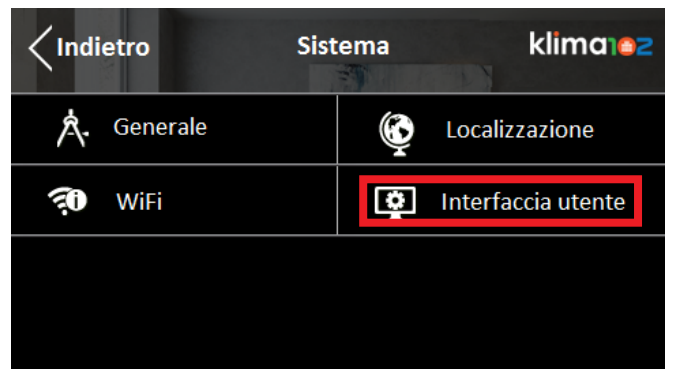

### SETTING SCREEN AND SOUND

To save energy you can set the automatic turn off the display.

Touch the bottom of the screen

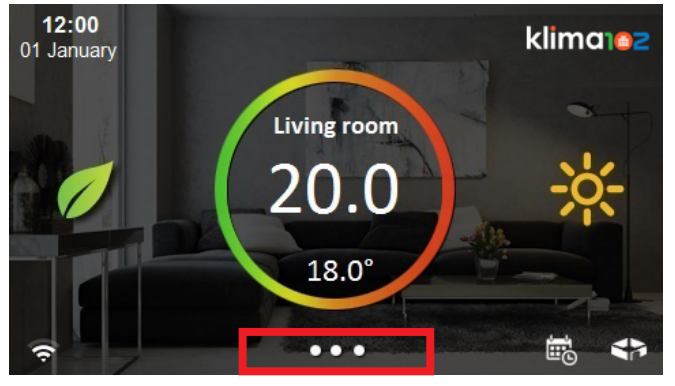

Press System

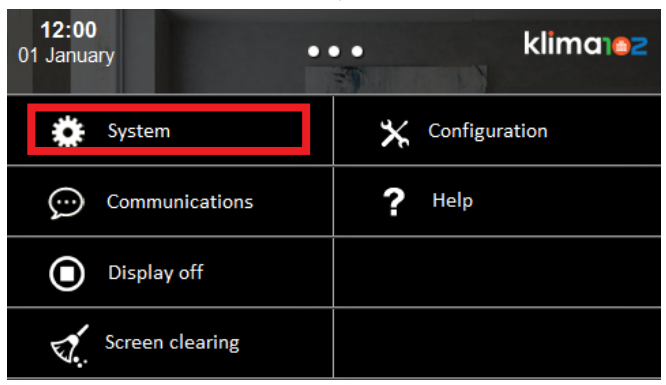

#### Press User interface

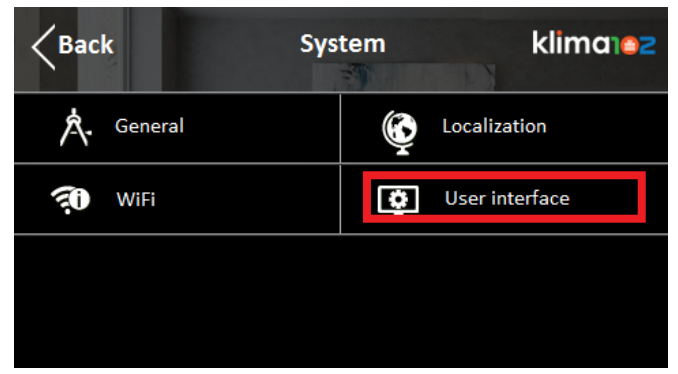

26

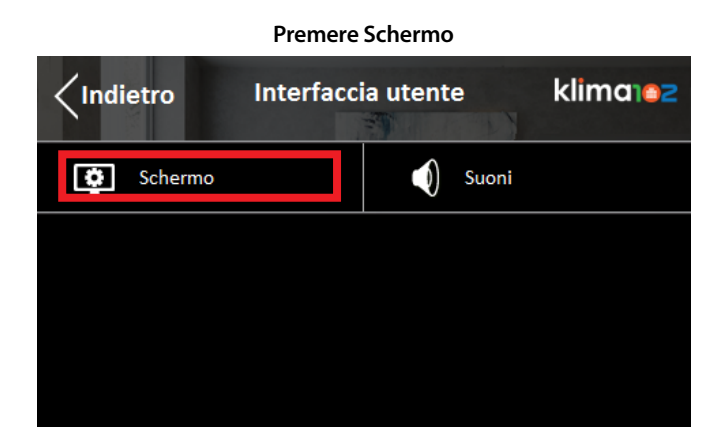

Premere Luminosità

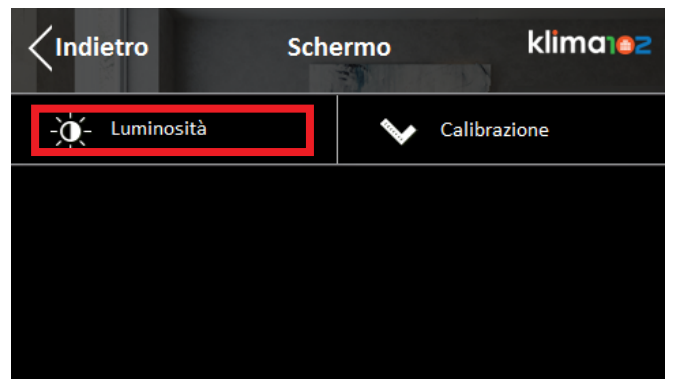

Con il tasto meno si abbassano i tempi di reazione della retroilluminazione e dell'accensione display

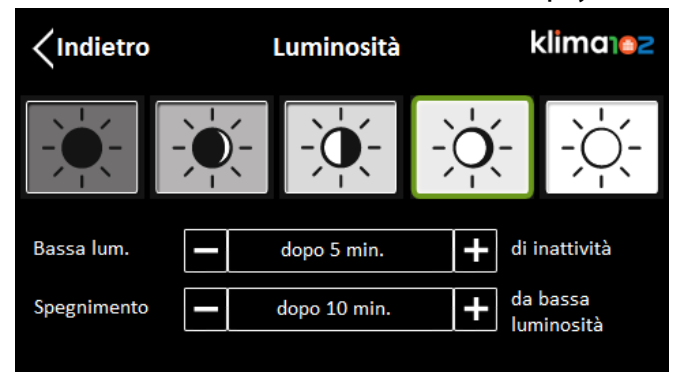

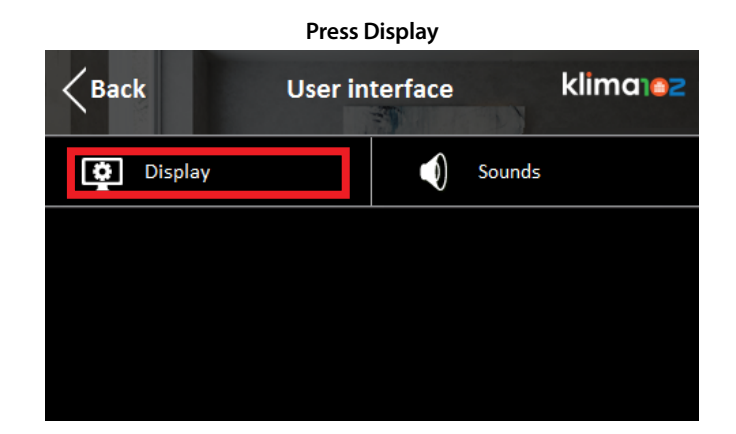

**Press Brightness** 

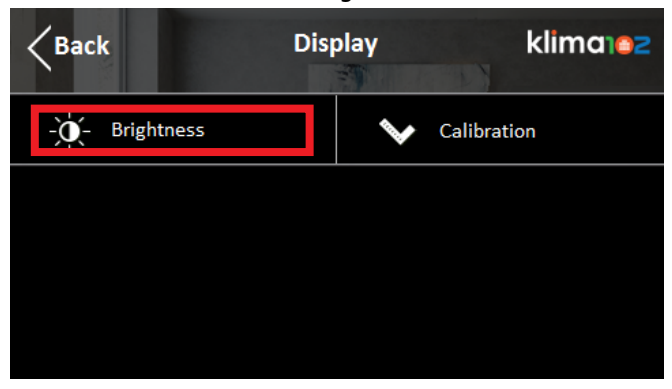

#### Set the brightness and the time

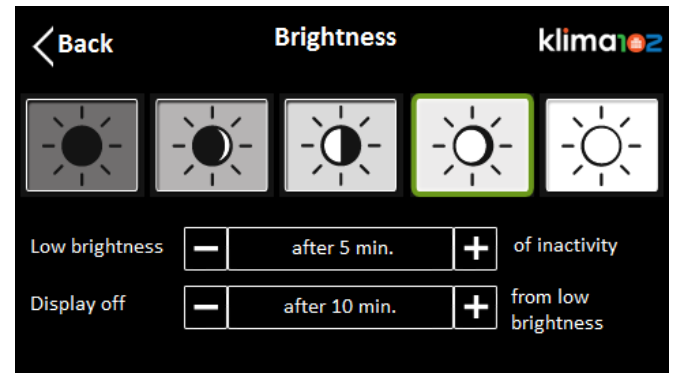

Tornare indietro fino ad Interfaccia utente e premere Suoni

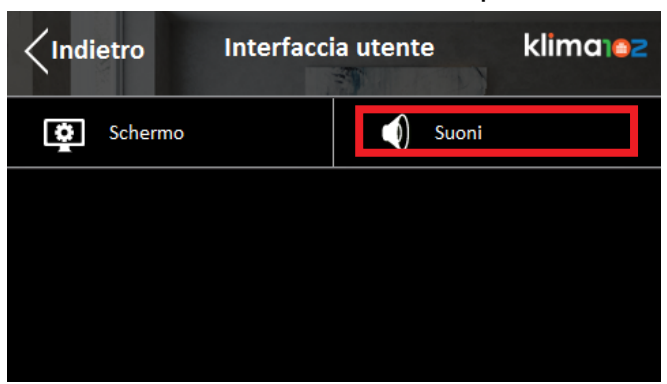

Selezionare la potenza del suono desiderata

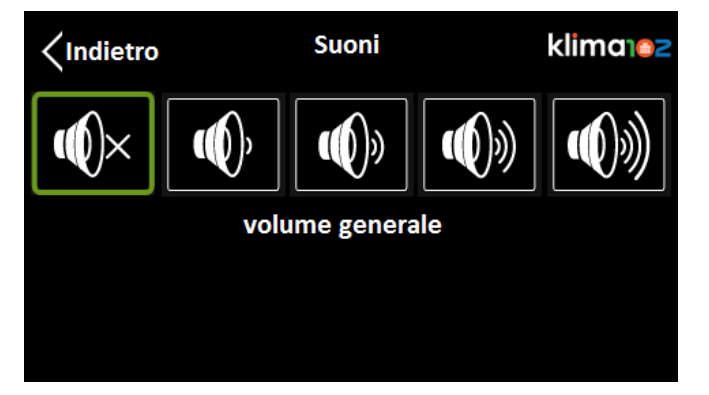

Turn back up to User interface and press Sounds

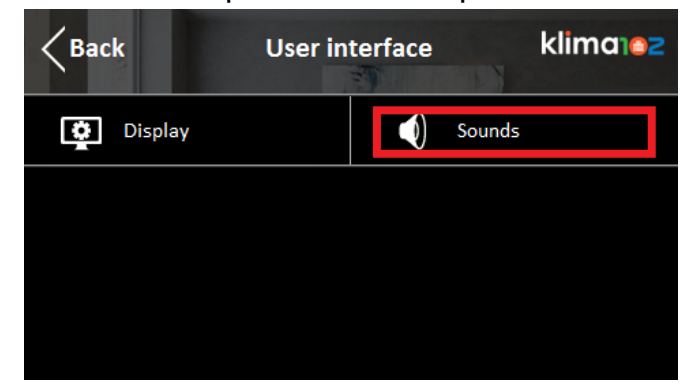

Select the the desired volume

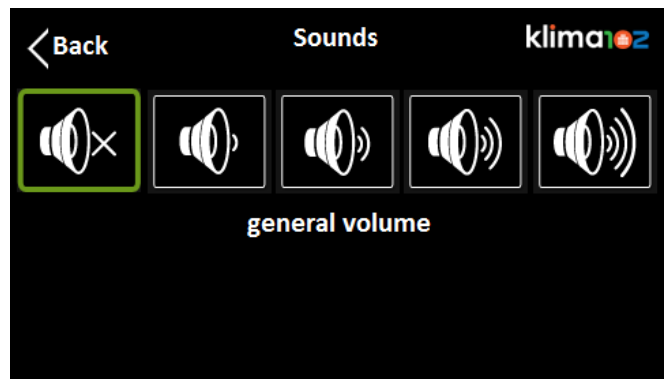

#### **FUNZIONI PRINCIPALI**

Toccando il modo della stanza nella schermata principale è possibile modificare il modo di funzionamento

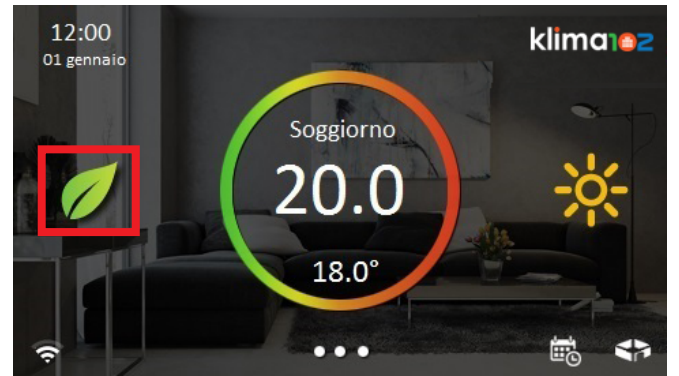

Per ogni singola stanza è possibile impostare una modalità di funzionamento desiderata (comfort, standby, eco) oppure la modalità manuale

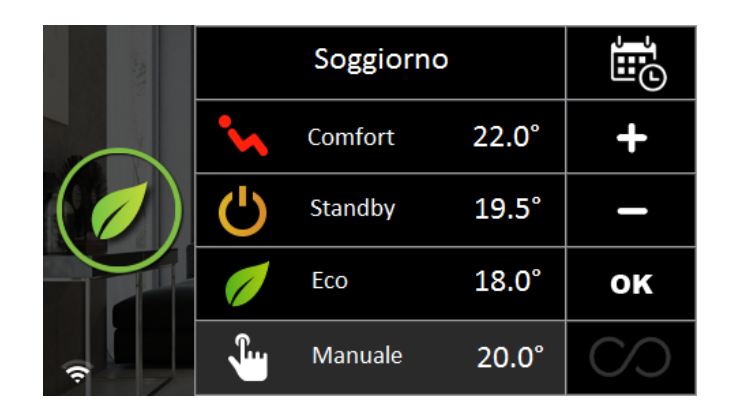

Tutte le forzature sono da ritenersi provvisorie, la funzione Crono è sempre "superiore" ed al cambio di modalità disabilita la forzatura. Inoltre, se il dispositivo si spegne a causa di una perdita di corrente, si disattivano le forzature e prevale la modalità Crono

#### **MAIN FUNCTIONS**

By touching the room operation mode on the main screen is possible to change the operation mode

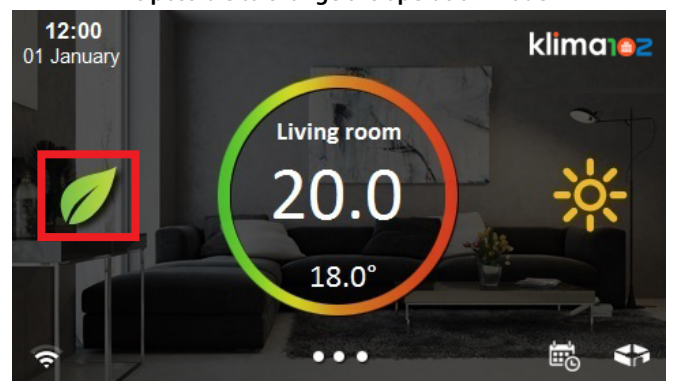

For every single room is possible to set a desired operation mode (comfort, standby, eco) or a manual mode

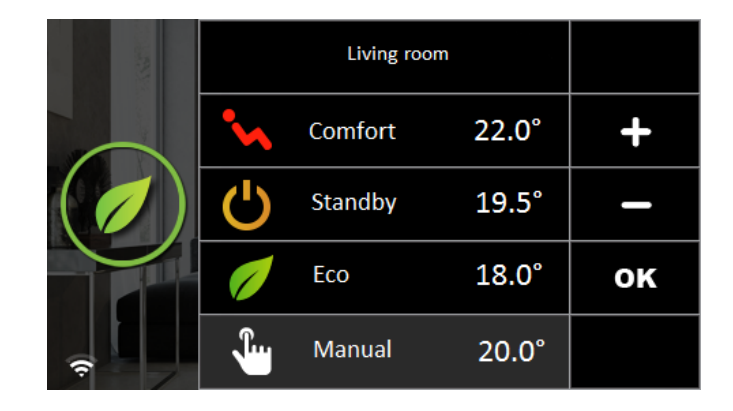

All setting are to be considered provisional, the Chrono function is always "higher" and the changing of mode disability forces. If the device loses current, the forcing stops and Chrono mode will active.

#### **PANORAMICA STANZE**

#### Toccando il simbolo in basso a destra è possibile visualizzare rapidamente le temperature di tutte le stanze dell'abitazione

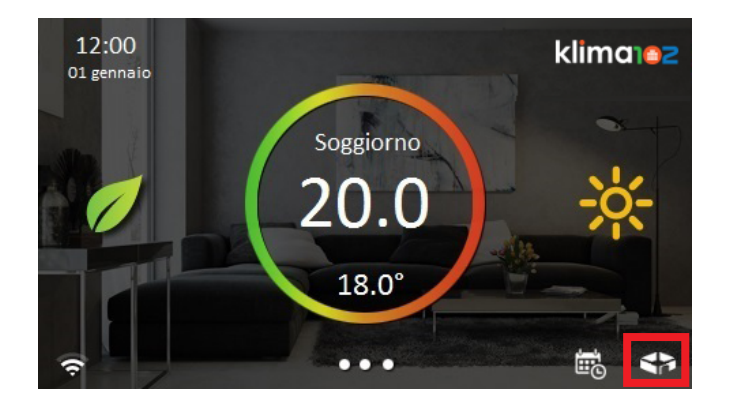

| <pre>Indietro</pre> | Panorami | klima102 |        |
|---------------------|----------|----------|--------|
| Soggiorno           | 22.0°    | Cucina   | 22.0°  |
|                     | 22.0°    |          | 22.0°  |
| Bagno               | 22.0°    | Camera M | 22.0°  |
|                     | 22.0°    |          | 22.0°  |
| $\wedge$            |          |          | $\sim$ |

#### **ROOMS OVERVIEW**

By touching the symbol at the bottom right can be quickly displayed the temperatures of all the rooms in the house

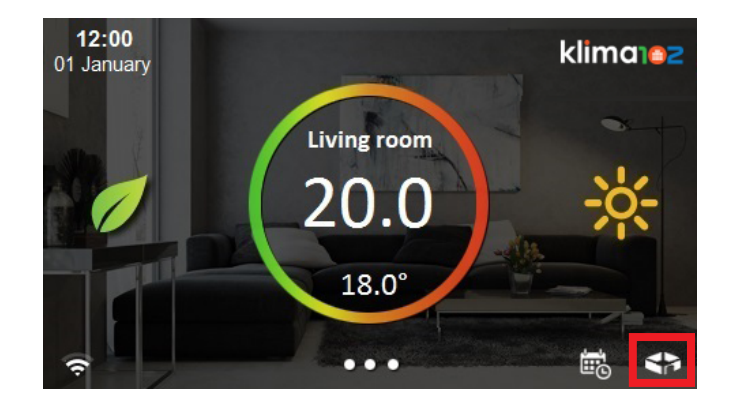

| Back   | Over  | klima102 |              |
|--------|-------|----------|--------------|
| Room 1 | 21.0° | Room 2   | 21.0°        |
|        | 20.0° |          | 20.0°        |
| Room 3 | 21.0° | Room 4   | 21.0°        |
|        | 20.0° |          | 20.0°        |
|        |       |          | $\checkmark$ |

#### MODIFICA UMIDITA' DEUMIDIFICATORE

Toccare la parte bassa del touch screen

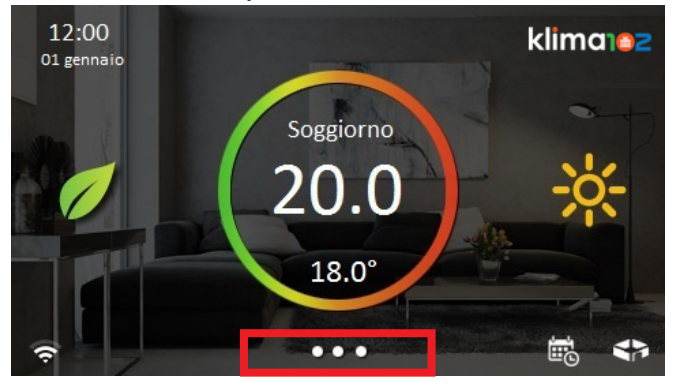

#### Premere il pulsante Configurazione

| 12:00<br>Ol gennaio | • klima102       |
|---------------------|------------------|
| 🌞 Sistema           | 🗙 Configurazione |
| 💬 Comunicazioni     | ? Aiuto          |
| Spegni display      |                  |
| Vulizia schermo     |                  |

#### **Entrare in Installazione**

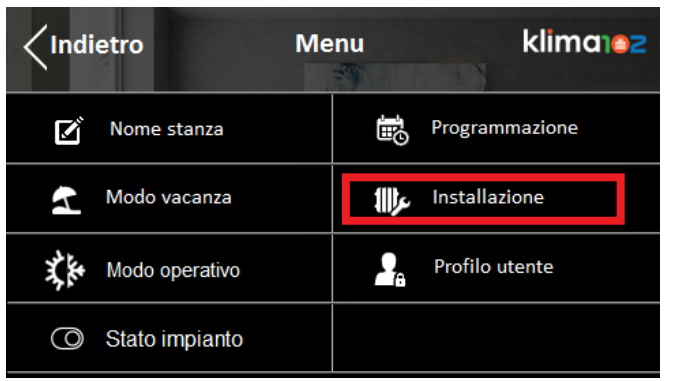

# CHANGE THE DEHUMIDIFICATOR HUMIDITY

Touch the bottom of the screen

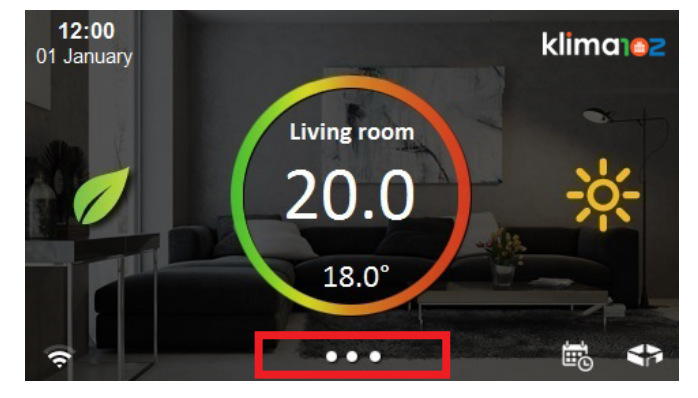

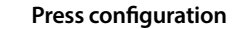

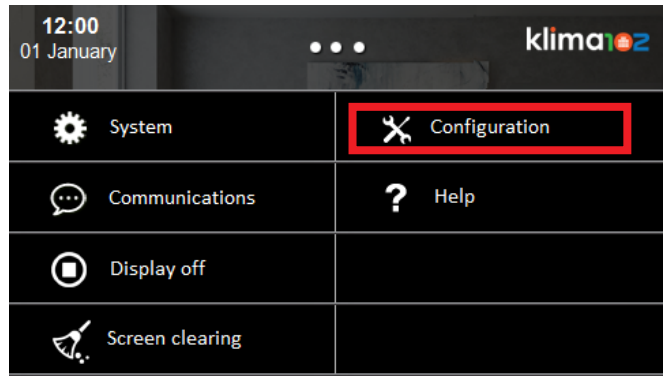

#### Press System setup

| < Back | i Mi           | enu          | klima102     |
|--------|----------------|--------------|--------------|
| Ø      | Room name      | te<br>B      | Schedule     |
| 2      | Vacation mode  | <b>براال</b> | System setup |
| X.     | Operating mode | 2.           | User profile |
| 0      | Plant status   |              |              |

Entrare in Configura Impianto

|                      | zione klima102     |
|----------------------|--------------------|
| Aggiungi dispositivo | Configura impianto |
| Reset modbus         | Test del sistema   |
|                      |                    |
|                      |                    |

#### Entrare in Configura Generale

| <pre>Indietro</pre> | Configura impianto klimarez |                    |          |
|---------------------|-----------------------------|--------------------|----------|
| Configura A00930201 |                             | Configura Al       | 00820003 |
| Configura Sensore   |                             | Configura generale |          |
|                     |                             |                    |          |
|                     |                             |                    |          |

#### Entrare in Livello Umidità

| <b>Configur</b> | a Generale klima a2 |
|-----------------|---------------------|
| Cambio stagione | Livello umidità     |
| Integrazione    |                     |
|                 |                     |
|                 |                     |

| Press Plant settings |     |       |               |  |
|----------------------|-----|-------|---------------|--|
| <b>Back</b> System s |     | setup | klima         |  |
| Add dev              | ice | Р     | lant settings |  |
| Reset modbus         |     | S     | System test   |  |
|                      |     |       |               |  |
|                      |     |       |               |  |

#### Press General settings

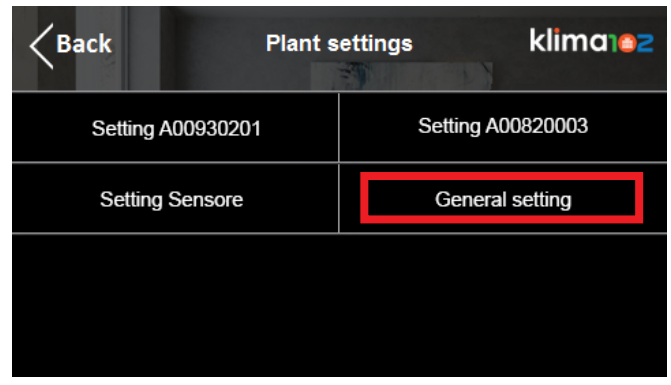

#### Press Dehum level

| <b>K</b> Back | General se | ttings | klima102 |
|---------------|------------|--------|----------|
| Season change | e          | Dehu   | m level  |
| Integration   |            |        |          |
|               |            |        |          |
|               |            |        |          |

**Press Plant settings** 

#### **MODIFICA SET INTEGRAZIONE**

Toccare la parte bassa del touch screen

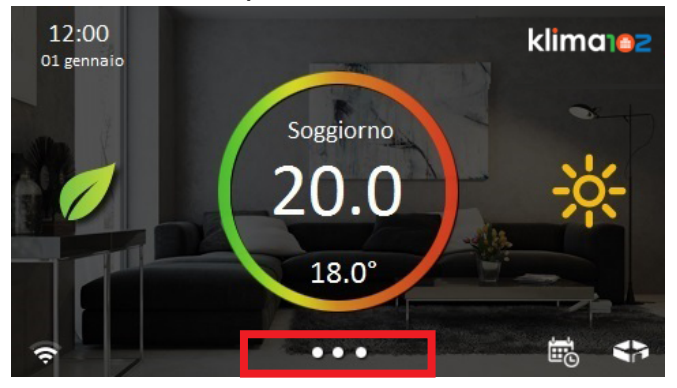

#### Premere il pulsante Configurazione

| 12:00<br>01 genna | )<br>aio        | • | klima182       |
|-------------------|-----------------|---|----------------|
| *                 | Sistema         | * | Configurazione |
| $\bigcirc$        | Comunicazioni   | ? | Aiuto          |
|                   | Spegni display  |   |                |
| <b>.</b>          | Pulizia schermo |   |                |

#### **Entrare in Installazione**

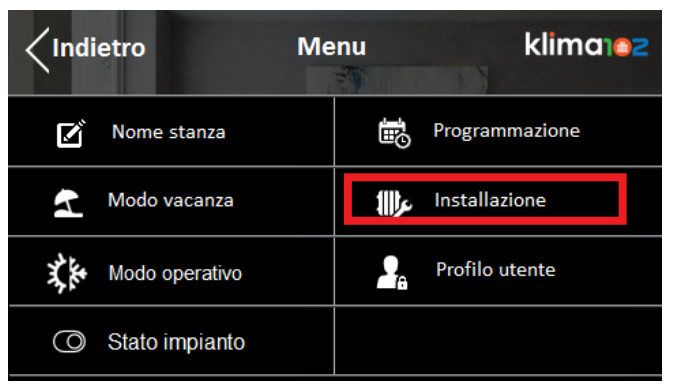

# CHANGE THE INTEGRATION SET

Touch the bottom of the screen

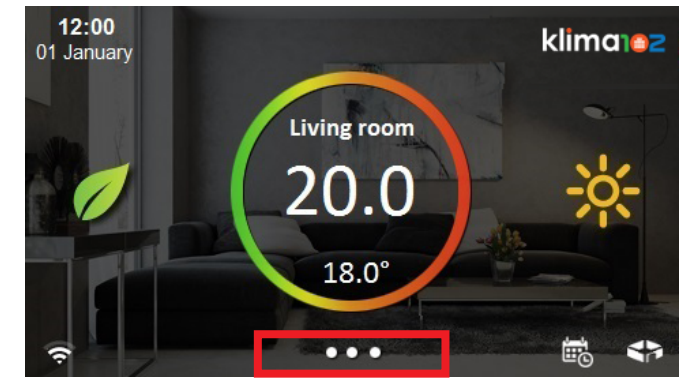

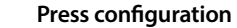

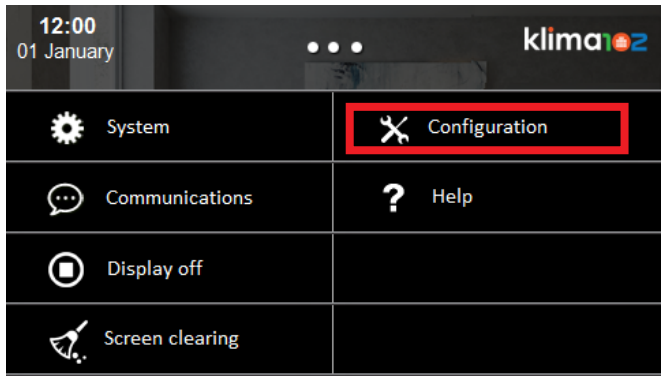

#### Press System setup

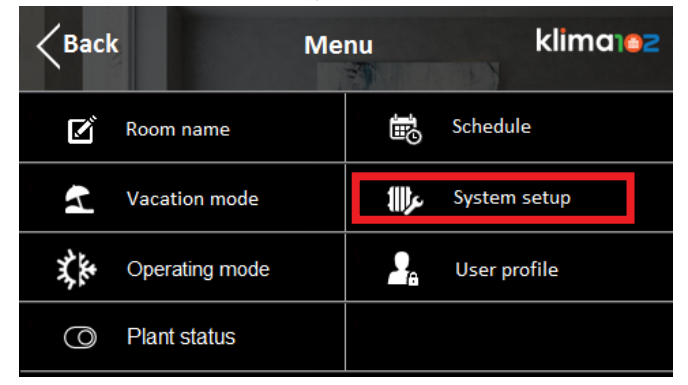

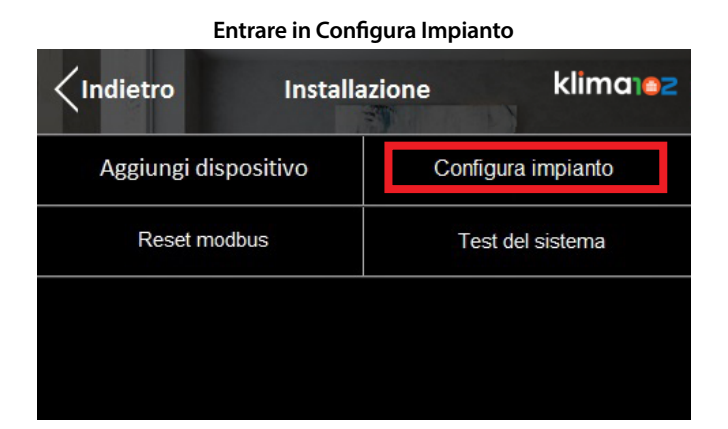

#### Entrare in Configura Generale

| <pre>/Indietro</pre> | Configura impianto klimo |                     |  |  |
|----------------------|--------------------------|---------------------|--|--|
| Configura A00930201  |                          | Configura A00820003 |  |  |
| Configura Sensore    |                          | Configura generale  |  |  |
|                      |                          |                     |  |  |
|                      |                          |                     |  |  |

#### Entrare in Integrazione

| Configure       | a Generale klima 192 |
|-----------------|----------------------|
| Cambio stagione | Livello umidità      |
| Integrazione    |                      |
|                 |                      |
|                 |                      |

| Press Plant settings |        |                   |              |  |  |
|----------------------|--------|-------------------|--------------|--|--|
| Back                 | System | System setup klim |              |  |  |
| Add dev              | ice    | Pla               | ant settings |  |  |
| Reset modbus         |        | System test       |              |  |  |
|                      |        |                   |              |  |  |
|                      |        |                   |              |  |  |

#### Press General settings

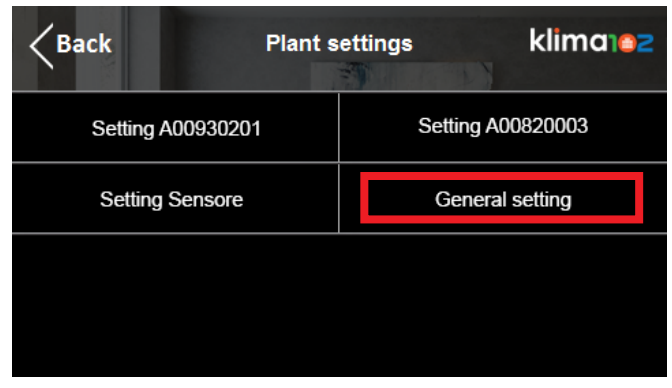

#### Press Integration

| Back          | General s | ettings klimare | 2 |
|---------------|-----------|-----------------|---|
| Season change | e         | Dehum level     |   |
| Integration   |           |                 |   |
|               |           |                 |   |
|               |           |                 |   |

#### MODIFICA CAMBIO STAGIONE AUTO O MANUALE

Toccare la parte bassa del touch screen

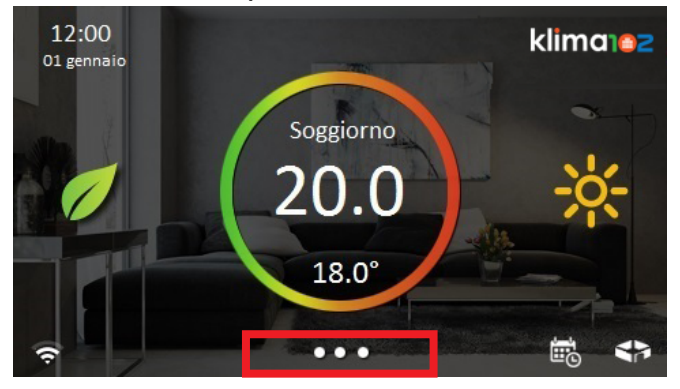

#### Premere il pulsante Configurazione

| 12:00<br>O1 gennaio | klima 2          |
|---------------------|------------------|
| 🌞 Sistema           | 🗙 Configurazione |
| 💬 Comunicazioni     | ? Aiuto          |
| Spegni display      |                  |
| Pulizia schermo     |                  |

#### **Entrare in Installazione**

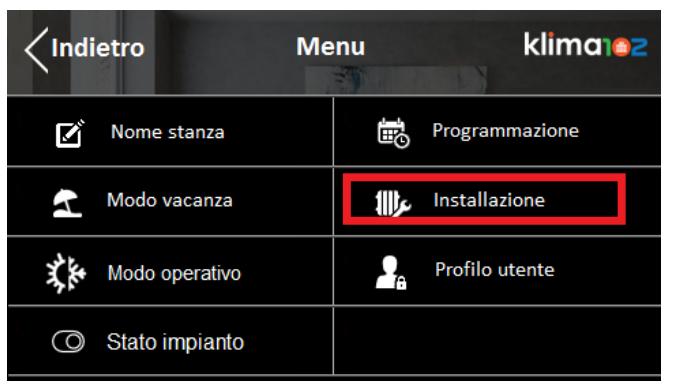

## CHANGE THE SEASON, AUTO OR MANUAL

Touch the bottom of the screen

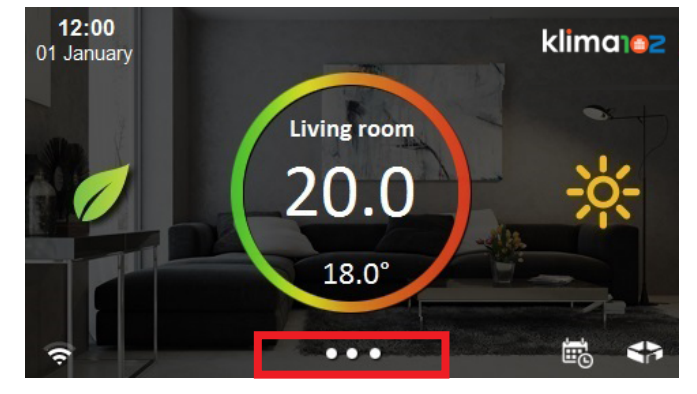

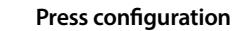

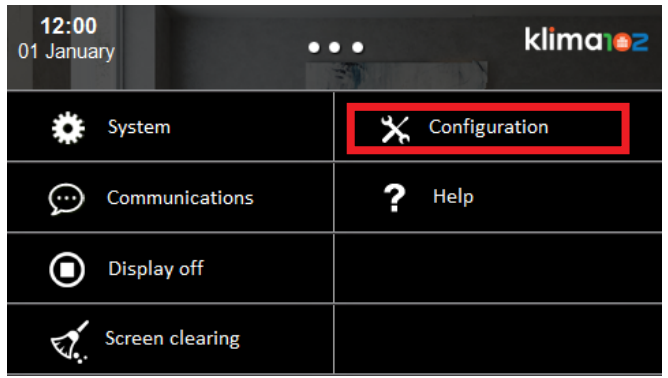

#### Press System setup

| < Back | M              | enu          | klima102     |
|--------|----------------|--------------|--------------|
| ľ      | Room name      | <b>1</b> 0   | Schedule     |
| 1      | Vacation mode  | <b>برا  </b> | System setup |
| X.     | Operating mode | 2.           | User profile |
| 0      | Plant status   |              |              |

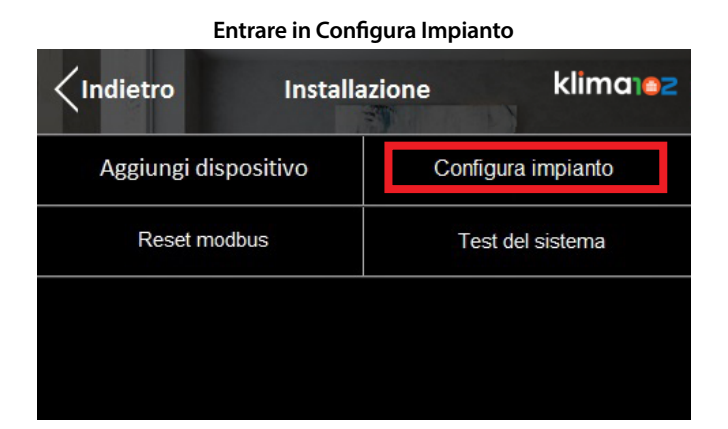

#### Entrare in Configura Generale

|                     | Configura impianto klimarez |                     |  |  |
|---------------------|-----------------------------|---------------------|--|--|
| Configura A00930201 |                             | Configura A00820003 |  |  |
| Configura Sensore   |                             | Configura generale  |  |  |
|                     |                             |                     |  |  |
|                     |                             |                     |  |  |

#### Entrare in Cambio Stagione

| Configur        | a Generale klima 102 |
|-----------------|----------------------|
| Cambio stagione | Livello umidità      |
| Integrazione    |                      |
|                 |                      |
|                 |                      |

| Press Plant settings |        |             |         |          |  |
|----------------------|--------|-------------|---------|----------|--|
| Back                 | System | setup       | N       | klima102 |  |
| Add device           |        |             | Plant s | settings |  |
| Reset modbus         |        | System test |         |          |  |
|                      |        |             |         |          |  |
|                      |        |             |         |          |  |

#### Press General settings

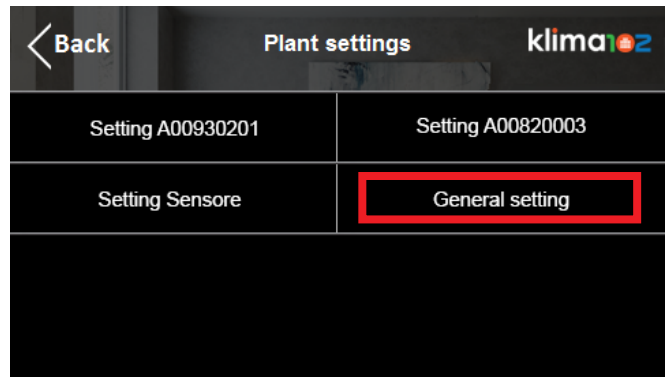

#### Press Season change

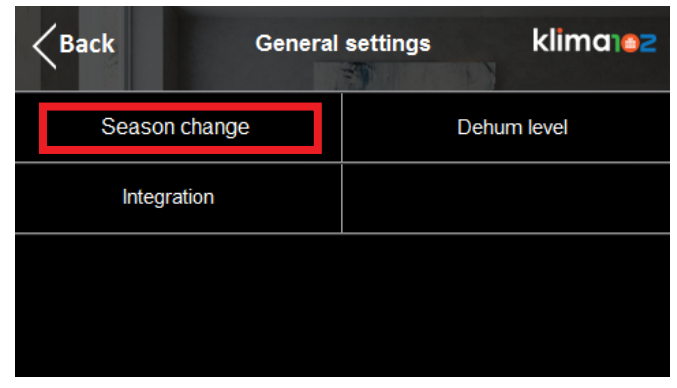
Scegliere il modo desiderato: manuale per impostare direttamente dal display A00910001 input per impostare da interruttore collegato al A00930201 BAse

| $\langle$ Indietro | Cambio | stagior                | ne klimanez    |
|--------------------|--------|------------------------|----------------|
| Modo manu          | iale   | $   \mathbf{\bullet} $ | Input da KPM40 |
|                    |        |                        |                |
|                    |        |                        |                |
|                    |        | /                      |                |

Choose the desired operation: manual mode for setting directly from the display A00910001 input for setting throught the button connected to the A00930201 BAse

| <b>K</b> Back | Season change | klima102    |
|---------------|---------------|-------------|
| Manual mode   |               | KPM40 input |
|               |               |             |
|               |               |             |
|               | ✓             |             |

#### MODIFICA TEMPO APERTURA VALVOLA MISCELATRICE

Toccare la parte bassa del touch screen

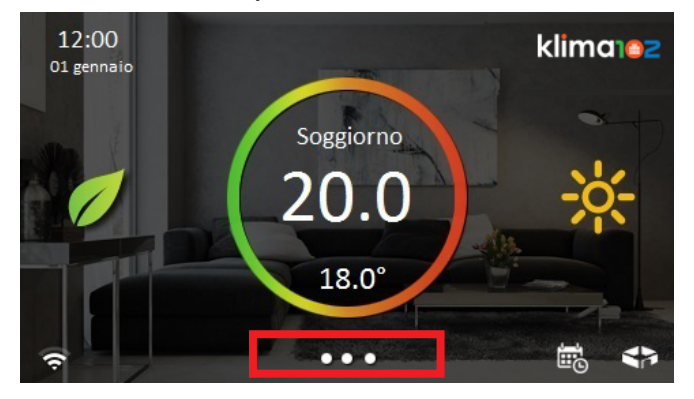

Premere il pulsante Configurazione

| 12:00<br>01 gennaio | • • klima102     |
|---------------------|------------------|
| Sistema             | 🗙 Configurazione |
| 💬 Comunicazioni     | <b>?</b> Aiuto   |
| Spegni display      |                  |
| Pulizia schermo     |                  |

#### Entrare in Installazione

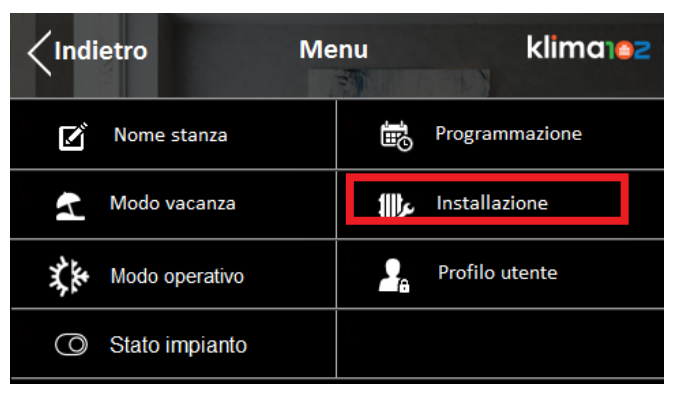

### CHANGE THE MIXING VALVE OPENING TIME

Touch the bottom of the screen

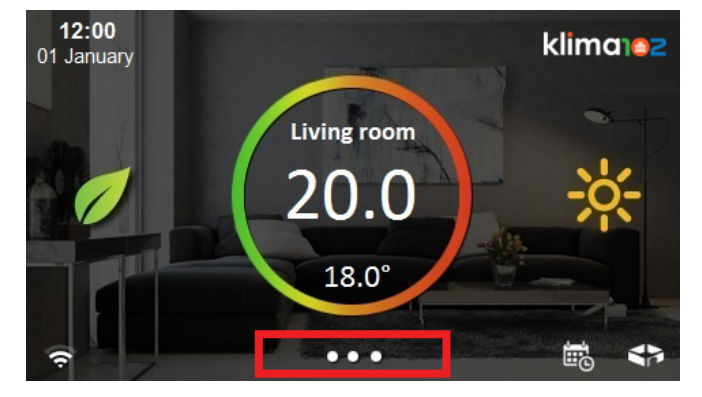

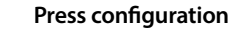

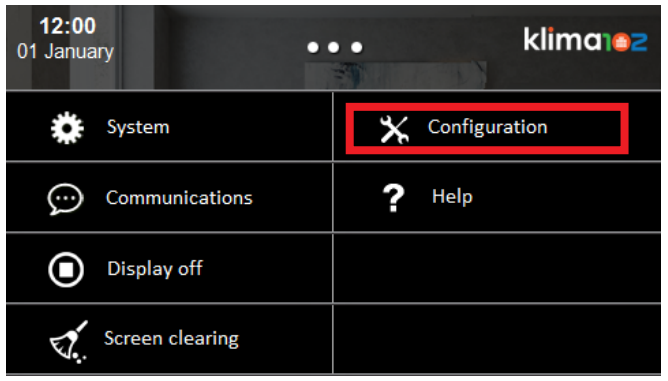

#### Press System setup

| < Back | K Me           | enu           | klima        |
|--------|----------------|---------------|--------------|
| Ľ      | Room name      | Ш.            | Schedule     |
| 2      | Vacation mode  | <b>111)</b> 5 | System setup |
| X.     | Operating mode | 2.            | User profile |
| 0      | Plant status   |               |              |

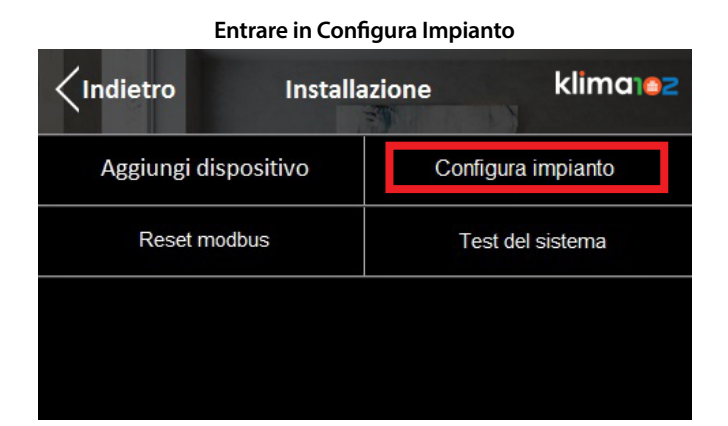

#### **Entrare in Configura KPM40**

| ✓Indietro Configura impianto klima a |                     |  |  |
|--------------------------------------|---------------------|--|--|
| Configura A00930201                  | Configura A00820003 |  |  |
| Configura Sensore                    | Configura generale  |  |  |
|                                      |                     |  |  |
|                                      |                     |  |  |

#### Entrare in Parametri

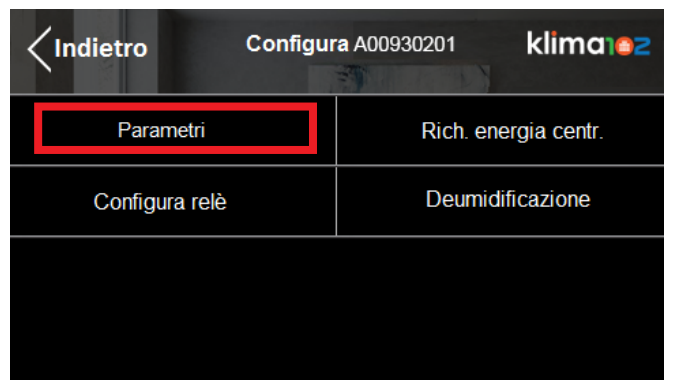

# Press Plant settings Back System setup klima e 2 Add device Plant settings Reset modbus System test

#### Press KPM40 settings

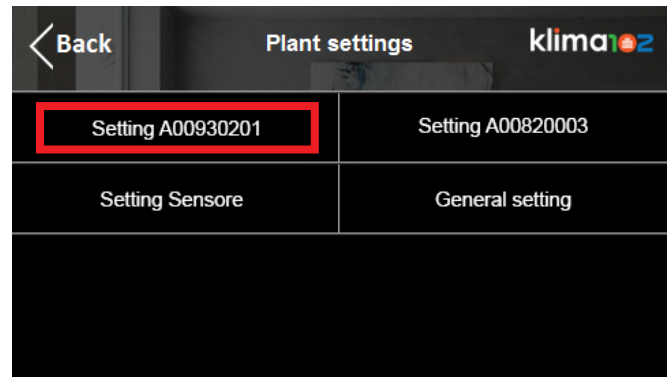

#### Press Parameters

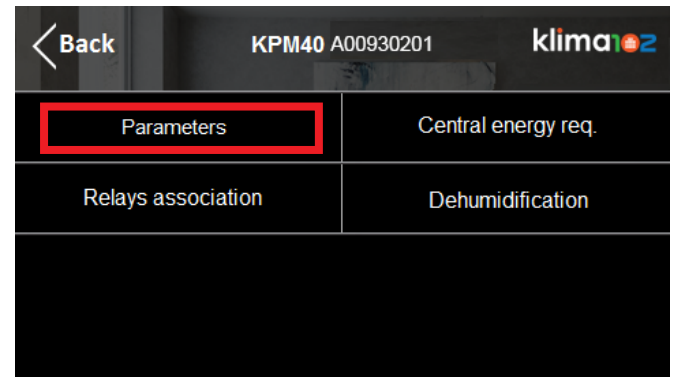

Selezionare il modulo A00930201 Base desiderato

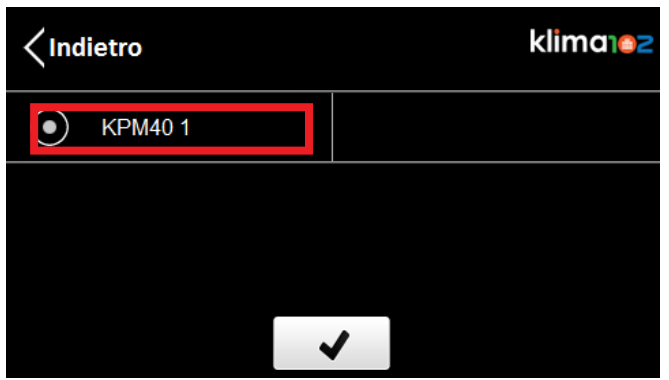

#### Nei Parametri scegliere Miscelatrice

| <pre>Indietro</pre> Para | metri klima102   |  |
|--------------------------|------------------|--|
| Modo operativo           | Тіро             |  |
| Periodo relay            | Miscelatrice     |  |
| Banda target             | Curva climatica  |  |
| Calcolo anticipi         | Stanza sfavorita |  |

#### Premere Periodo Miscelatrice per impostare i secondi di apertura valvola

| <pre>/Indietro</pre> Misc | elatrice klima ez |  |
|---------------------------|-------------------|--|
| Periodo miscelatrice      | TM invernale      |  |
| TM estiva                 | Ritardo pompa     |  |
| Corr min rugiada          | Parametri PID     |  |
|                           |                   |  |

Select the desired A00930201 Base module

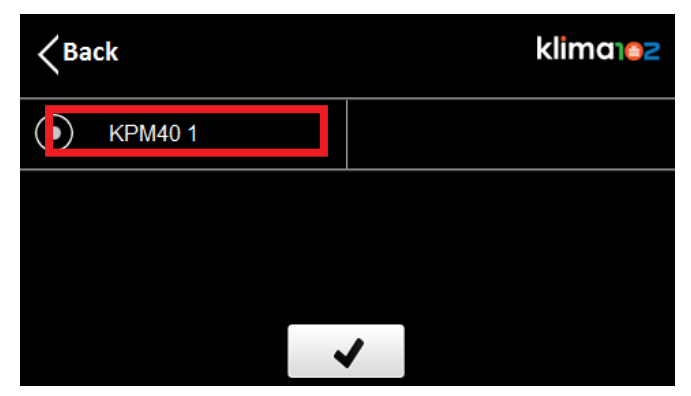

#### In Parameters choose Mix valve

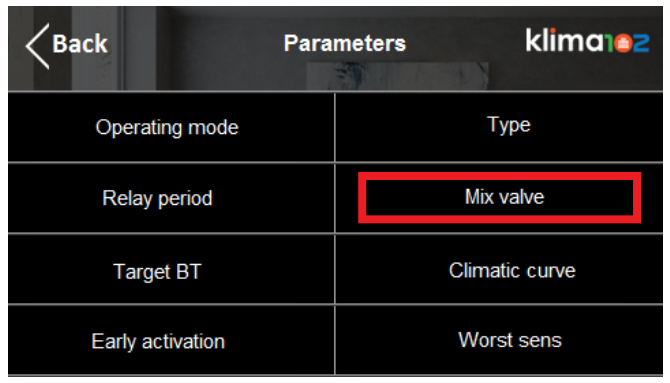

#### Press Mix valve period to set the opening time

| Kenter Kenter Ke | ix valve klimatez |
|----------------------------------------------------------------------------------------------------|-------------------|
| Mix valve period                                                                                                    | Winter TM         |
| Summer TM                                                                                                    | Pump hold off     |
| Dew temp offset                                                                                                    | PID parameters    |
|                                                                                                    |                   |

#### MODIFICA PARAMETRI MACCHINE DELL'ARIA CON A00820003 Air

Toccare la parte bassa del touch screen

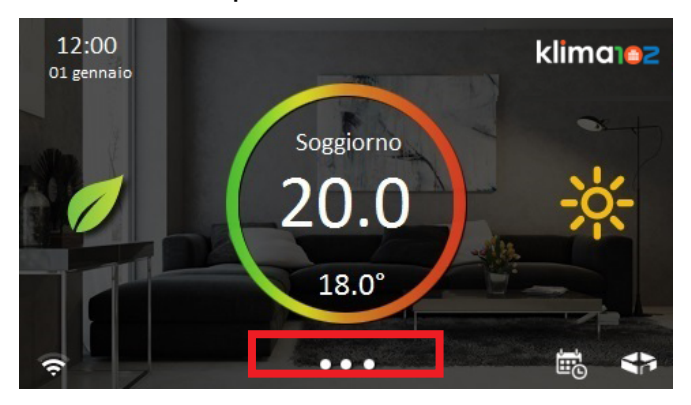

Premere il pulsante Configurazione

| 12:00<br>01 gennaio | ••• klima 2      |
|---------------------|------------------|
| Sistema             | 🗙 Configurazione |
| 💬 Comunicazioni     | <b>?</b> Aiuto   |
| O Spegni display    |                  |
| V. Pulizia schermo  |                  |

#### **Entrare in Installazione**

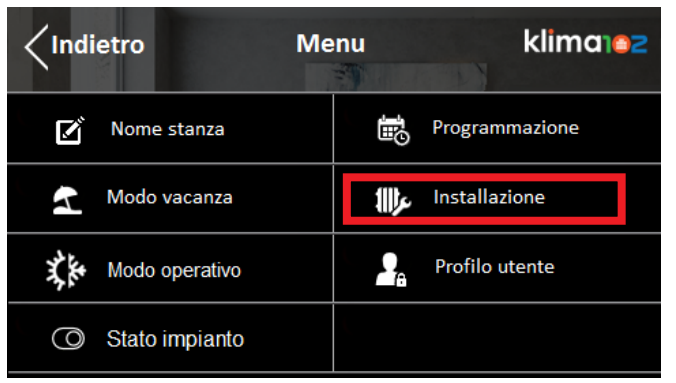

#### CHANGE PARAMETERS OF AIR TREATMENT UNITS WITH A00820003 Air

Touch the bottom of the screen

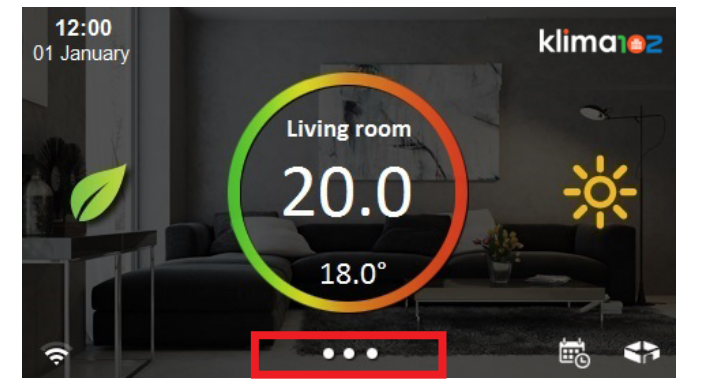

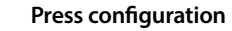

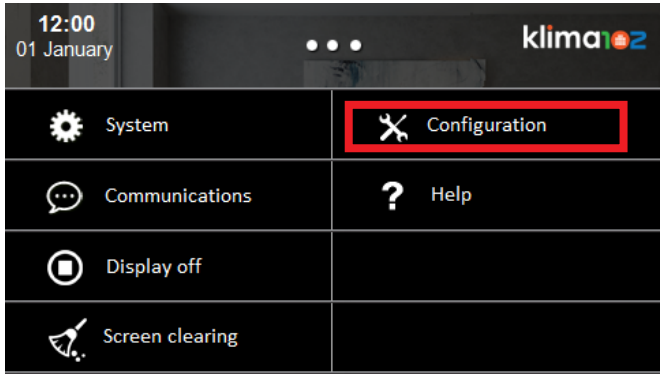

#### Press System setup

| < Back | ۲. Me          | enu             | klima102     |
|--------|----------------|-----------------|--------------|
| Ľ      | Room name      | to              | Schedule     |
| 4      | Vacation mode  | : <b>   </b> ]s | System setup |
| X.     | Operating mode | 2.              | User profile |
| 0      | Plant status   |                 |              |

41

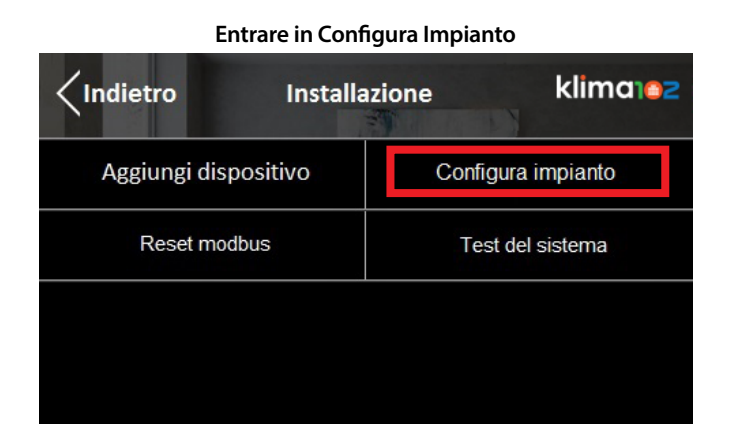

#### Entrare in Configura A00820003

| Configur            | a impianto klimalez |  |  |
|---------------------|---------------------|--|--|
| Configura A00930201 | Configura A00820003 |  |  |
| Configura Sensore   | Configura generale  |  |  |
|                     |                     |  |  |
|                     |                     |  |  |

È possibile modificare gli offset delle 3 velocità dell'aria se si sta utilizzando un fan-coil oppure in Parametri è possibile analizzare altre informazioni

| Configu | ra A00820003 | klima102                      |
|---------|--------------|-------------------------------|
|         | Soglie       | fan coil                      |
|         |              |                               |
|         |              |                               |
|         |              |                               |
|         | Configu      | Configura A00820003<br>Soglie |

| Press Plant settings |                      |  |         |          |
|----------------------|----------------------|--|---------|----------|
| <b>K</b> Back        | System setup klimara |  |         | klima102 |
| Add device           | ;                    |  | Plant s | ettings  |
| Reset modb           | us                   |  | Syster  | n test   |
|                      |                      |  |         |          |
|                      |                      |  |         |          |

#### Press A00820003 settings

| Back              | Plant settings | klima102          |  |  |
|-------------------|----------------|-------------------|--|--|
| Setting A00930201 |                | Setting A00820003 |  |  |
| Setting Sensore   |                | General setting   |  |  |
|                   |                |                   |  |  |
|                   |                |                   |  |  |

Is possible to change the offsets of the 3 air speeds if you are using a fan-coil or in Parameters you can analyze other information

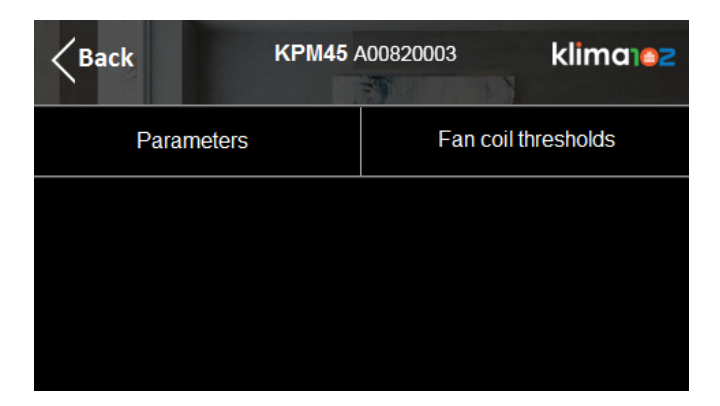

#### **RIPROGRAMMAZIONE DEL SISTEMA**

Toccare la parte bassa del touch screen

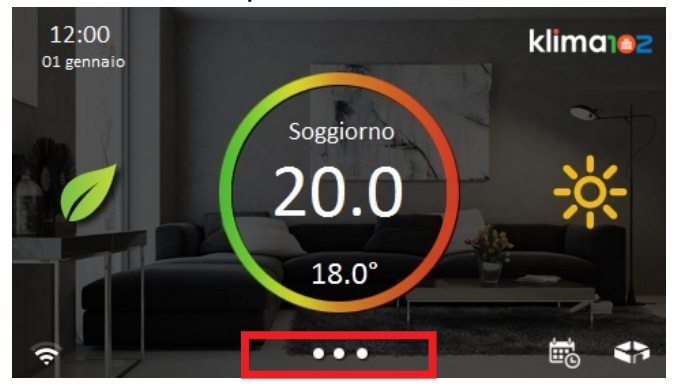

#### Premere il pulsante Configurazione

| 12:00<br>01 gennaio | ••• | klima102       |
|---------------------|-----|----------------|
| 🔅 Sistema           | *   | Configurazione |
| 💬 Comunicazioni     | ?   | Aiuto          |
|                     |     |                |

#### Entrare in Stato Impianto

| < Indi | etro           | Me | nu  | klima102       |
|--------|----------------|----|-----|----------------|
| ľ      | Nome stanza    |    | Ð   | Programmazione |
| 4      | Modo vacanza   |    | عر∰ | Installazione  |
| X.K    | Modo operativo |    | 2.  | Profilo utente |
| 0      | Stato impianto |    |     |                |

#### Mettere il sistema in modalità Spento

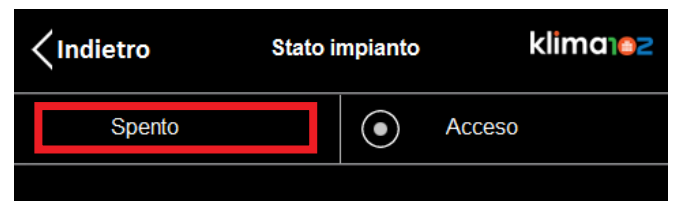

# REPROGRAMMING THE SYSTEM

Touch the bottom of the screen

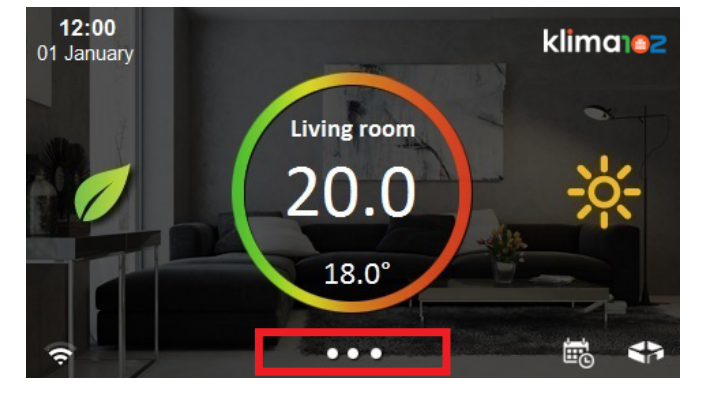

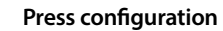

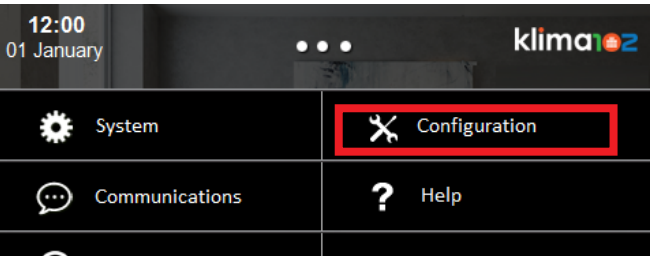

#### **Press Plant status**

| < Back |                | Menu | J             | klimarez     |
|--------|----------------|------|---------------|--------------|
| ľ      | Room name      |      | Ð             | Schedule     |
| 4      | Vacation mode  |      | <b>⊒</b> (∏): | System setup |
| X.     | Operating mode |      | 2.            | User profile |
| 0      | Plant status   |      |               |              |

#### Change the system in OFF mode

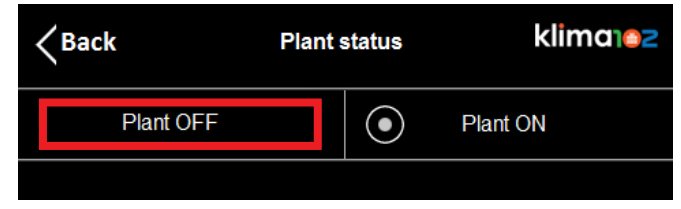

43

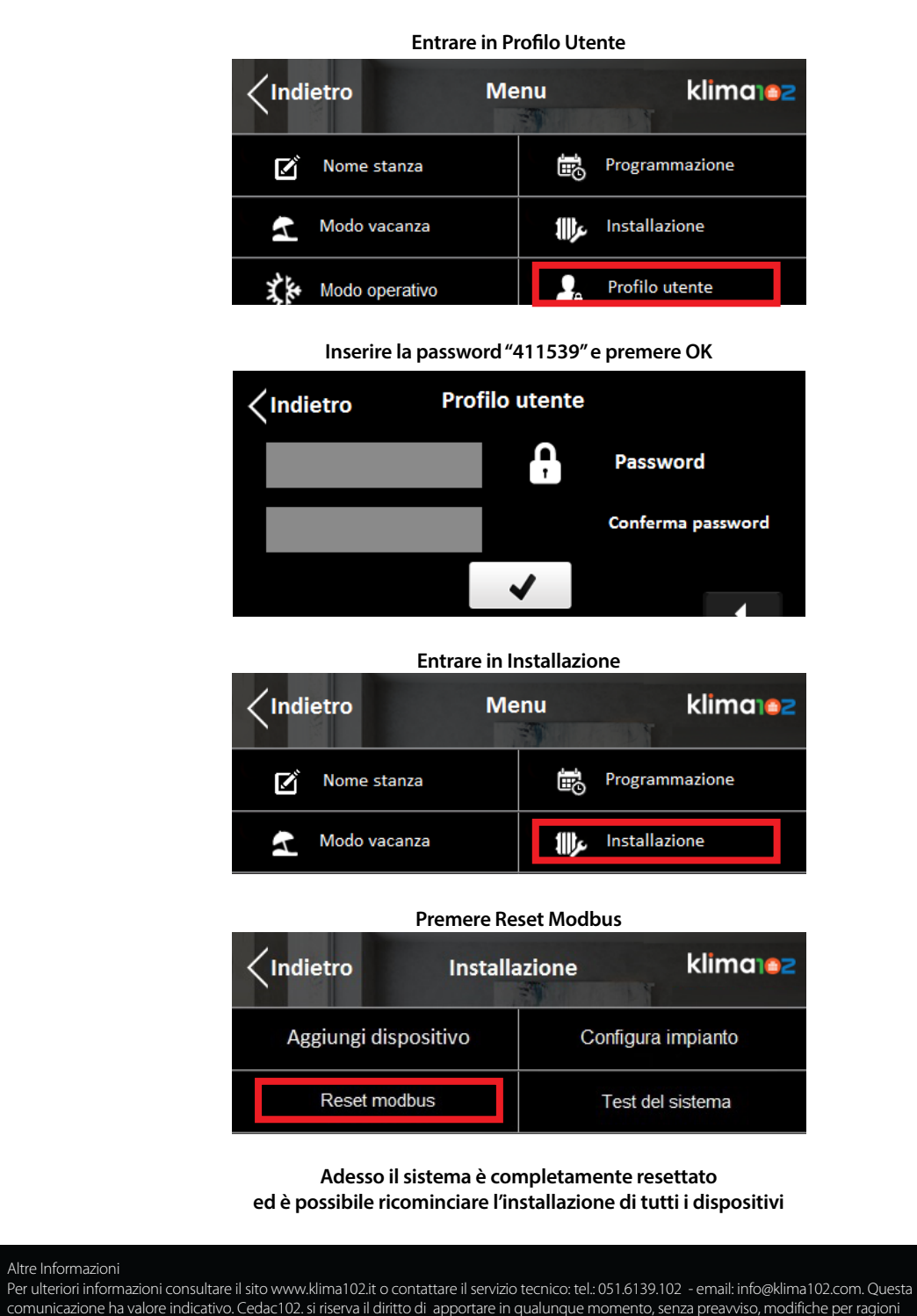

| Press User Profile |                |               |              |
|--------------------|----------------|---------------|--------------|
| < Back             | K Me           | nu            | klima        |
| ľ                  | Room name      | Ш.            | Schedule     |
| 4                  | Vacation mode  | <b>11)</b> Je | System setup |
| X.                 | Operating mode | 2.            | User profile |

Insert the password "411539" and press OK

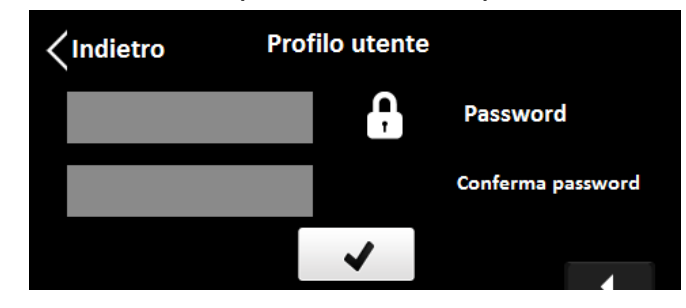

**Enter System Setup** 

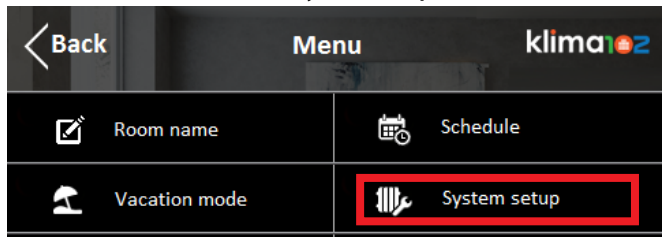

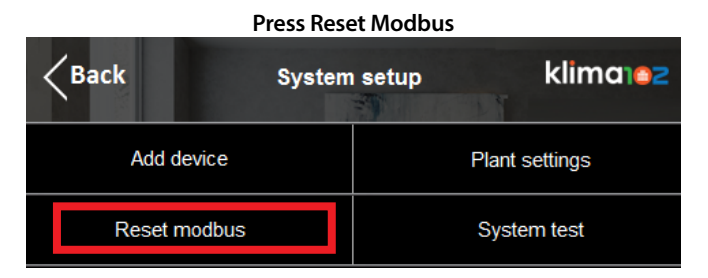

Now the system is completely reset and it is possible to restart the installation of all the devices

#### Additional information

For more information, go to sito www.klima102.it or contact our technical assistance service:: phone:: 051.6139.102 - email: info@klima102.com This document provides only general indications. Cedac102. smay change at any time, without notice and for technical or commercial reasons, the items included herewith. The information included in this technical sheet do not exempt the user from strictly complying with the rules and good practice standards in force.

esentano l'utilizzatore dal seguire scrupolosamente le normative e le norme di buona tecnica esistenti. Cedac102 srl - Via del Lavoro, 47 - 40033 Casalecchio di Reno (BO) C.F e P.Iva 03118301203

tecniche o commerciali agli articoli contenuti nella presente comunicazione. Le informazioni contenute in guesta comunicazione tecnica non

Altre Informazioni

44

Cedac102 srl - Via del Lavoro, 47 - 40033 Casalecchio di Reno (BO) C.F e P.Iva 03118301203

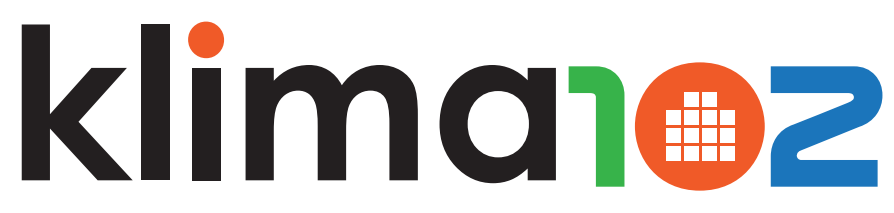

# DISPLAY TOUCH-SCREEN

ISTRUZIONI UNITÀ DI CONTROLLO CON DISPLAY TOUCH-SCREEN INSTRUCTION CONTROL UNIT WITH TOUCH SCREEN DISPLAY

# Klima102-ETRV - A00800001

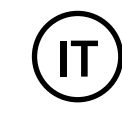

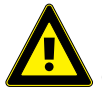

Prima di procedere si consiglia di installare tutte le valvole ai radiatori compiendo la procedura di adattamento. Se la procedura di adattamento al radiatore non si avvia si consiglia di rimuovere e reinserire le batterie.

#### INDICE

#### Pagina Paragrafo

- 2 Wizard iniziale
- 3 Aggiungere extender A00786001
- 5 Aggiungere valvola cronotermostato A00900001
- 8 Aggiungere sensore ambiente
- 10 Aggiungere attuatore caldaia A00850101
- 11 Impostazione programmi crono
- 14 Modalità vacanza
- 16 Modalità on-off
- 17 Cambio nome stanza
- 19 Blocco password
- 20 Configurazione Wi-Fi
- 22 Meteo tempo reale
- 23 Cambio data e ora
- 25 Impostazione spegnimento schermo e suoni Funzioni
- 28 principali
- 29 Panoramica stanze
- 30 Eliminazione valvola cronotermostato A00900001
- 30 Eliminazione sensore ambiente
- 31 Eliminazione attuatore caldaia A00850101

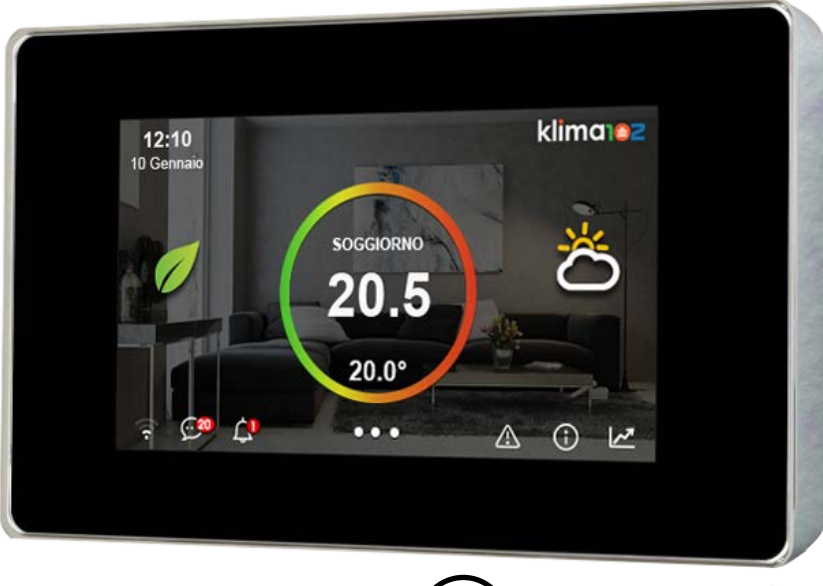

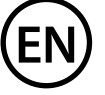

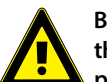

Before proceeding in the Schedule of the KD410 display, it is mandatory to install all the valves to the radiators and making the adaptation procedure. If the adaption procedure does not start it is recommended to remove and replace the batteries.

#### SUMMARY

#### Page Paragraph

- 2 Starting Wizard
- 3 Adding extender A00786001
- 5 Adding chronothermostat valve A00900001
- 8 Adding Th sensor
- 10 Adding heater actuator A00850101
- 11 Setting chrono programs
- 14 Vacation mode
- 16 On-off mode
- 17 Changing room name
- 19 Password lock
- 20 Wi-Fi configuration
- 22 Real time weather
- 23 Changing date and time
- 25 Setting screen and sound
- 28 Main functions
- 29 Rooms overview
- 30 Deleting chronothermostat valve A00900001
- 30 Deleting Th sensor
- 1 31 Deleting heater actuator A00850101

procedure c

#### WIZARD INIZIALE Scelta lingua

| Language |         |  |         | Next〉 |
|----------|---------|--|---------|-------|
| Enį      | glish   |  | Deutsch |       |
| lta      | liano   |  | Espanol |       |
| Fra      | ancaise |  |         |       |
|          |         |  |         |       |

#### Scelta della nazione

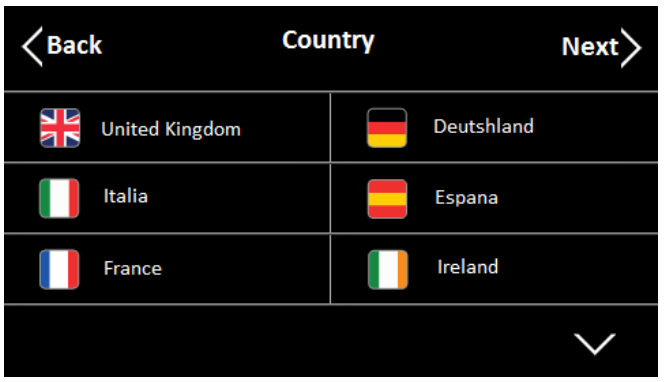

Inserire il CAP

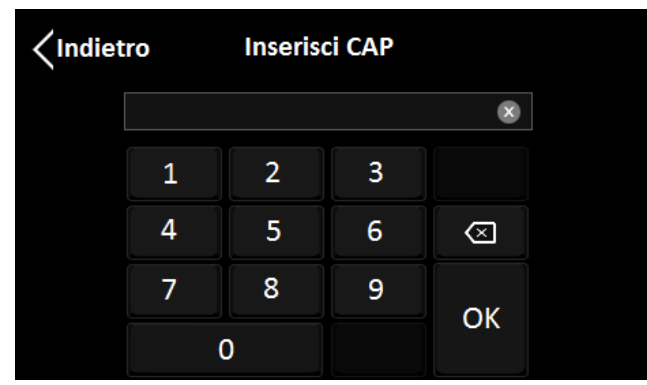

#### STARTING WIZARD

Choose the language

|     | Language |  |         | Next〉 |
|-----|----------|--|---------|-------|
| En  | glish    |  | Deutsch |       |
| lta | aliano   |  | Espanol |       |
| Fr  | ancaise  |  |         |       |
|     |          |  |         |       |

#### Choose the Country

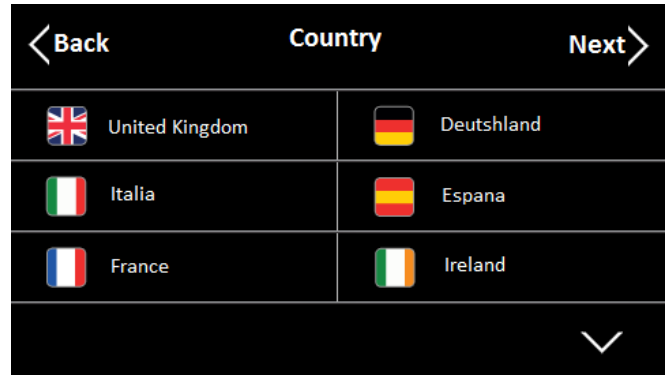

#### Insert the ZIP code

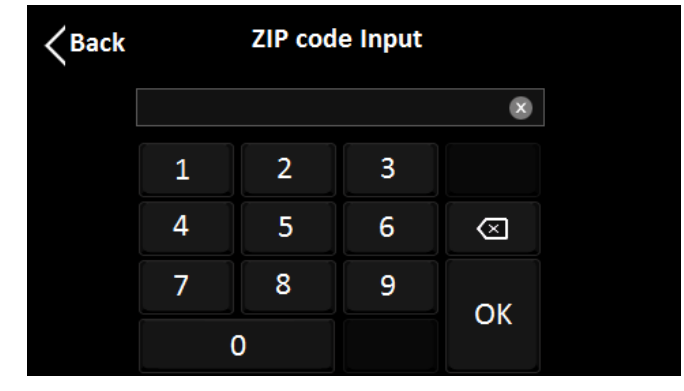

#### AGGIUNGERE EXTENDER A00786001 Toccare la parte bassa del touch screen

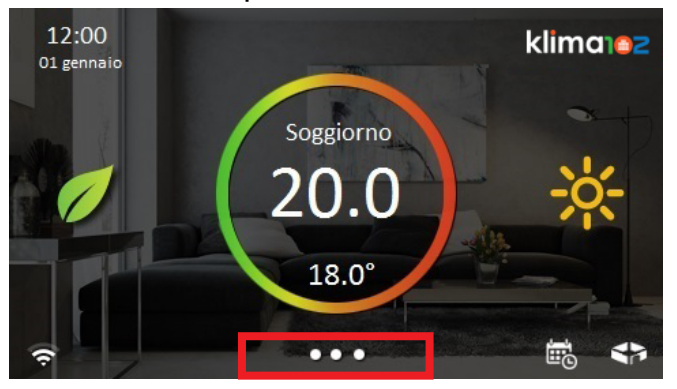

#### Premere il pulsante Configurazione

| 12:00<br>01 gennaio | • klima102       |
|---------------------|------------------|
| 🔆 Sistema           | 🗙 Configurazione |
| 💬 Comunicazioni     | ? Aiuto          |
| Spegni display      |                  |
| Vulizia schermo     |                  |

#### **Entrare in Installazione**

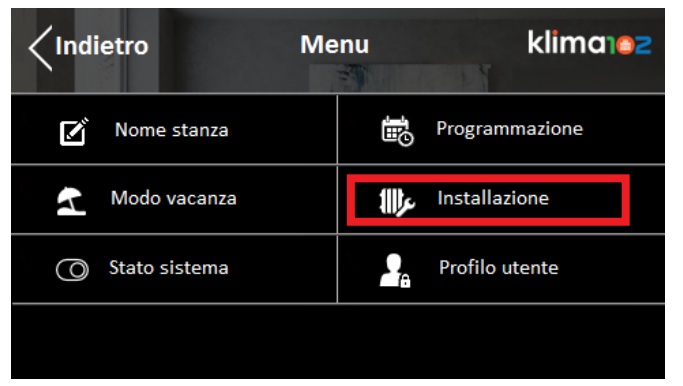

3

#### ADDING THE EXTENDER A00786001 Touch the bottom of the screen

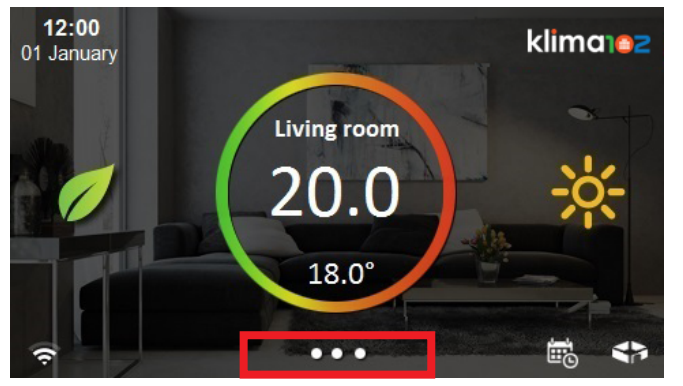

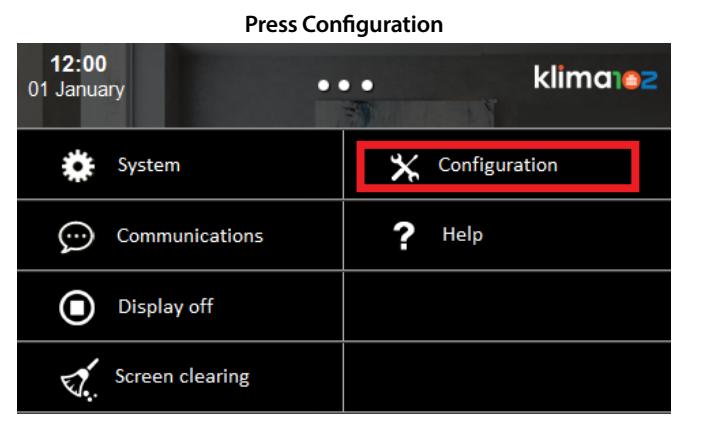

#### Press System setup

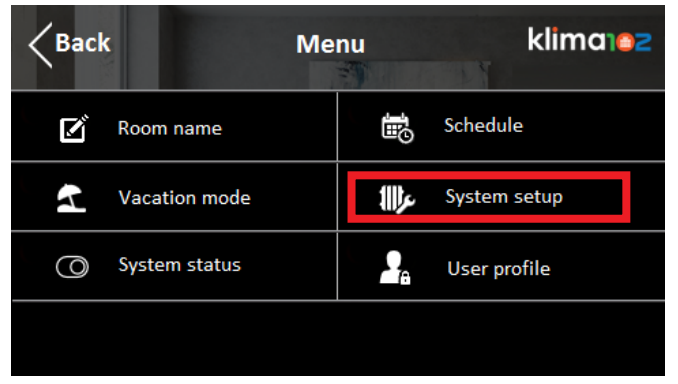

Entrare in Aggiungi dispositivo

Indietro

Installazione

Aggiungi dispositivo

Default

Avanzate

Se si dispone dell'Extender A00786001 si consiglia di installarlo prima delle valvole, selezionare ZB extender

| <pre></pre> | Aggiungi dispositivo klima 22 |  |  |
|-------------|-------------------------------|--|--|
| Valvola     | ZB extender                   |  |  |
| Sensore TU  | Attuatore Caldaia             |  |  |
|             |                               |  |  |
|             |                               |  |  |

Quando apparirà la schermata sottostante premere il pulsante del A00786001

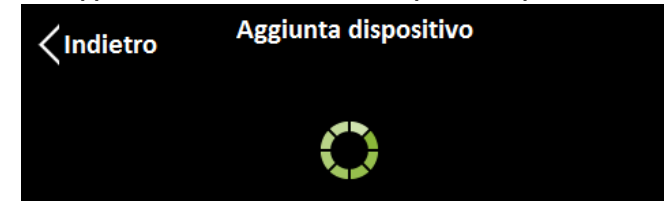

Mantenere premuto il pulsante fino a quando il led blu non inizia a lampeggiare (2 lampeggi–spento / 2 lampeggi-spento)

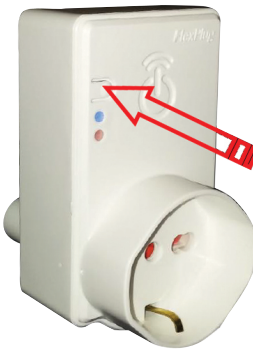

| Press Add device |        |         |          |
|------------------|--------|---------|----------|
| <b>K</b> Back    | Syster | m setup | klima102 |
| Add device       | e      |         | Default  |
| Advanced         |        |         |          |
|                  |        |         |          |

If you have the Extender A00786001, install it before the valves, press ZB extender

| <b>K</b> Back | Add device | klima102        |
|---------------|------------|-----------------|
| Valve         |            | ZB extender     |
| TH sensor     |            | Heater actuator |
|               |            |                 |
|               |            |                 |

When the below screen appears press the button on the A00786001

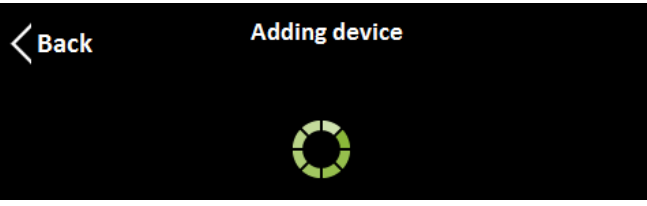

Hold the button until the blue LED starts flashing (2 blink-off – 2 blink-off)

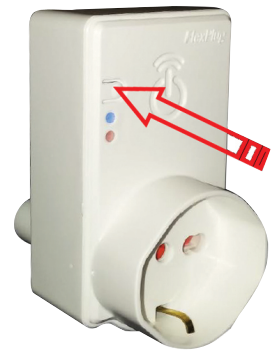

#### AGGIUNGERE VALVOLA CRONOTERMOSTATO K470W Per aggiungere una Valvola cronotermostato A00900001, selezionare Valvola

| <pre></pre> | dispositivo klima 2 |
|-------------|---------------------|
| Valvola     | ZB extender         |
| Sensore TU  | Attuatore Caldaia   |
|             |                     |
|             |                     |

#### Sul display è possibile inserire il nome della valvola

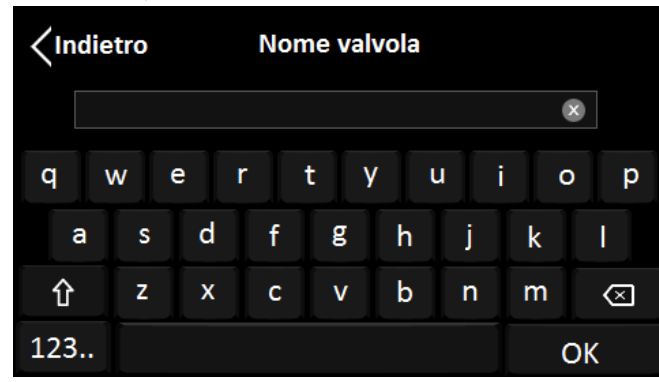

Selezionare se la valvola è di una nuova stanza oppure di una stanza già creata

| ma102 |
|-------|
| nte   |
|       |
|       |
|       |
|       |

#### ADDING CHRONOTHERMOSTAT VALVE K470W To add the A00900001 chronothermostat, press Valve

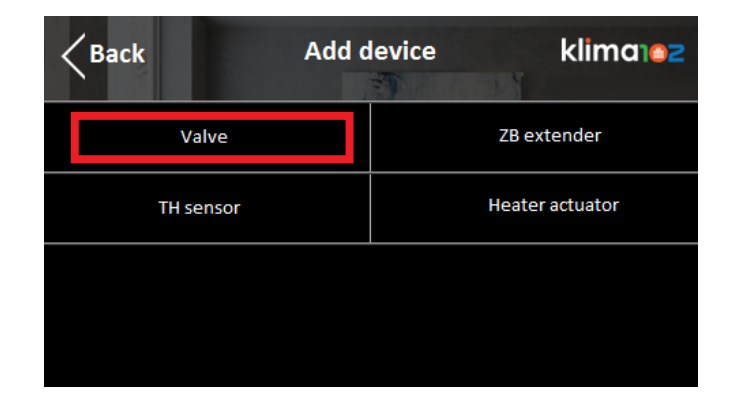

On the display you can enter the name of the valve

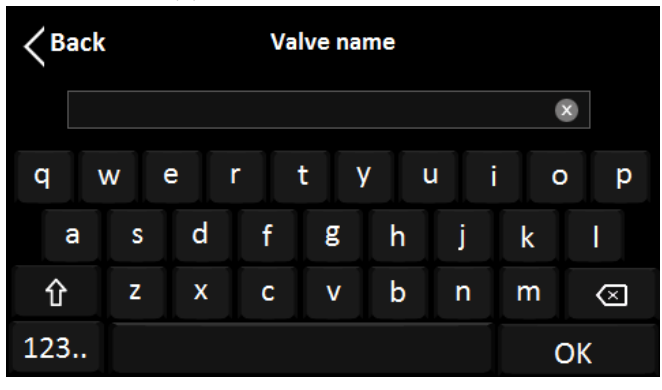

#### Select if the valve is in a new room or in an existing one

| New room | Existing room |
|----------|---------------|
|          |               |
|          |               |
|          |               |

Se è una nuova stanza, inserire il nome della stanza

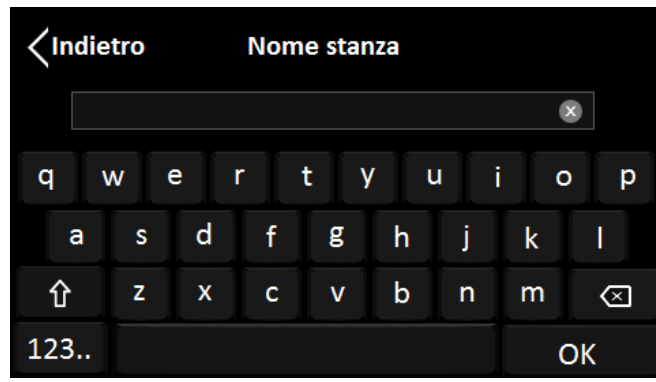

È possibile associare più valvole per stanza che funzioneranno in sincrono

Quando apparirà la schermata sottostante, spostarsi sulla valvola A00900001, premere MENU, spostarsi con la rotella su PAIR e premere OK

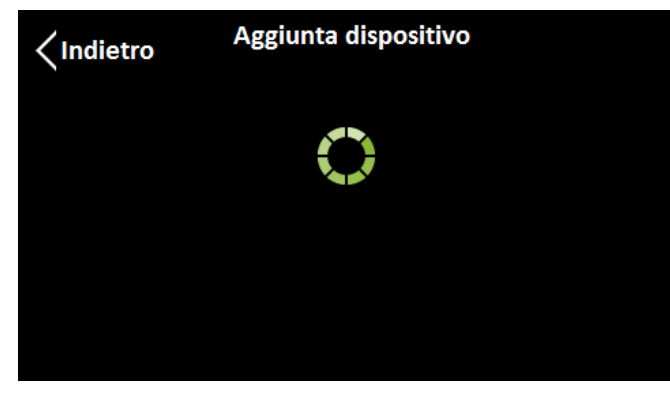

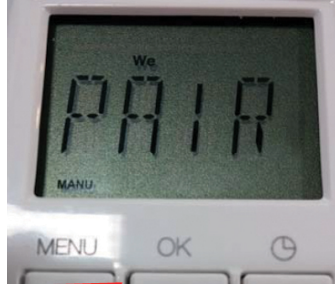

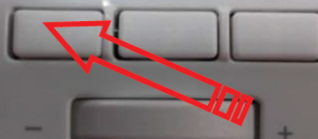

If the room is new, enter the name of the room

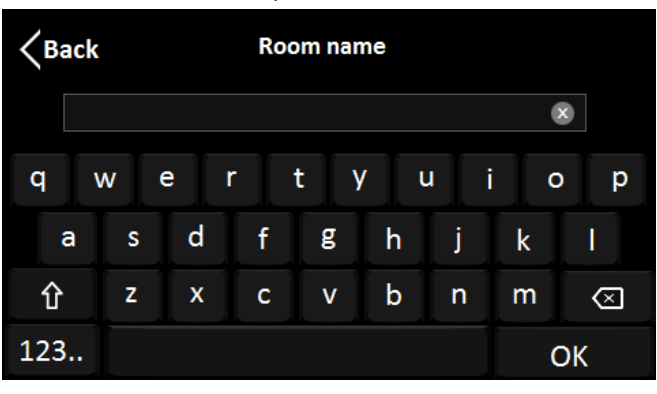

i You can associate multiple valvole per room that will work in sync

When the below screen will appear, go to the A00900001 valve, press MENU, move the wheel on PAIR and press OK

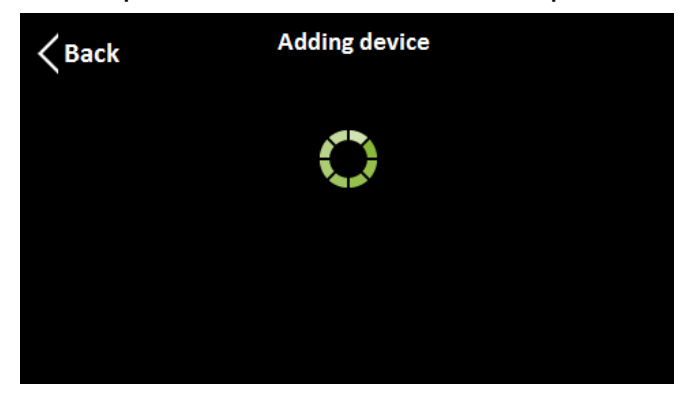

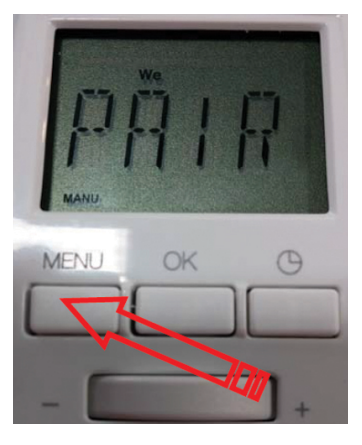

#### Sulla valvola K470W apparirà la scritta JOIN, quindi premere OK

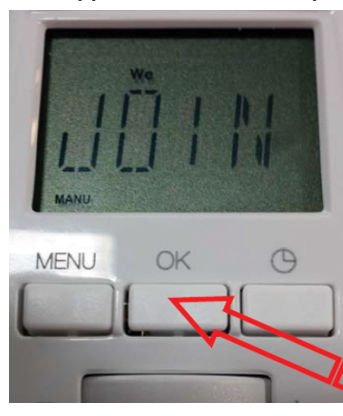

Ad operazione conclusa apparirà la scritta OK, altrimenti Err

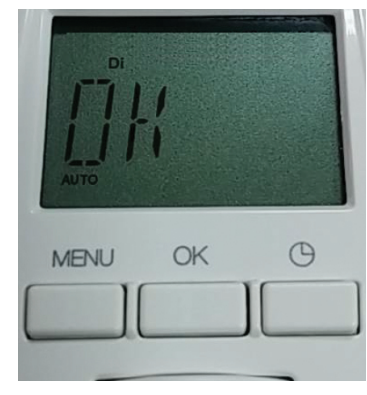

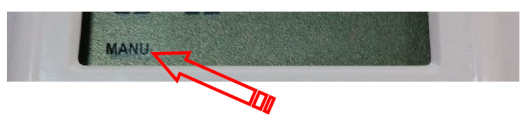

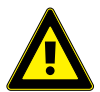

Attendere che sul display appaia la scritta MANU. Se non appare togliere e reinserire le batterie fino a quando non appare la scitta MANU.

Se dopo aver collegato la valvola nº 7 non si riesce a collegare altre valvole significa che sono tutte associate direttamente al display senza passare dall'Extender A00786001. Il display ha un limite di 8 dispositivi connessi.

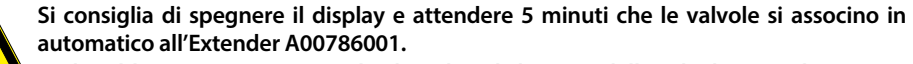

Se il problema persiste si consiglia di togliere le batterie dalle valvole, attendere 20 sec e reinserire le batterie ripetendo il ciclo di adattamento e attendendo le icone della connessione e la scritta MANU.

Quindi riprovare ad aggiungere ulteriori valvole al display.

#### On the K470W valve will appear JOIN, then press OK

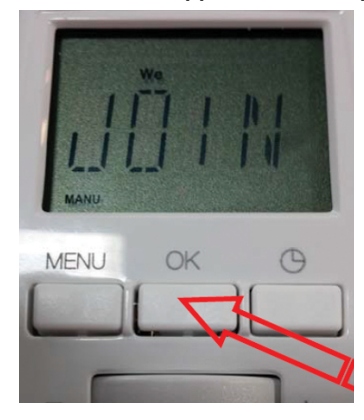

When the operation will be completed will appear OK, otherwise Err

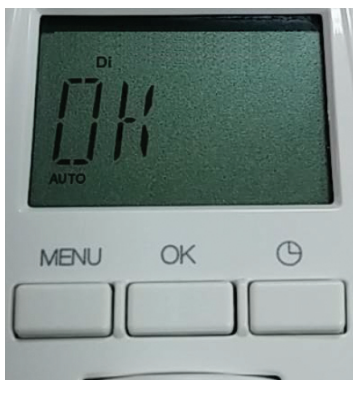

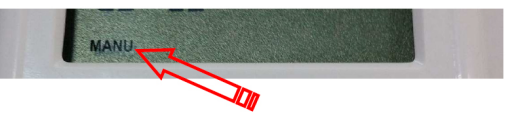

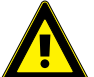

Wait the written MANU on the display, if it will not appear then remove and replace the batteries until it appears.

If after the valve No. 7 you are unable to connect other valves, it means that they are all acciociate directly to the display without passing from the A00786001 extender. The display has a limit of No. 8 valves.

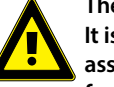

It is advisable to turn off the display and wait 5 minutes that the valves will automatic associate to the Extender. If the problem persists it is advisable to remove the batteries from the valves, wait 20 sec., replace the batteries by repeating the adaptation procedure and wait for the icons of the connection and the written MANU. Then try to add additional valves to the display.

# AGGIUNGERE SONDA AMBIENTE K410W Per aggiungere una sonda ambiente, premere Sensore TU Indietro Aggiungi dispositivo klima e 2 Valvola ZB extender

| Valvola    | ZB extender       |
|------------|-------------------|
| Sensore TU | Attuatore Caldaia |
|            |                   |
|            |                   |

Sul display A00800001 è possibile inserire il nome del sensore

| <indi< th=""><th colspan="4">ietro Nome sensore TU</th><th></th></indi<> | ietro Nome sensore TU |     |     |     |     |     |     |           |
|--------------------------------------------------------------------------|-----------------------|-----|-----|-----|-----|-----|-----|-----------|
|                                                                          |                       |     |     |     |     |     | \$  | •         |
| q                                                                        | W                     | e I | r i | t \ | / L | i L | i o | р         |
| а                                                                        | S                     | d   | f   | g   | h   | j   | k   | Ι         |
| 仓                                                                        | z                     | x   | С   | v   | b   | n   | m   | $\otimes$ |
| 123                                                                      |                       |     |     |     |     |     | C   | ЭK        |

Selezionare se la valvola è di una nuova stanza oppure di una già creata

| <pre>Indietro</pre> | Selezion | e stanze | klima102    |
|---------------------|----------|----------|-------------|
| Nuova s             | tanza    | Stanz    | a esistente |
|                     |          |          |             |
|                     |          |          |             |
|                     |          |          |             |

#### ADDING THE TH SENSOR K410W To add a room sensor, press TH Sensor

| Back      | Add devic | e klima102      |
|-----------|-----------|-----------------|
| Valve     |           | ZB extender     |
| TH sensor |           | Heater actuator |
|           |           |                 |
|           |           |                 |

On the A00800001 display you can enter the name of the sensor

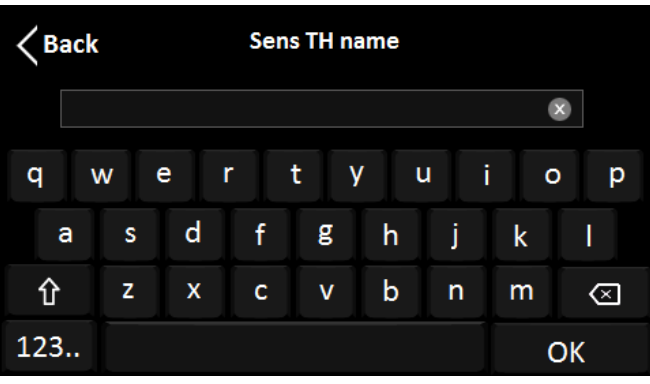

Select if the sensor is in a new room or in an existing one

| < Back   | Room selection | klima102      |
|----------|----------------|---------------|
| New room |                | Existing room |
|          |                |               |
|          |                |               |
|          |                |               |

Quando apparirà la schermata sottostante, spostarsi sul sensore ambiente

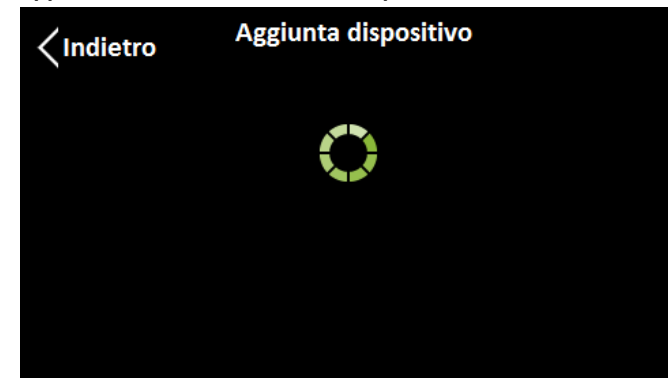

Preme il pulsante sul sensore ambiente per attivare il dispositivo, premere una seconda volta per attivare la ricerca dispositivo

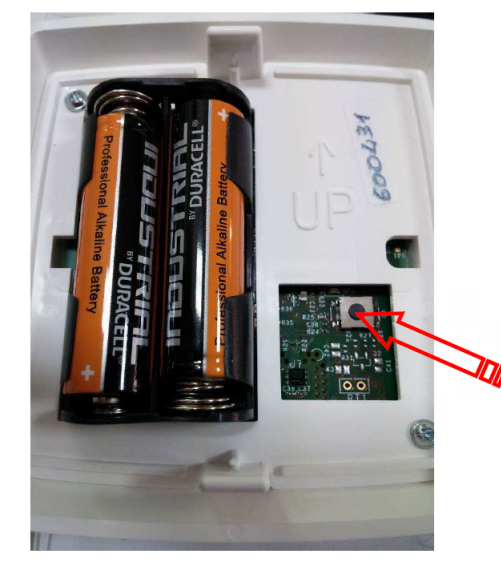

When the below screen will appear, go to the sensor

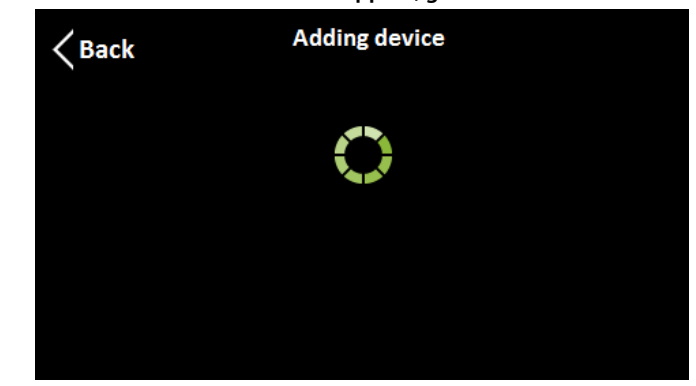

Press the sensor button to activate the device, press a second time to activate the device searching

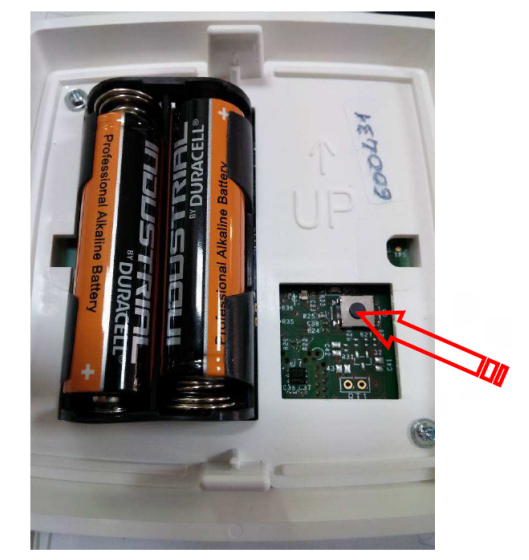

#### AGGIUNGERE ATTUATORE CALDAIA A00850101 Per aggiungere un attuatore caldaia A00850101, premere Attuatore caldaia

 Aggiungi dispositivo
 klima e 2

 Valvola
 ZB extender

 Sensore TU
 Attuatore Caldaia

# Inserire il codice seriale riportato sull'attuatore caldaia A00850101 e attendere l'aggiunta del dispositivo

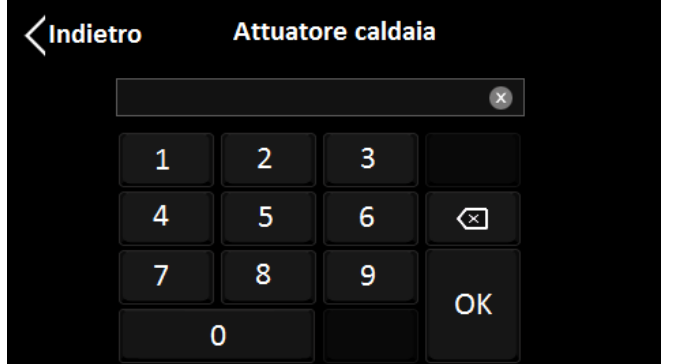

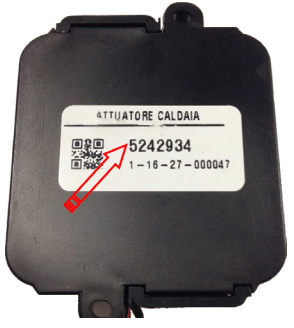

#### Attendere l'aggiunta del dispositivo

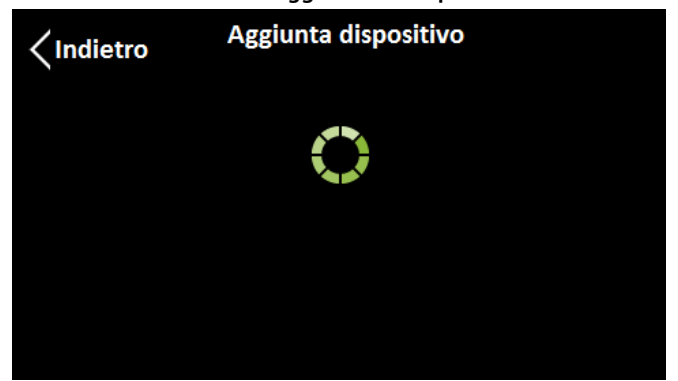

#### ADDING THE HEATER ACTUATOR A00850101 To add a A00850101 boiler actuator, press Heater actuator

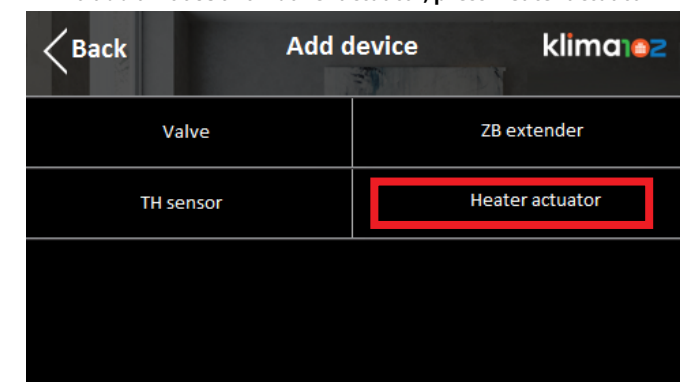

# Enter the serial code on the A00850101 heater actuator and wait for device adding

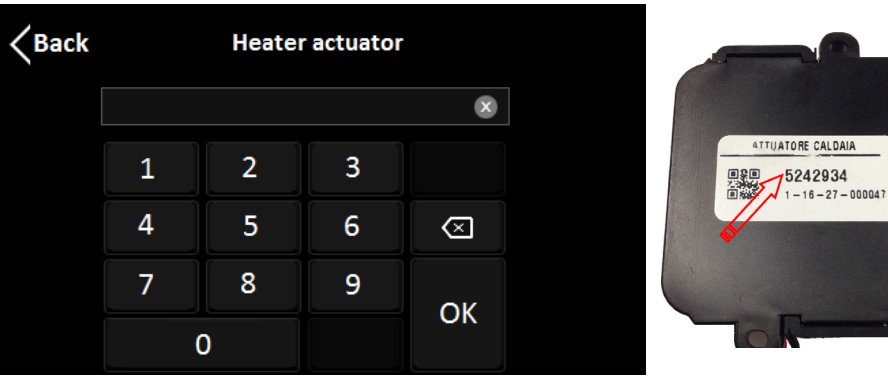

#### Wait for the adding device

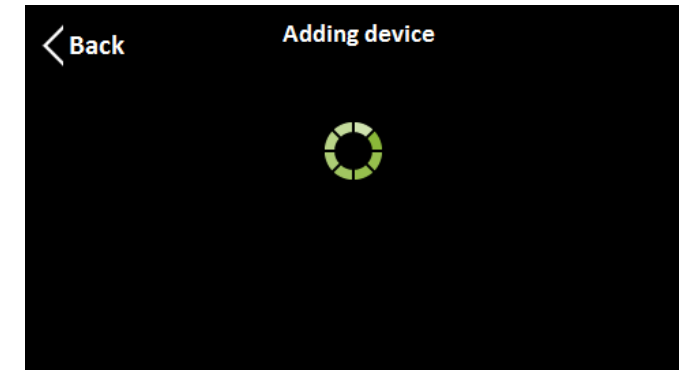

#### IMPOSTAZIONE PROGRAMMI CRONO Toccare la parte bassa del touch screen

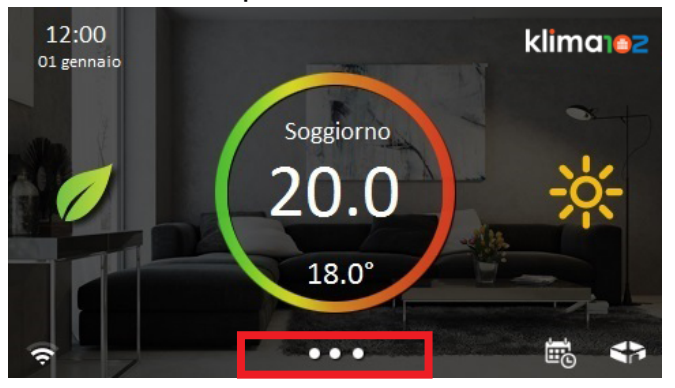

#### Premere il pulsante Configurazione

| 12:00<br>01 gennaio | • klima102       |
|---------------------|------------------|
| 🌞 Sistema           | 🗙 Configurazione |
| 💬 Comunicazioni     | ? Aiuto          |
| Spegni display      |                  |
| Pulizia schermo     |                  |

#### Premere il pulsante Programmazione

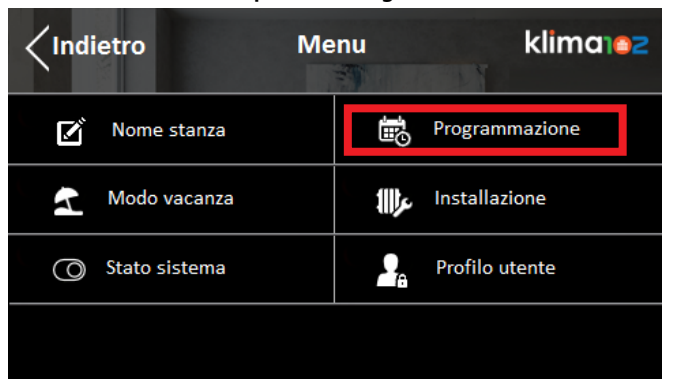

11

#### **SETTING CHRONO PROGRAMS** Touch the bottom of the screen

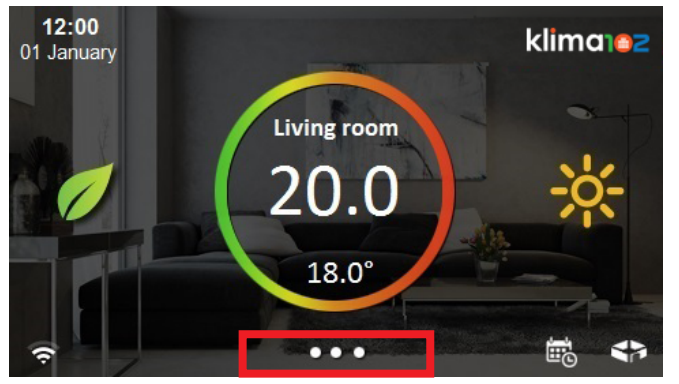

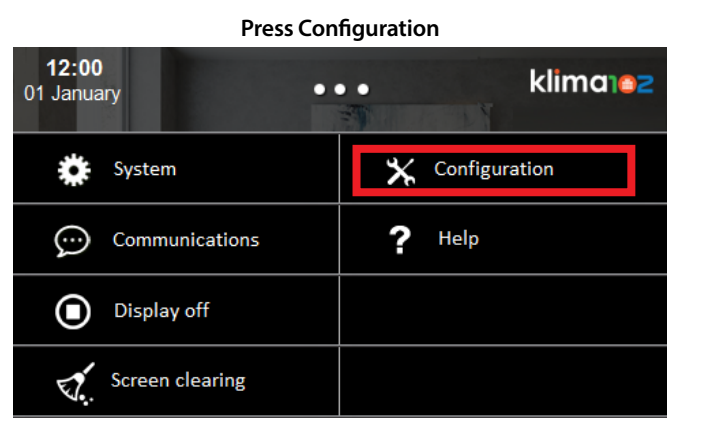

#### Press Schedule

| < Back |               | Menu |          | klima102     |
|--------|---------------|------|----------|--------------|
| ľ      | Room name     |      | B        | Schedule     |
| 4      | Vacation mode |      | عر∰      | System setup |
| 0      | System status | Υ.   | <b>.</b> | User profile |
|        |               |      |          |              |

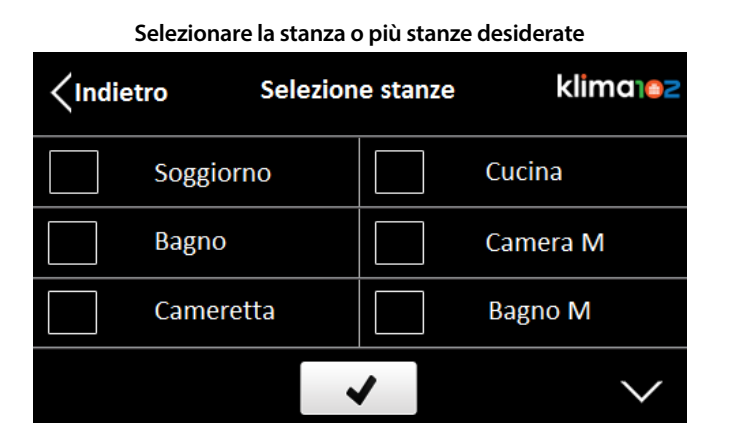

#### Impostare le 3 temperature desiderate

| <pre>/Indietro Temperature target</pre> |       | klima102 |   |
|-----------------------------------------|-------|----------|---|
| Comfort                                 | 22.0° |          | + |
| Standby                                 | 19.5° | _        | + |
| n Eco                                   | 18.0° | _        | + |
|                                         |       | 0        | к |

Nella Programmazione è possibile spostare il cursole nelle 24h con le freccie destra/sinistra

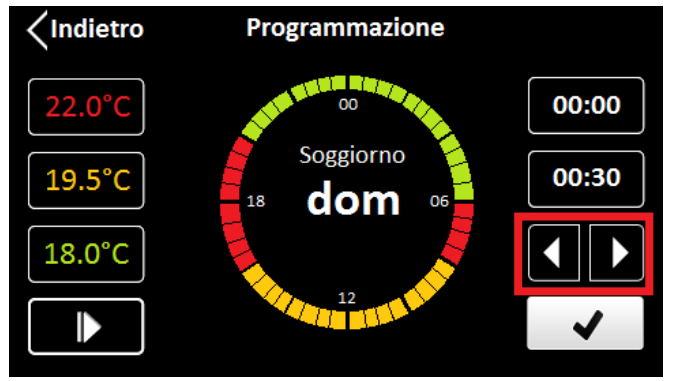

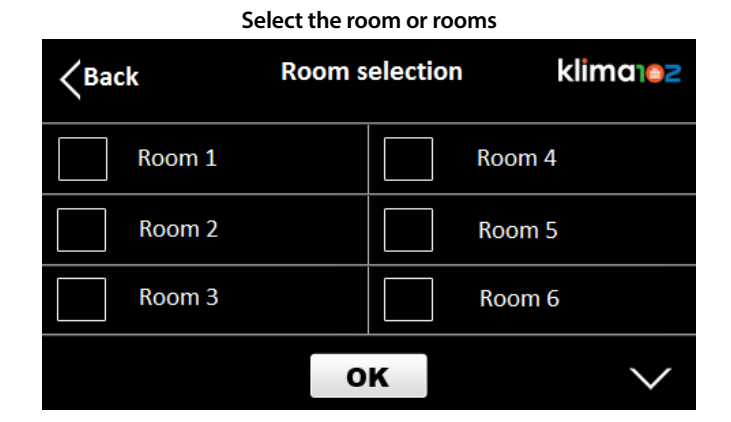

#### Set the 3 desired temperatures

| <b>K</b> Back | Target temperature |       | klim | a102 |
|---------------|--------------------|-------|------|------|
| \$            | Comfort            | 22.0° | _    | +    |
| Ċ             | Standby            | 19.5° | _    | +    |
|               | Eco                | 18.0° | _    | +    |
|               |                    |       | 0    | κ    |

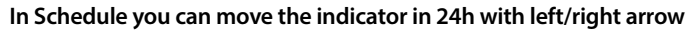

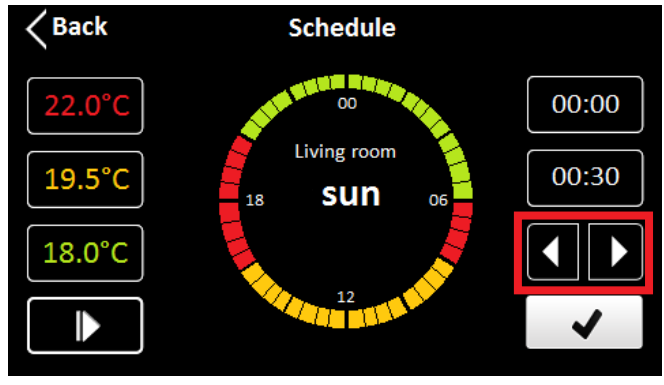

12

Posizionato il cursore nell'orario desiderato, selezionare una delle temperature di target

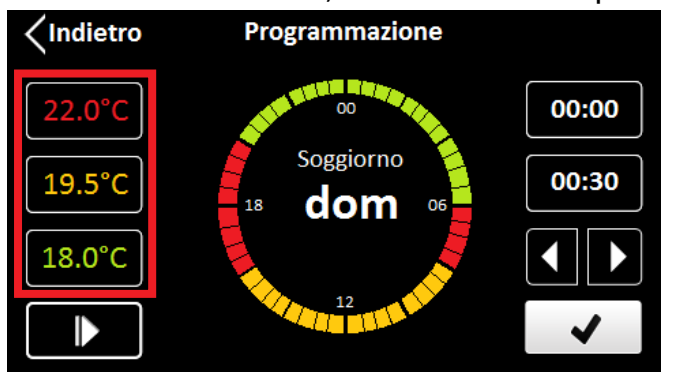

È possibile allungare la fascia desiderata premendo le freccie destra/sinistra oppure togliere la selezione della temperatura di target con la freccia sottostante

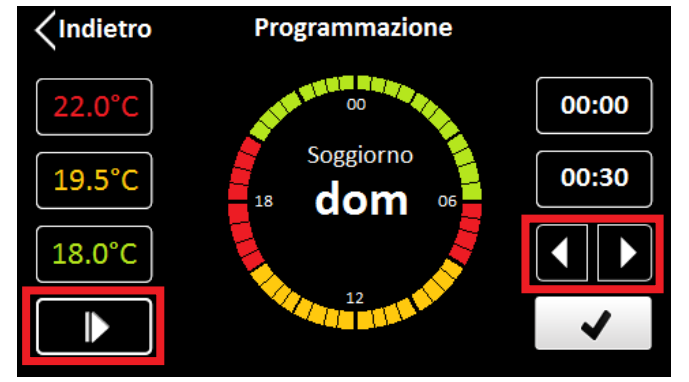

Una volta impostata la giornata con le fasce orarie desiderate, premere il pulsante OK

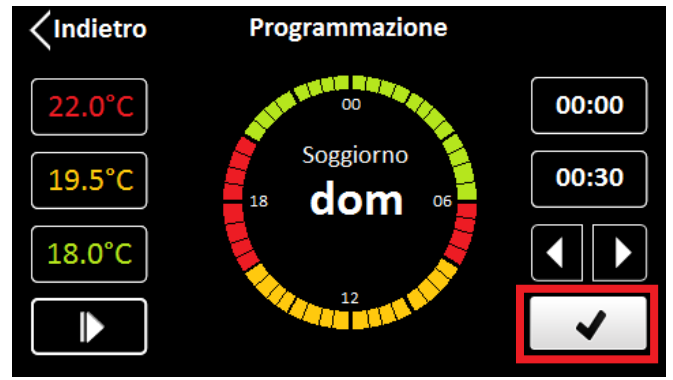

When the indicator is in the desired timetable, select the target temperature

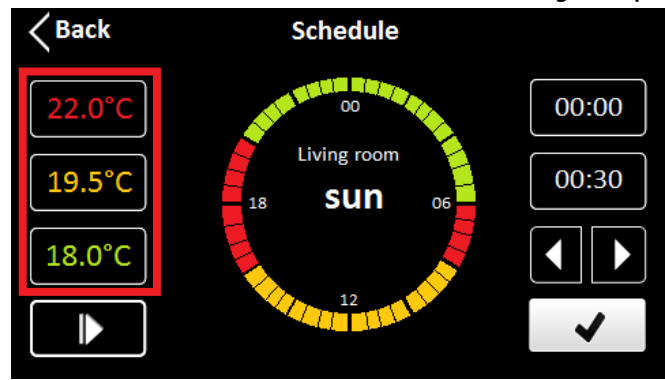

It is possible to length the desired band by pressing the left/right arrow or stop the selection of the target temperature with the below arrow

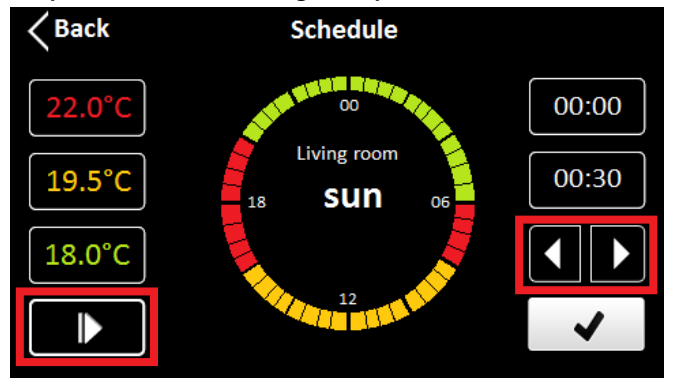

After setting the day timetable, press the OK button

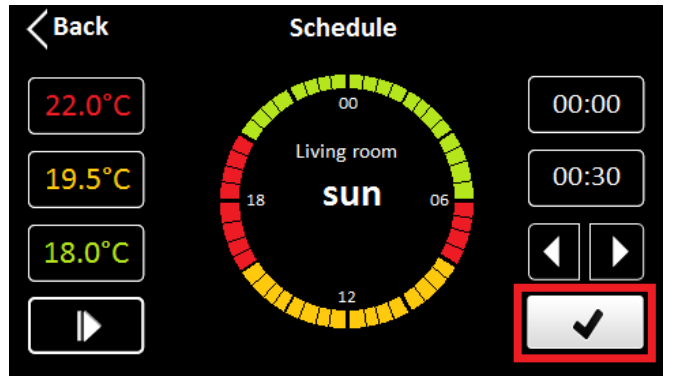

13

A questo punto è possibile salvare e copiare le fasce orarie al giorno successivo, salvare e passare al giorno successivo, salvare ed uscire alla schermata principale

| <pre></pre> Indietro | Attenz        | ione      |  |  |
|----------------------|---------------|-----------|--|--|
| Confermare modifiche |               |           |  |  |
|                      |               |           |  |  |
| Oggi e co            | pia domani    | Solo oggi |  |  |
|                      | Salva ed esci |           |  |  |
|                      |               |           |  |  |

#### **MODALITÀ VACANZA**

È possibile portare tutte le stanze in OFF antigelo con la funziona vacanza. Toccare la parte bassa del touch screen

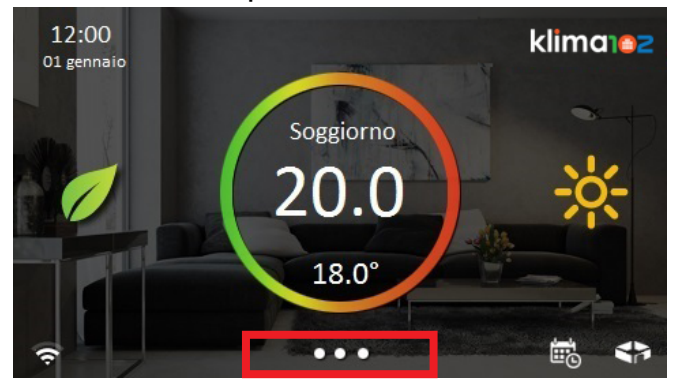

#### Premere il pulsante Configurazione

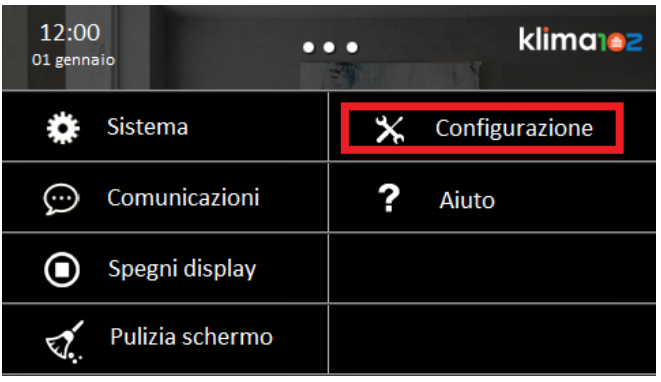

Now it's possible to save and copy the timetable to the next day, save and go to the next day, save and exit to the main screen

| K Back      | War          | ning       |
|-------------|--------------|------------|
| Confir      | m changes    |            |
|             |              |            |
| Today and c | opy tomorrow | Today only |
|             | Save a       | nd exit    |
|             |              |            |

#### **VACATION MODE**

With VACATION mode you can set all the rooms in OFF-antifreeze operation. Touch the bottom of the screen

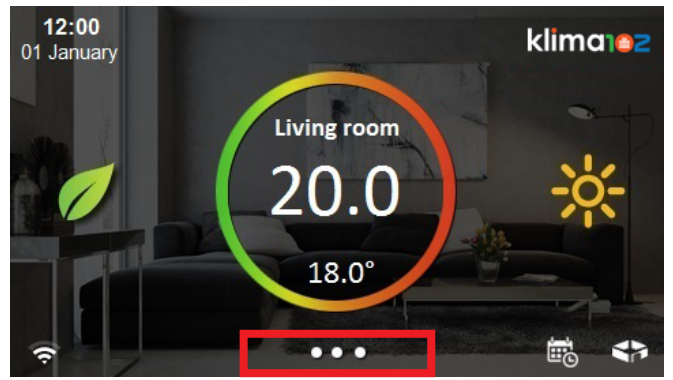

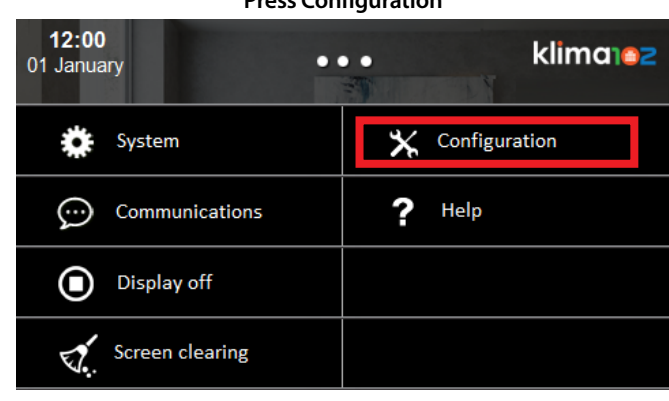

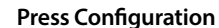

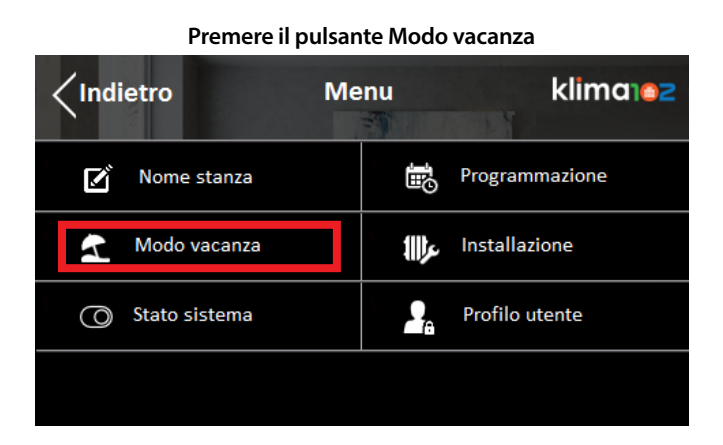

#### Premere il pulsante Stato

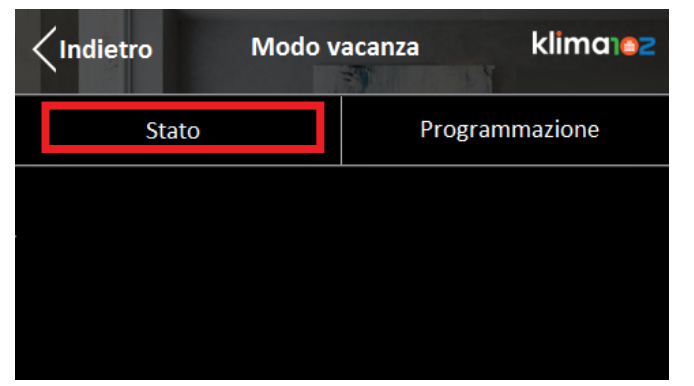

È possibile abilitare manualmente la vacanza oppure tramite una programmazione. Premere Attivo per abilitare la funzione vacanza immediatamente oppure Programmato se si è scelto un arco di tempo specifico

| <b>&lt;</b> Indietro | klima102     |
|----------------------|--------------|
| Non attivo           | Attivo       |
| Programmato          |              |
|                      |              |
|                      | $\checkmark$ |

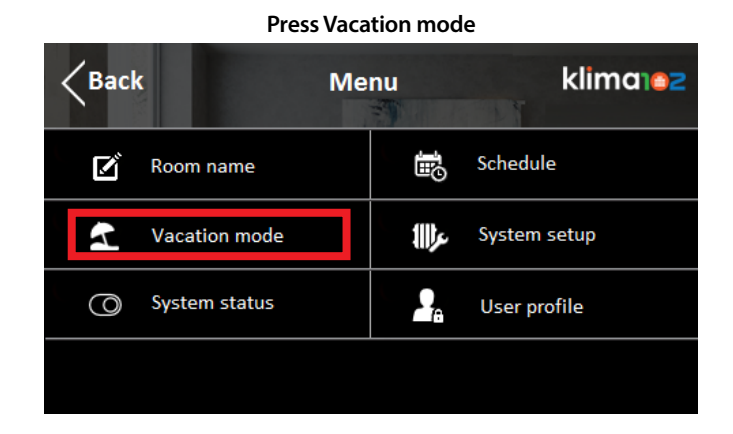

**Press Status** 

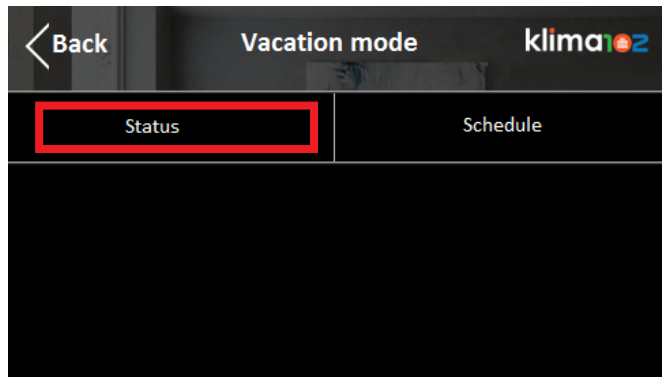

Press Active to enable the holiday function or Programmed if you choose a specific timetable.

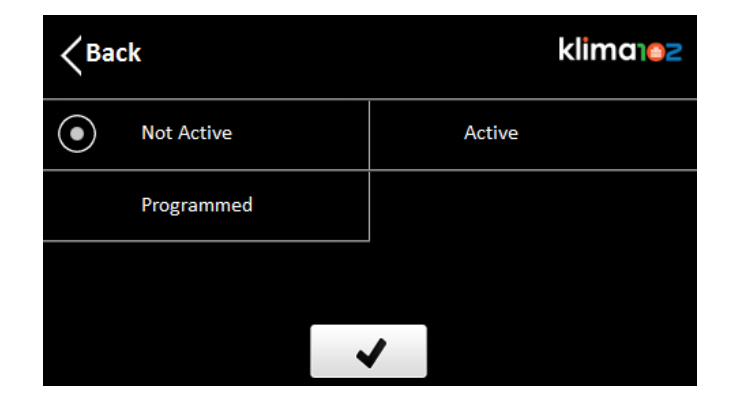

#### **MODALITÀ ON-OFF**

#### È possibile portare tutte le stanze in OFF antigelo con la funzione Stato sistema. Toccare la parte bassa del touch screen

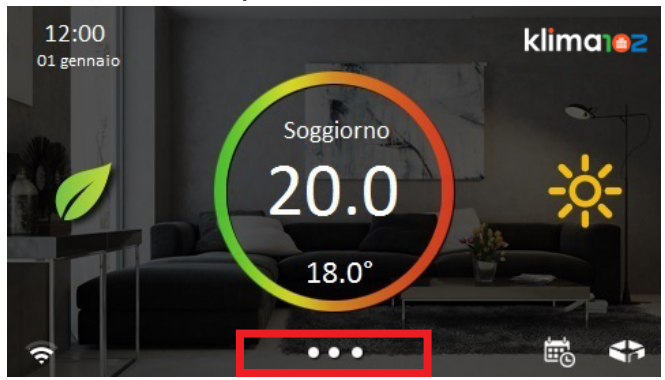

#### Premere il pulsante Configurazione

| 12:00<br>Olgennaio | • klima102       |
|--------------------|------------------|
| 🔆 Sistema          | 🗙 Configurazione |
| 💬 Comunicazioni    | ? Aiuto          |
| Spegni display     |                  |
| Pulizia schermo    |                  |

#### Premere il pulsante Stato sistema

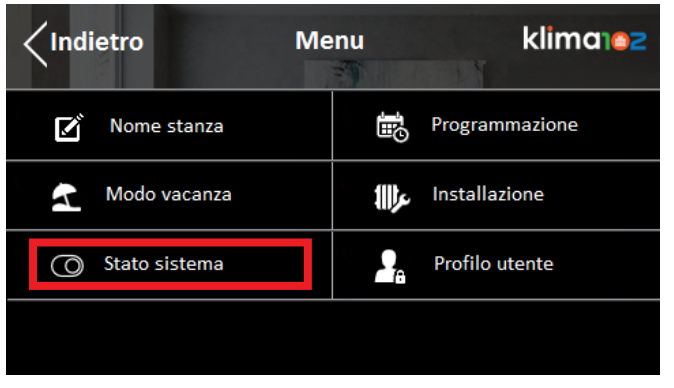

#### **ON-OFF MODE**

With the System Status function you can set all the rooms in OFF-antifreeze operation. Touch the bottom of the screen

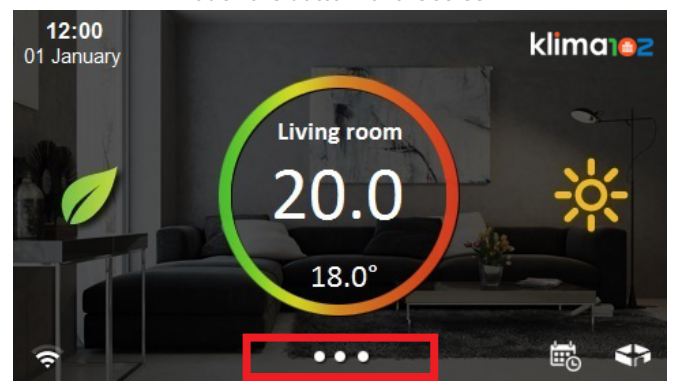

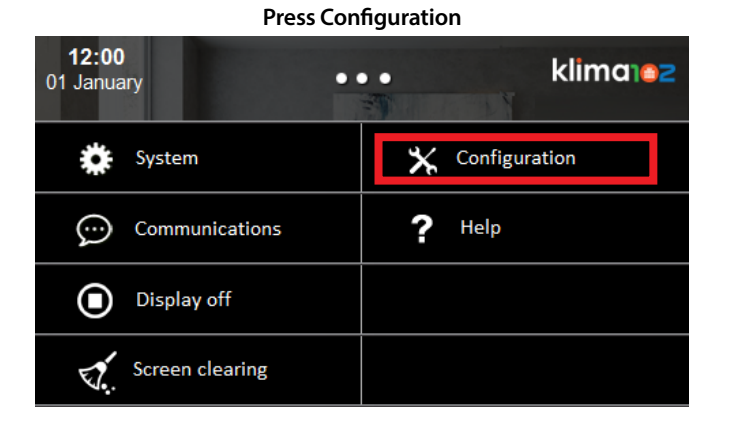

#### Press System status

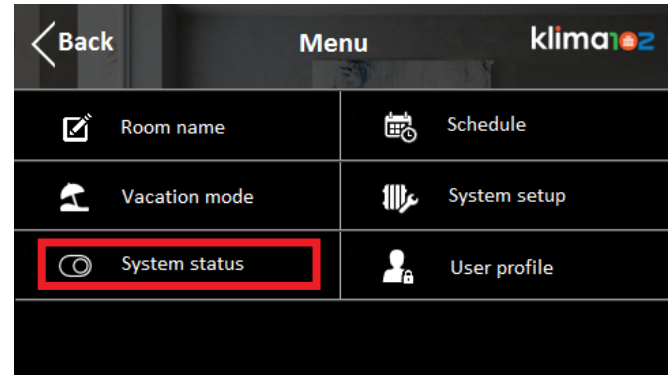

16

Premere Sistema OFF oppure ON

| ✓Indietro   |                        | klima162   |
|-------------|------------------------|------------|
| Sistema OFF | $   \mathbf{\bullet} $ | Sistema ON |
|             |                        |            |
|             |                        |            |
|             | /                      |            |

#### **CAMBIO NOME STANZA** Toccare la parte bassa del touch screen

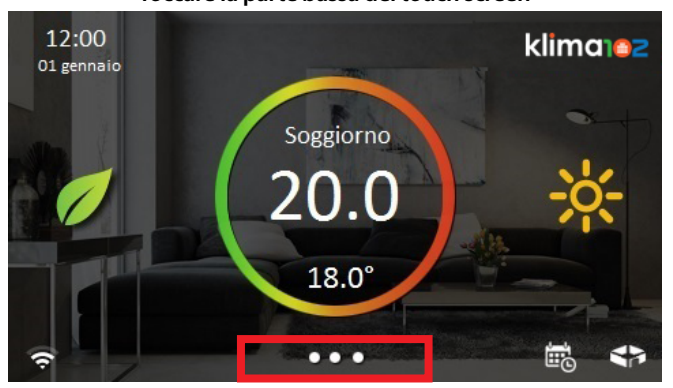

#### Premere il pulsante Configurazione

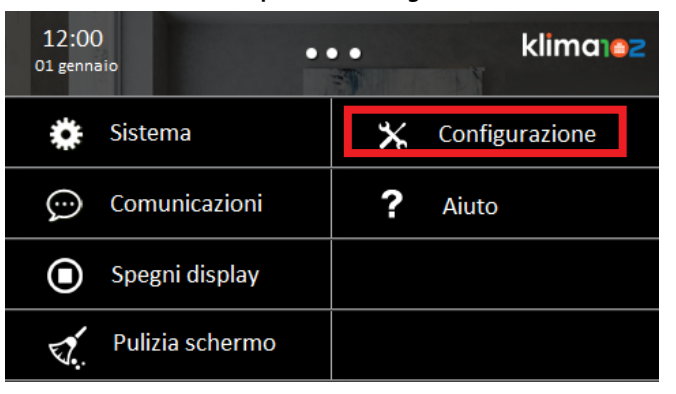

17

Press System OFF or ON

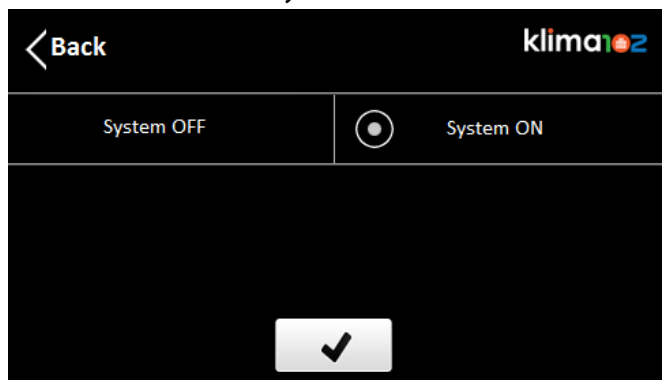

#### **CHANGING ROOM NAME** Touch the bottom of the screen

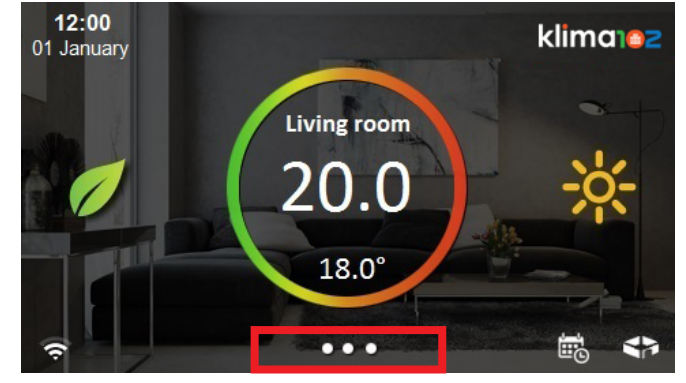

#### Press configuration

| 12:00<br>01 January | • • klima102    |
|---------------------|-----------------|
| 🔆 System            | X Configuration |
| Communications      | ? Help          |
| Display off         |                 |
| Screen clearing     |                 |

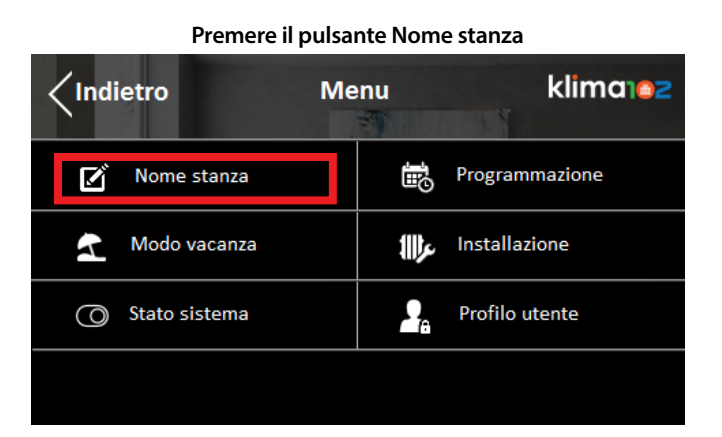

#### Selezionare la stanza desiderata

| <b>CINDINATION Selezione stanze</b> |   | klima102 |
|-------------------------------------|---|----------|
| Soggiorno                           |   | Cucina   |
| Bagno                               |   | Camera M |
| Cameretta                           |   | Bagno M  |
|                                     | ✓ | $\sim$   |

#### Modificare il nome della stanza

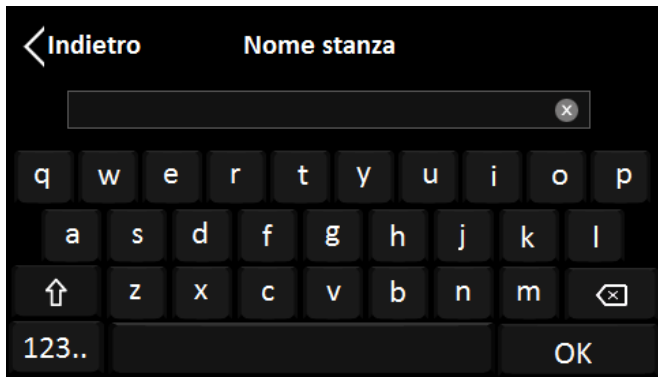

| Press Room name |               |      |     |              |
|-----------------|---------------|------|-----|--------------|
| Back            |               | Menu |     | klimatez     |
| R I             | Room name     |      | Ð   | Schedule     |
| 2               | Vacation mode |      | عر∰ | System setup |
| 0               | System status |      | 2   | User profile |
|                 |               |      |     |              |

#### Select the desired room

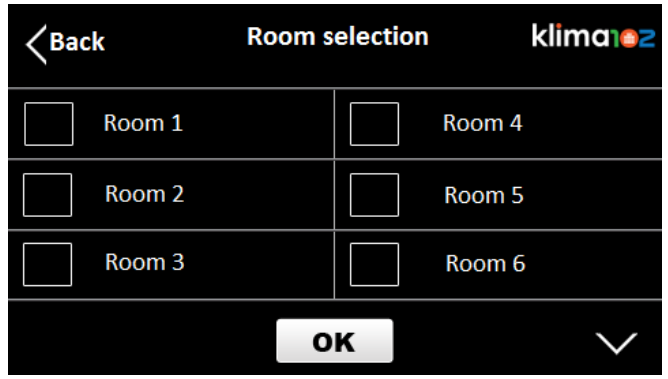

#### Change the room name

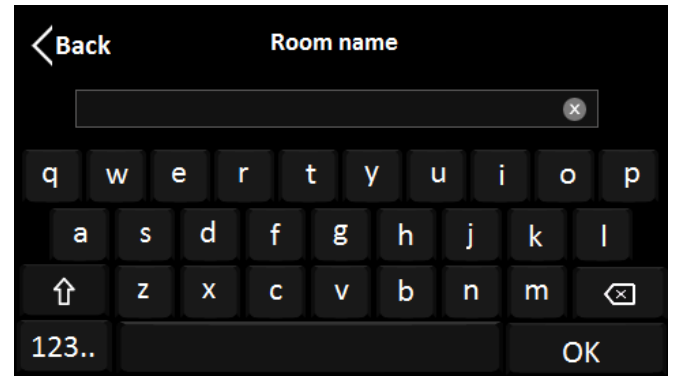

#### **BLOCCO PASSWORD**

#### È possibile bloccare la parte di Programmazione e dei Parametri mettendoli sotto password. Toccare la parte bassa del touch screen

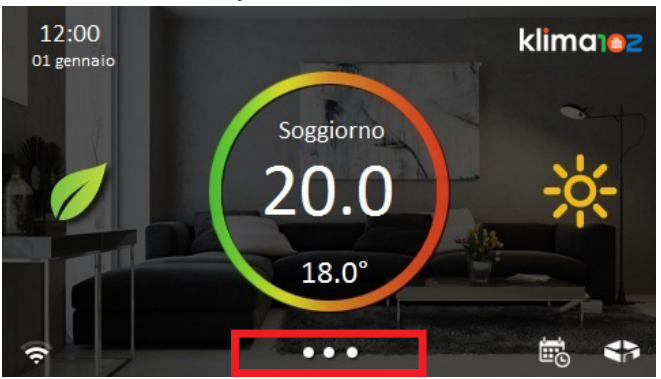

#### Premere il pulsante Configurazione

| 12:00<br>O1 gennaio | klima102         |
|---------------------|------------------|
| 🔅 Sistema           | 🗙 Configurazione |
| 💬 Comunicazioni     | ? Aiuto          |
| Spegni display      |                  |
| 🐔 Pulizia schermo   |                  |

#### Premere il pulsante Profilo utente

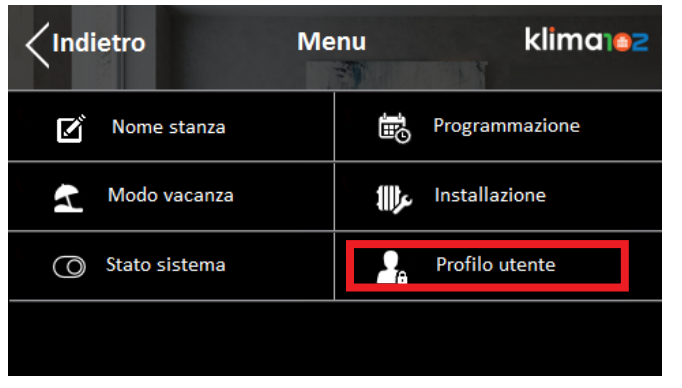

#### **PASSWORD LOCK**

By setting a password you can lock the Schedule menù and parameters. Touch the bottom of the screen

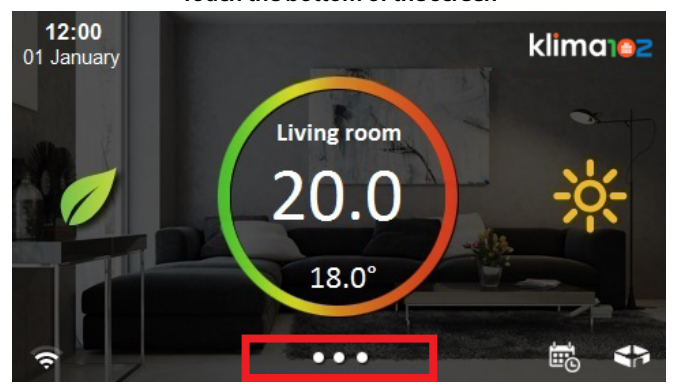

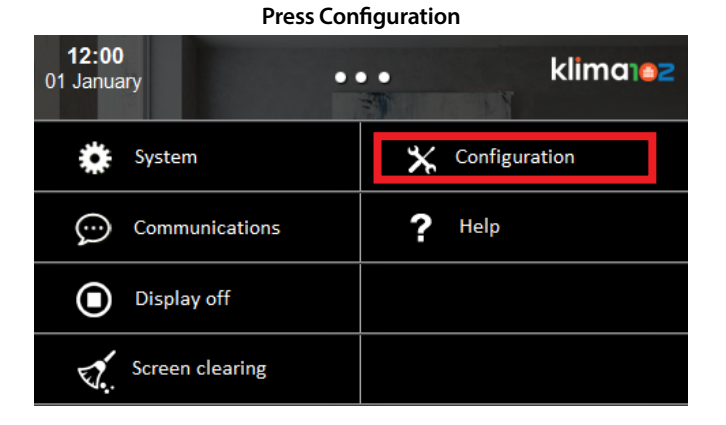

#### Press User profile

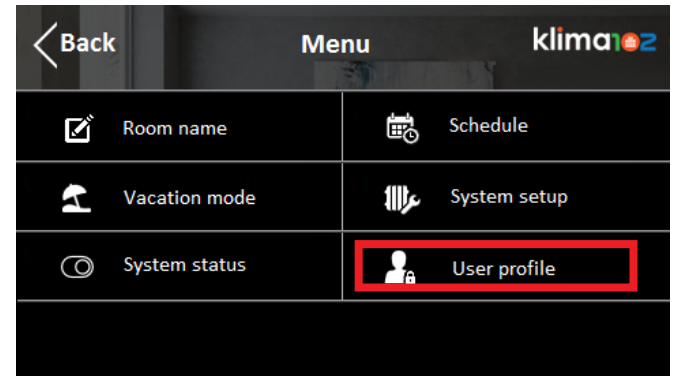

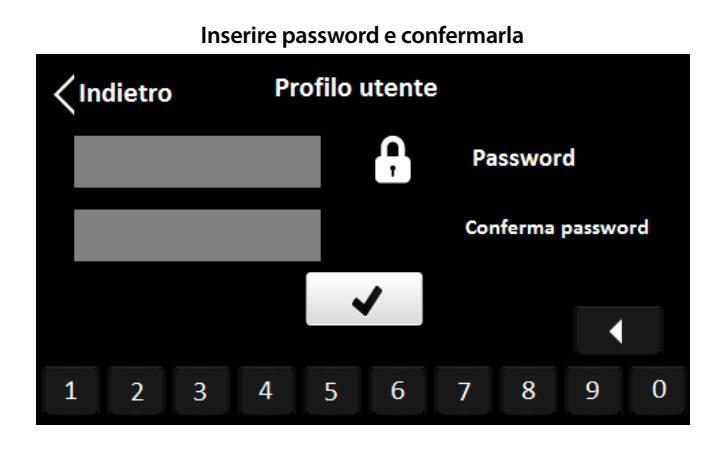

Per sbloccare il dispositivo reimmettere la password

# CONFIGURAZIONE WIFI

Toccare la parte bassa del touch screen

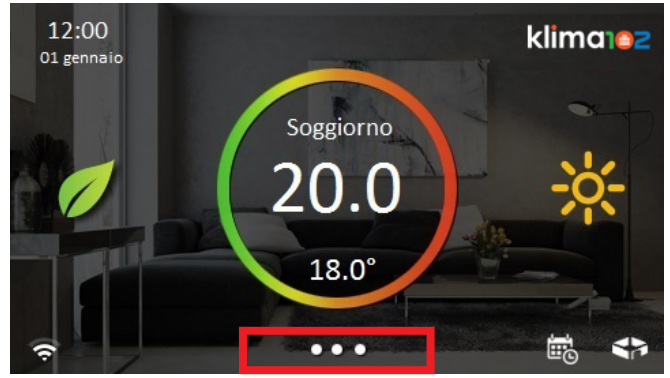

#### Premere il pulsante Sistema

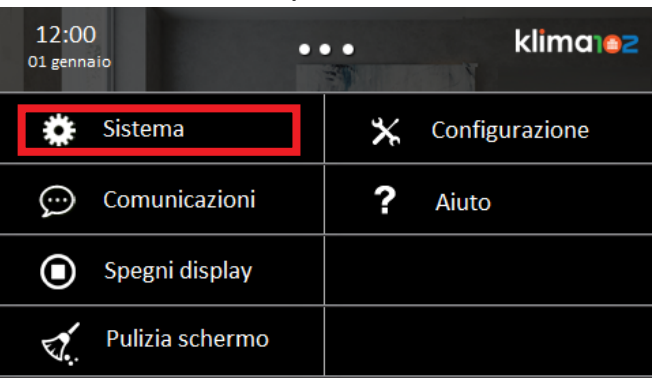

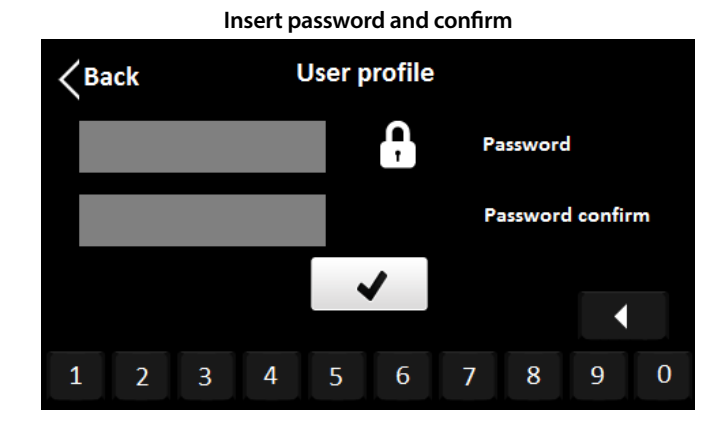

To unlock the device enter your password again

#### WIFI CONFIGURATION

Touch the bottom of the screen

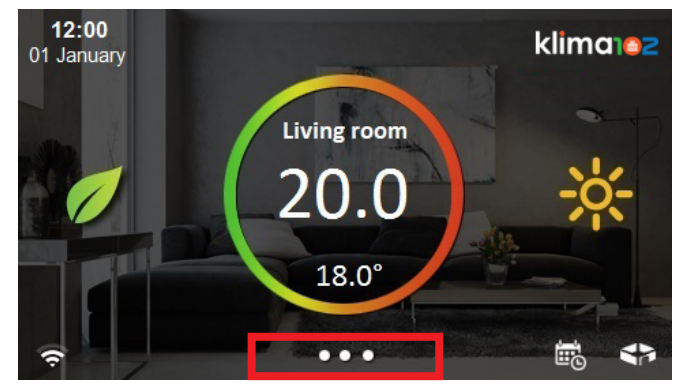

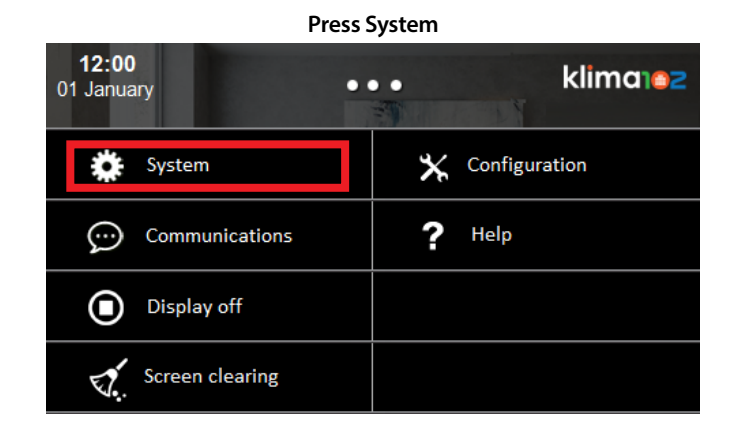

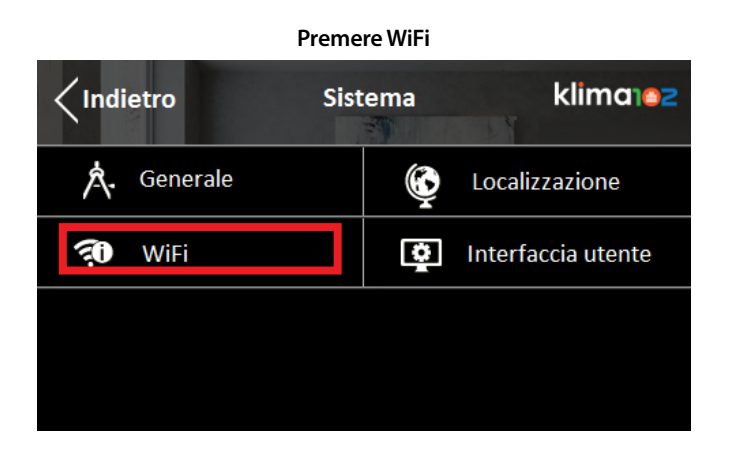

Premere Scansione reti e selezionare la rete desiderata

| <pre>Indietro</pre> | WiF | :i | klima102  |
|---------------------|-----|----|-----------|
| Scansione reti      |     | Ę0 | WPS       |
| 🐔 Stato connessione |     | ŝ  | Reti note |
|                     |     |    |           |
|                     |     |    |           |

Oppure se si è provvisti di modem con tecnologia WPS, premere WPS sia sul display sia sul modem, per la sincronizzazione automatica

| <pre>/Indietro</pre> | Wi | Fi         | klimalez  |
|----------------------|----|------------|-----------|
| Scansione reti       |    | <b>?</b> 0 | WPS       |
| 🗊 Stato connessione  |    | (i).       | Reti note |
|                      |    |            |           |
|                      |    |            |           |

| Press WiFi    |        |                |  |  |
|---------------|--------|----------------|--|--|
| <b>K</b> Back | System | klimarez       |  |  |
| \land General | ģ      | Localization   |  |  |
| 🤁 WiFi        | ġ      | User interface |  |  |
|               |        |                |  |  |
|               |        |                |  |  |

Press Network scanning and select the desired network

| <b>K</b> Back    | WiFi | klima102  |
|------------------|------|-----------|
| Network scanning | Ę0   | WPS       |
| Connection state | Ű.   | Know nets |
|                  |      |           |
|                  |      |           |

Or if you have a modem equipped with WPS, press the button WPS on and on the modem. The modem will automatically sync

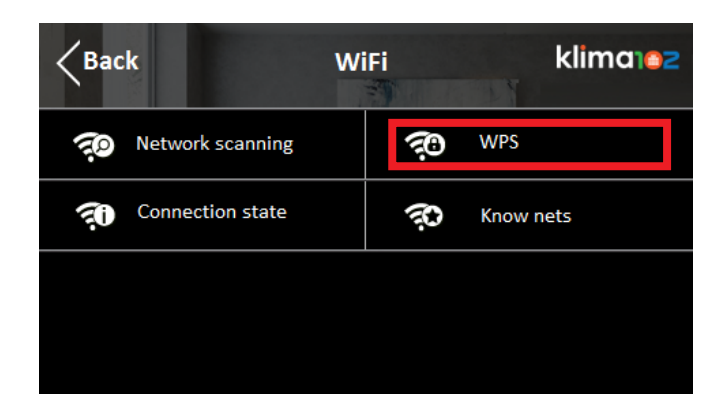

#### **METEO TEMPO REALE**

Dopo la connessione WiFi è possibile avere nella schemata principale il meteo in tempo reale inserendo il CAP. Toccare la parte bassa del touch screen

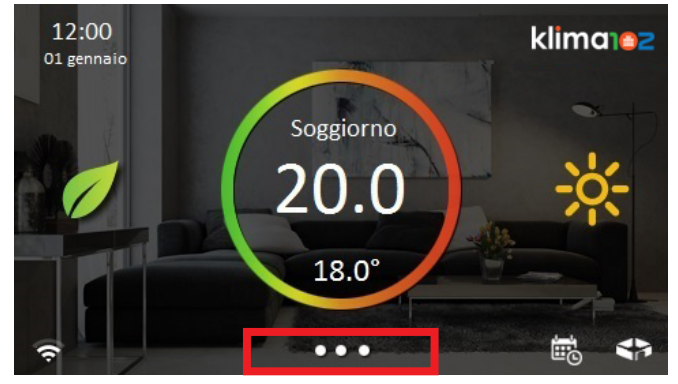

#### Premere il pulsante Sistema

| 12:00<br>Ol gennaio | ••• | klima102       |
|---------------------|-----|----------------|
| 🔅 Sistema           | *   | Configurazione |
| 💬 Comunicazioni     | ?   | Aiuto          |
| Spegni display      |     |                |
| Pulizia schermo     |     |                |

#### Premere Localizzazione

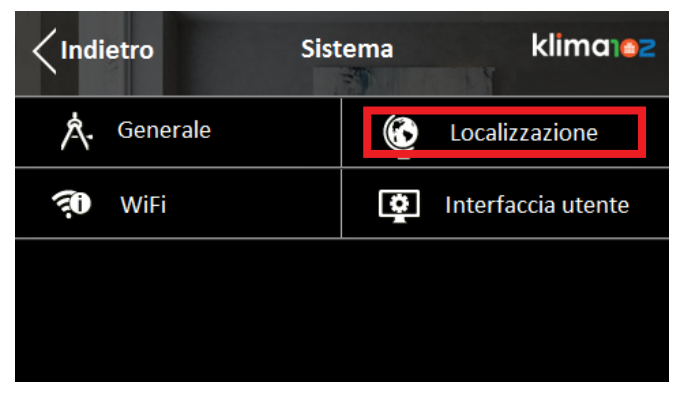

#### **REAL-TIME WEATHER**

After the WiFi connection, you can see on the main screen the real-time weather localized by a ZIP code. Touch the bottom of the screen

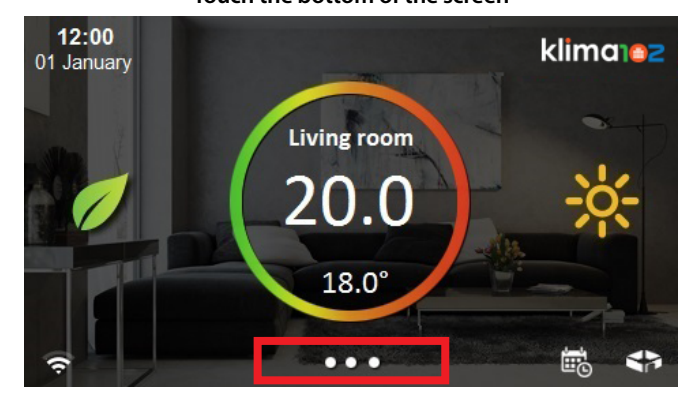

Press System

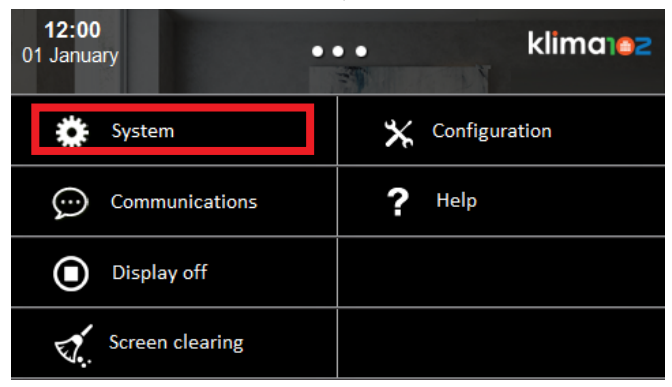

#### Press Localization

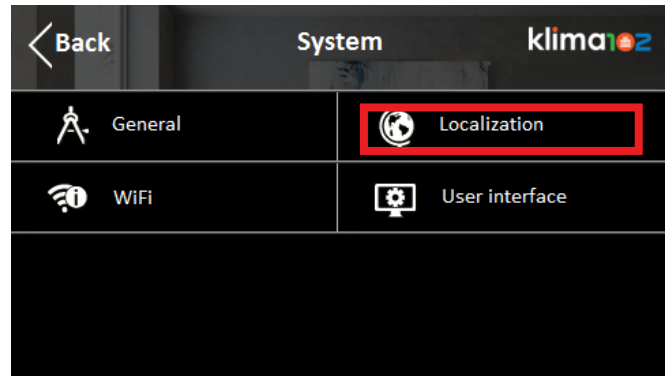

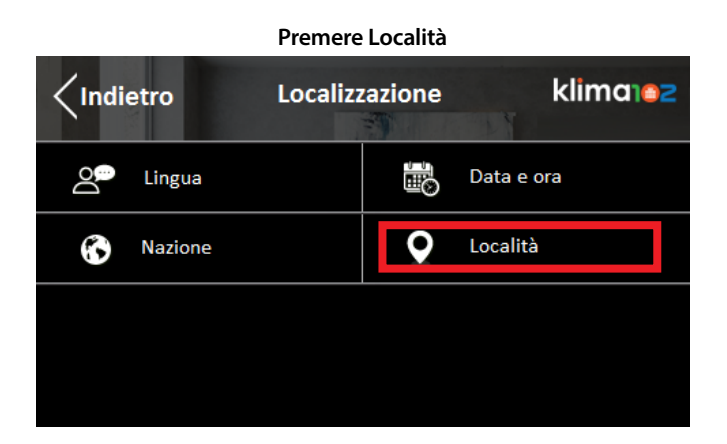

Inserire il CAP

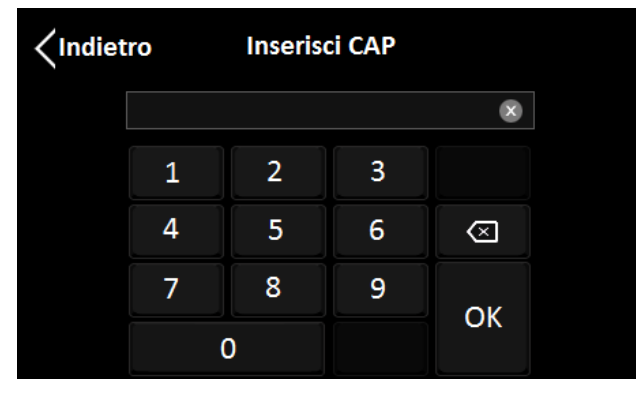

#### **CAMBIO DATA E ORA**

Se non si dispone della connessione WiFi per cambio data ed ora automatico è possibile modificarla a mano. Toccare la parte bassa del touch screen

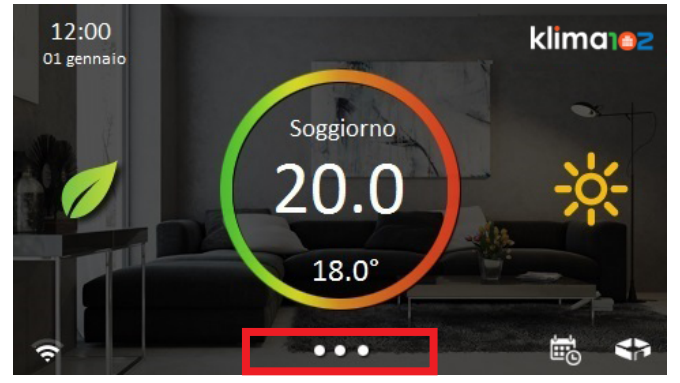

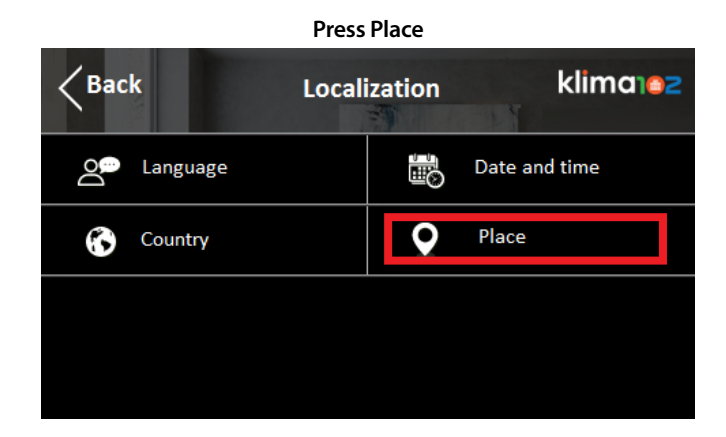

Insert ZIP code

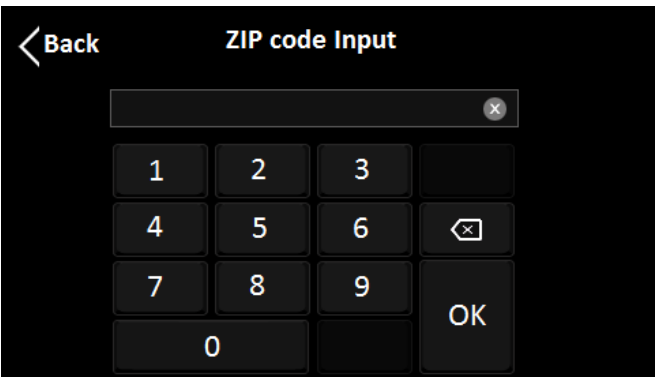

#### **CHANGING DATE AND TIME**

If you don't have WiFi connection for data transmission and automatic setup of the date and time, you can edit manually. Touch the bottom of the screen

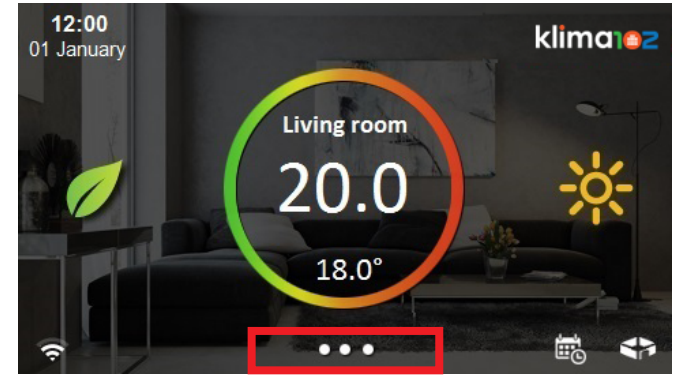

23

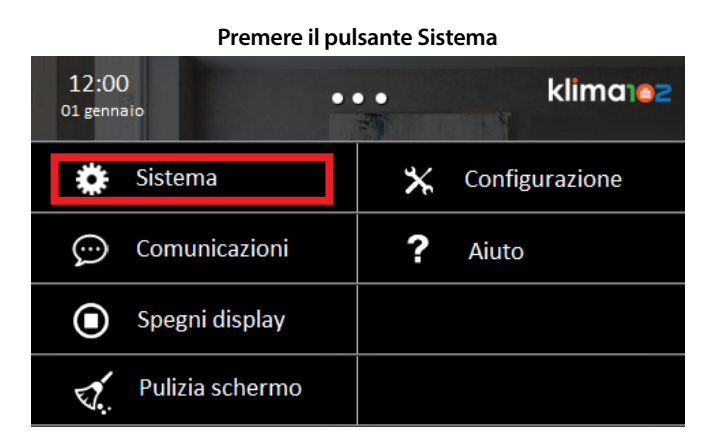

#### Premere Localizzazione

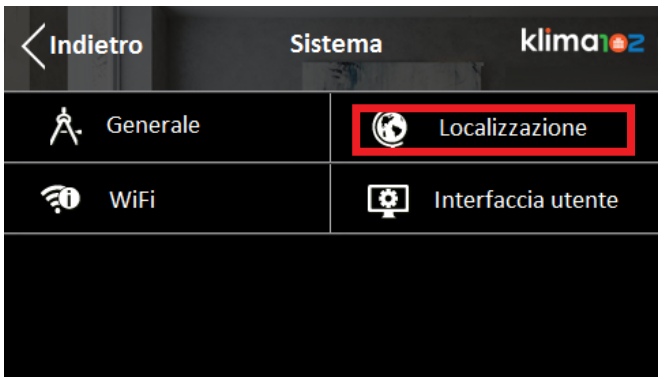

#### Premere Data e ora

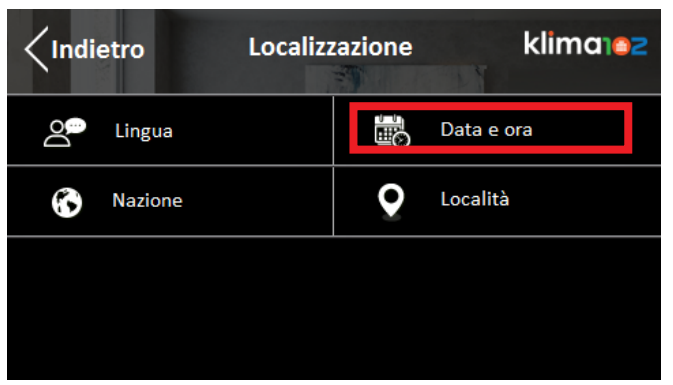

# Press System 12:00 01 January klimorez System Configuration Omega Communications Press Omega Communications Press Display off Lease Lease Screen clearing Lease Lease

#### **Press Localization**

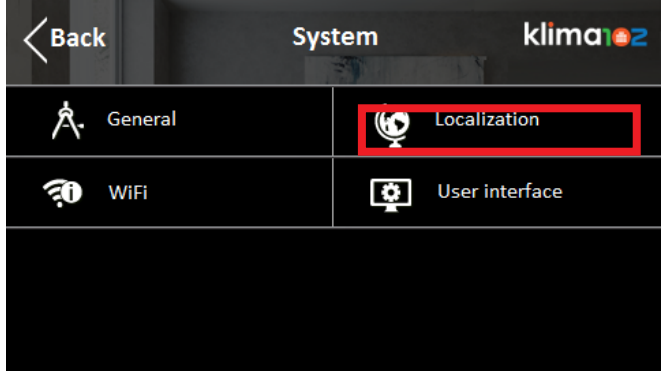

#### Press Date and Time

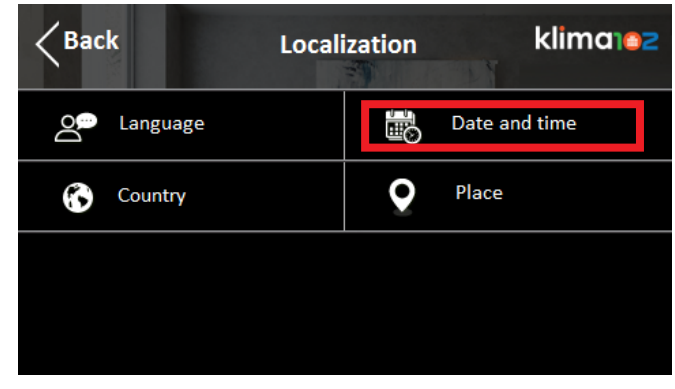

#### IMPOSTAZIONE SPEGNIMENTO SCHERMO E SUONI

Per un risparmio energitico si consiglia di spegnere automaticamente lo schermo display. Toccare la parte bassa del touch screen

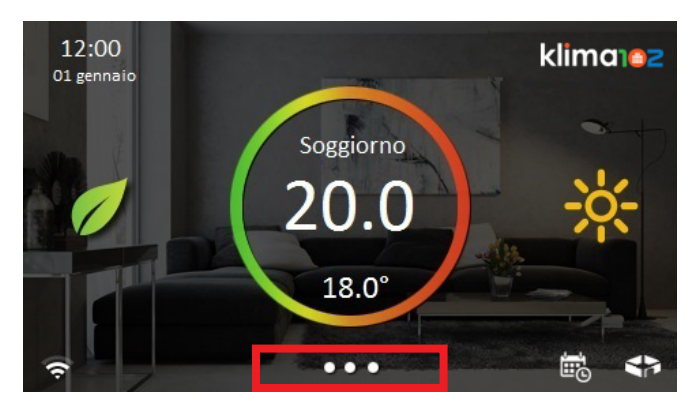

#### Premere il pulsante Sistema

| 12:00<br>01 gennaio | ••• klima102     |
|---------------------|------------------|
| Sistema             | 🗙 Configurazione |
| 💬 Comunicazioni     | ? Aiuto          |
| Spegni display      |                  |
| Pulizia schermo     |                  |

#### Premere Interfaccia utente

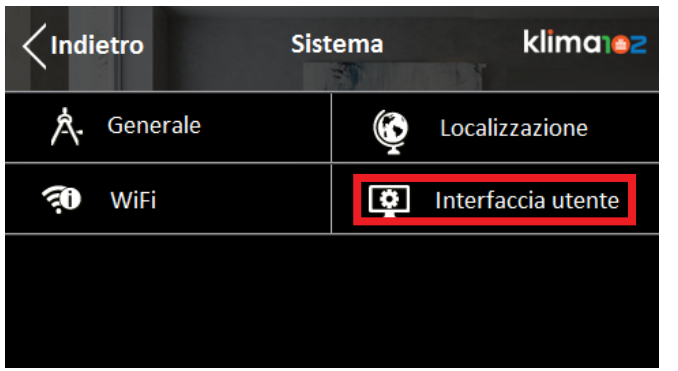

#### SETTING SCREEN AND SOUND

To save energy you can set the automatic turn off the display. Touch the bottom of the screen

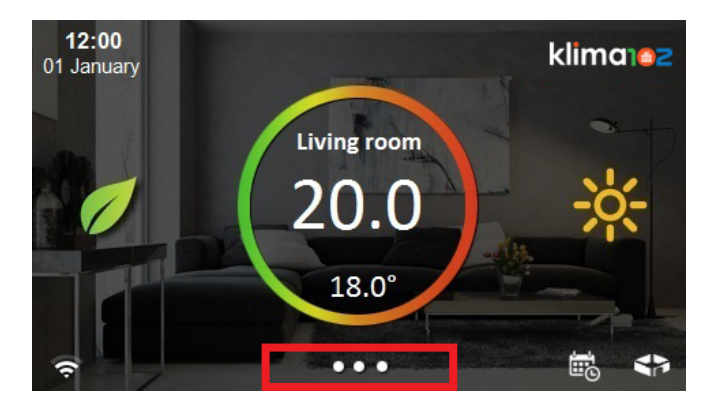

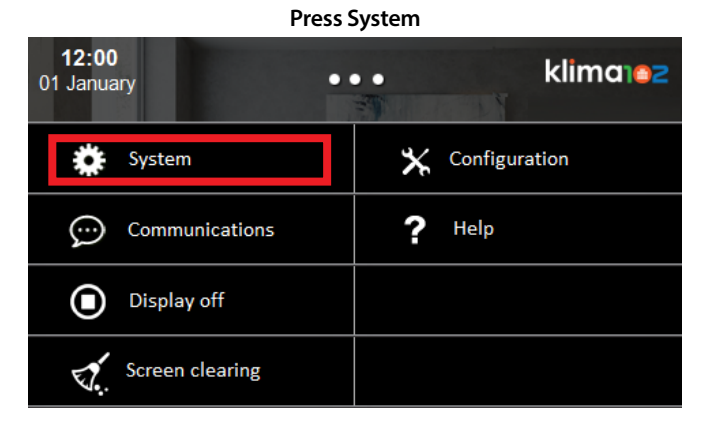

#### Press User interface

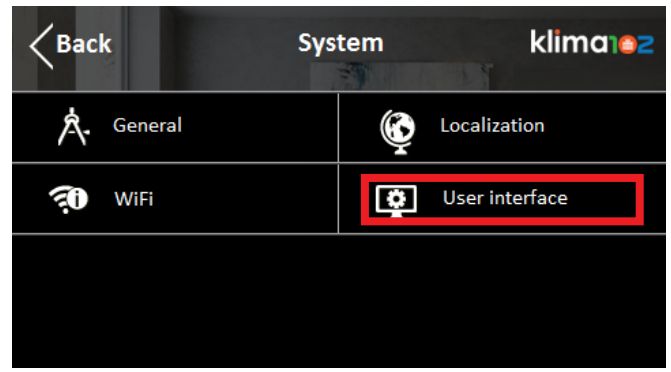

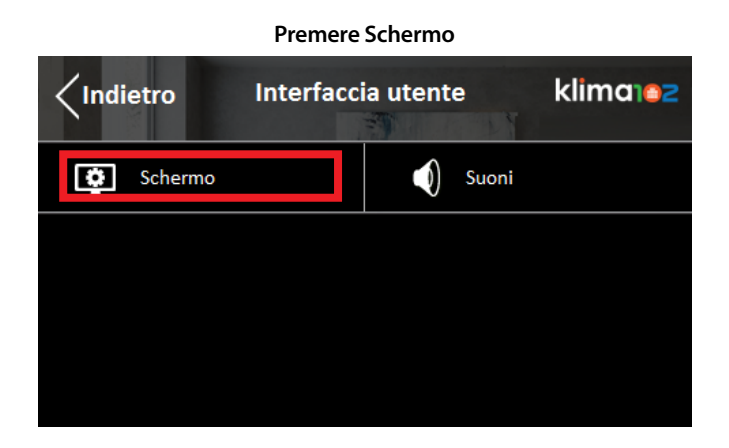

Premere Luminosità

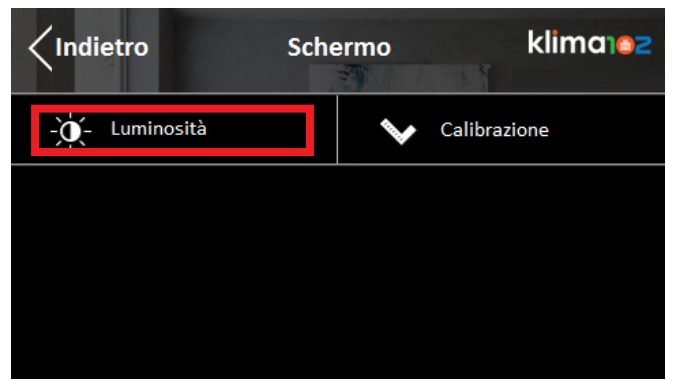

Con il tasto meno si abbassano i tempi di reazione della retroilluminazione e dell'accensione display

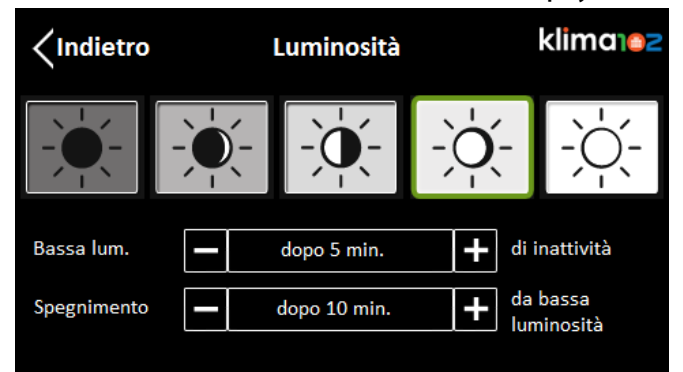

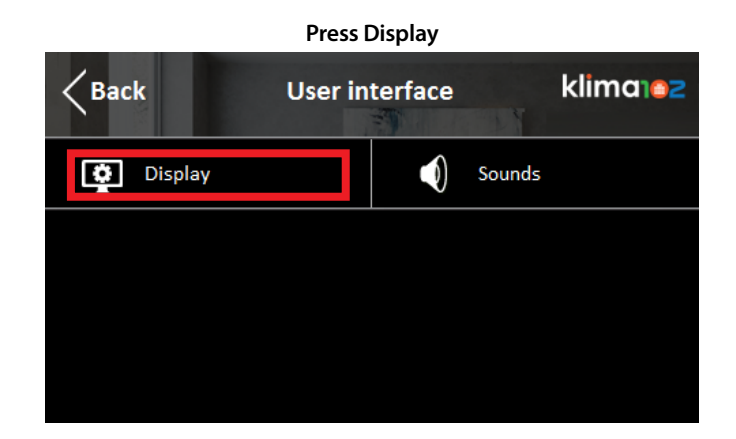

**Press Brightness** 

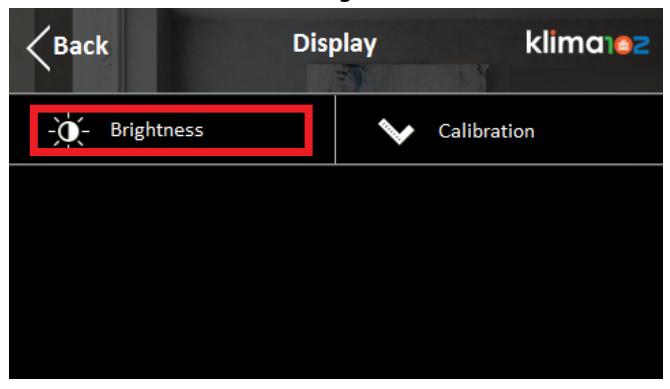

#### Set the brightness and the time

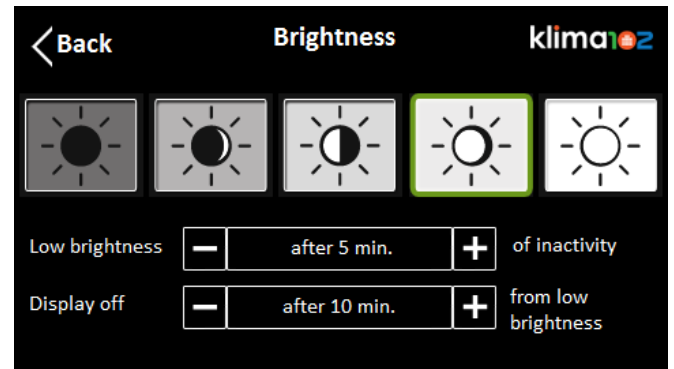

Tornare indietro fino ad Interfaccia utente e premere Suoni

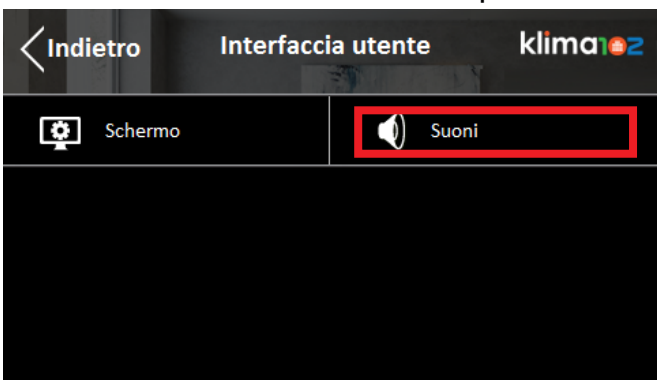

Selezionare la potenza del suono desiderata

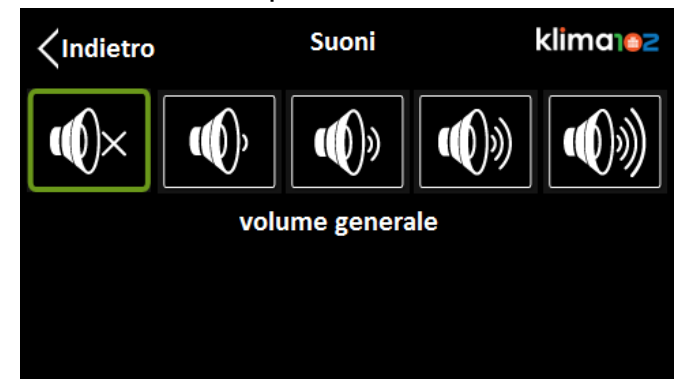

Turn back up to User interface and press Sounds

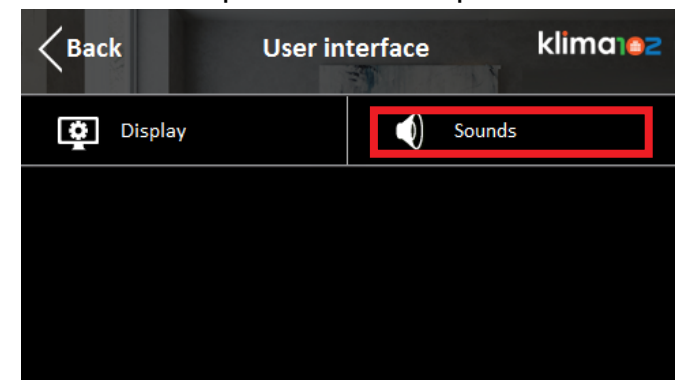

Select the the desired volume

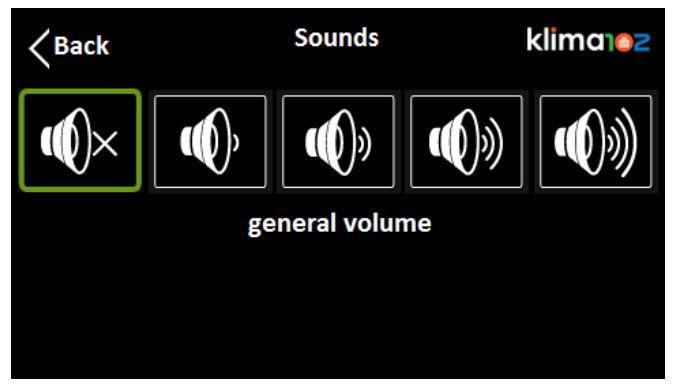

#### **FUNZIONI PRINCIPALI**

Toccando il modo della stanza nella schermata principale è possibile modificare il modo di funzionamento

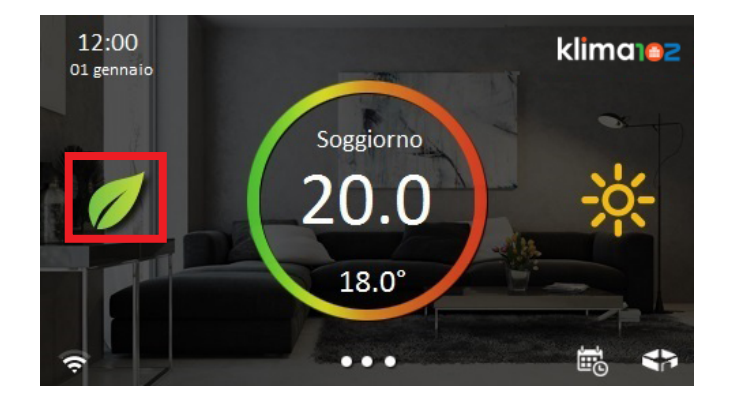

Per ogni singola stanza è possibile impostare una modalità di funzionamento desiderata (comfort, standby, eco) oppure la modalità manuale

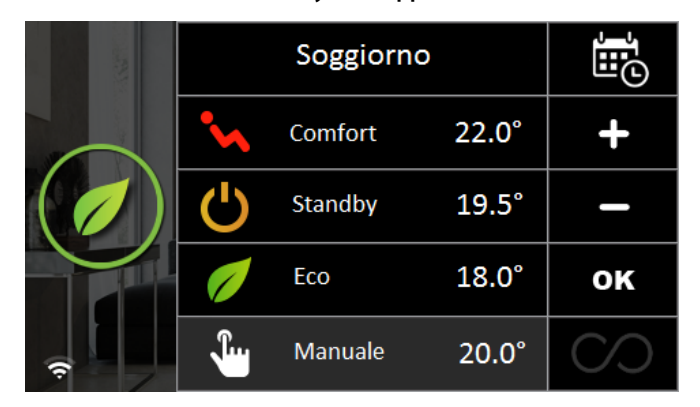

Tutte le forzature sono da ritenersi provvisorie, la funzione Crono è sempre "superiore" ed al cambio di modalità disabilita la forzatura. Inoltre, se il dispositivo si spegne a causa di una perdita di corrente, si disattivano le forzature e prevale la modalità Crono

#### **MAIN FUNCTIONS**

By touching the room operation mode on the main screen is possible to change the operation mode

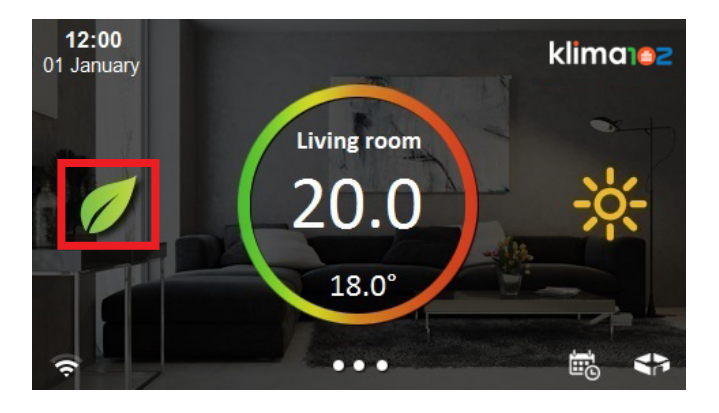

For every single room is possible to set a desired operation mode (comfort, standby, eco) or a manual mode

|   | Living room |         |       |    |
|---|-------------|---------|-------|----|
|   | •           | Comfort | 22.0° | +  |
|   | Ċ           | Standby | 19.5° | _  |
|   | 1           | Eco     | 18.0° | ок |
| Ŗ | <b>J</b>    | Manual  | 20.0° |    |

All setting are to be considered provisional, the Chrono function is always "higher" and the changing of mode disability forces. If the device loses current, the forcing stops and Chrono mode will active.
# **PANORAMICA STANZE**

#### Toccando il simbolo in basso a destra è possibile visualizzare rapidamente le temperature di tutte le stanze dell'abitazione

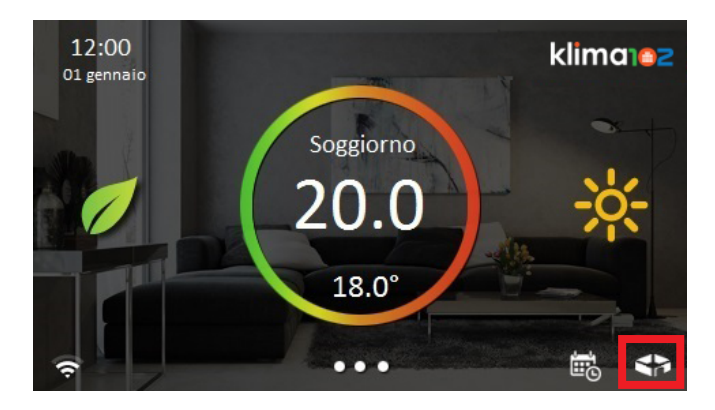

|           | Panorami | ica stanze | klima102     |
|-----------|----------|------------|--------------|
| Soggiorno | 22.0°    | Cucina     | 22.0°        |
|           | 22.0°    |            | 22.0°        |
| Bagno     | 22.0°    | Camera M   | 22.0°        |
|           | 22.0°    |            | 22.0°        |
| $\wedge$  |          |            | $\checkmark$ |

## **ROOMS OVERVIEW**

By touching the symbol at the bottom right can be quickly displayed the temperatures of all the rooms in the house

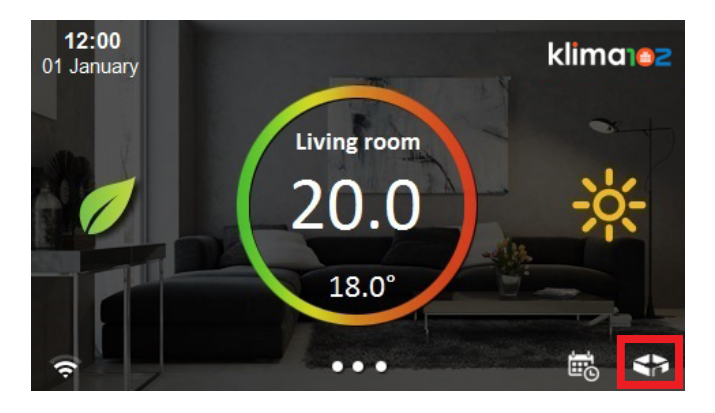

| <b>K</b> Back | Over  | view   | klima102     |
|---------------|-------|--------|--------------|
| Room 1        | 21.0° | Room 2 | 21.0°        |
|               | 20.0° |        | 20.0°        |
| Room 3        | 21.0° | Room 4 | 21.0°        |
|               | 20.0° |        | 20.0°        |
|               |       |        | $\checkmark$ |

## ELIMINAZIONE VALVOLA CRONOTERMOSTATO A00900001

Per togliere una valvola K470W assegnata al display è necessario recarsi alla valvola, premere MENU ed entrare in PAIR con il pulsante OK, girare la rotella e scegliere la scritta DEL, quindi premere OK

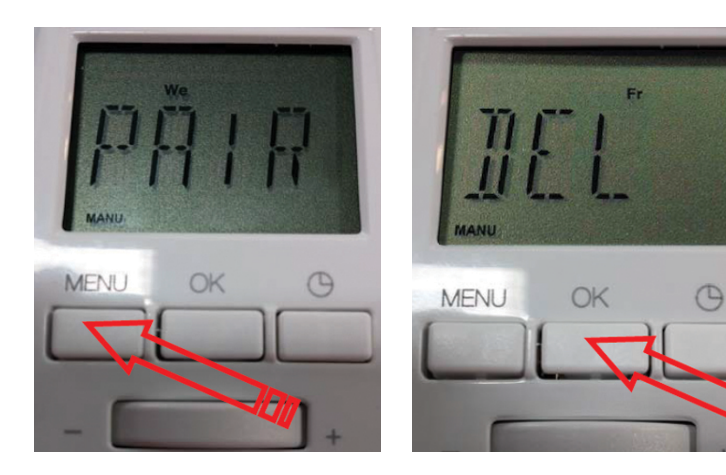

### **ELIMINAZIONE SONDA AMBIENTE**

Per togliere una sensore K410W assegnata al display è necessario recarsi al sensore, preme 1 volta il pulsante che attiva la sonda con un lampeggio del led, successivamente tenere premuto per 5 lampeggi il pulsante sul retro del sensore

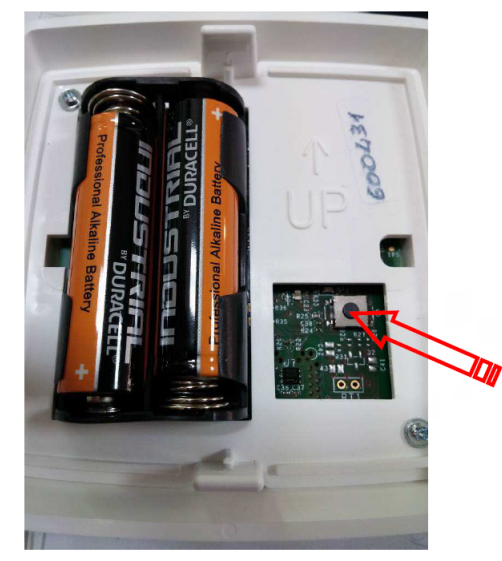

# **DELETING CHRONOTHERMOSTAT VALVE A00900001**

To remove a K470W valve assigned to the display, go to the valve, press MENU and enter PAIR with the OK button, turn the wheel and choose DEL, then press OK

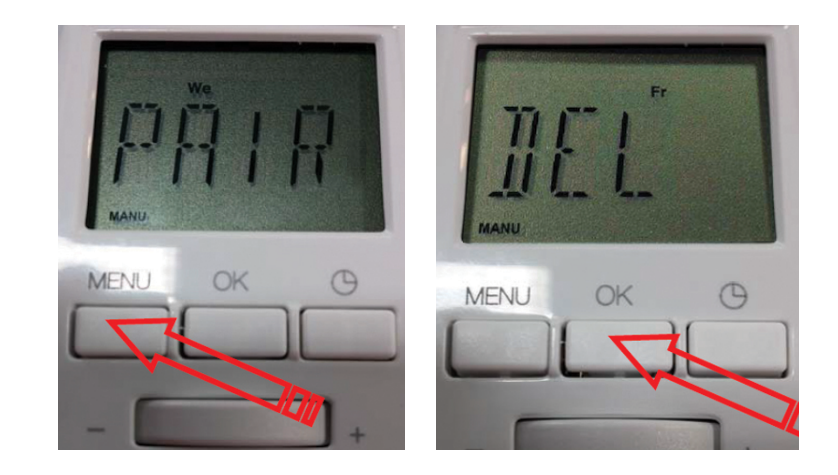

### **DELETING TH SENSOR**

To remove a K410W sensor assigned to the display, go to the sensor, press the button once to activate the sensor with a led blink, press and hold the button on the rear sensor for 5 seconds

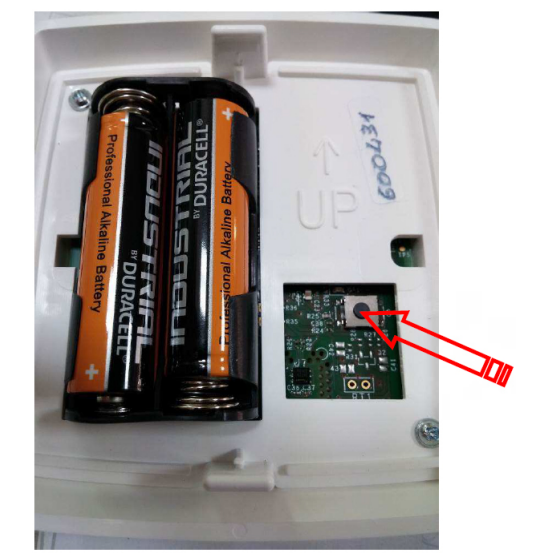

# **ELIMINAZIONE ATTUATORE CALDAIA A00850101**

Toccare la parte bassa del touch screen

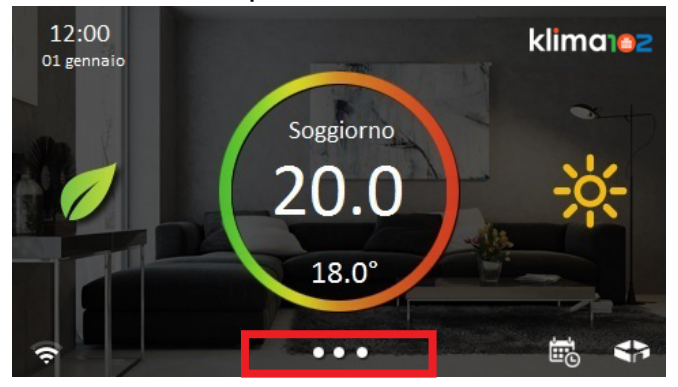

#### Premere il pulsante Configurazione

| 12:00<br>Ol gennaio | • klima ez       |
|---------------------|------------------|
| 🌞 Sistema           | 🗙 Configurazione |
| 💬 Comunicazioni     | ? Aiuto          |
| Spegni display      |                  |
| Vulizia schermo     |                  |

#### Premere il pulsante Profilo utente

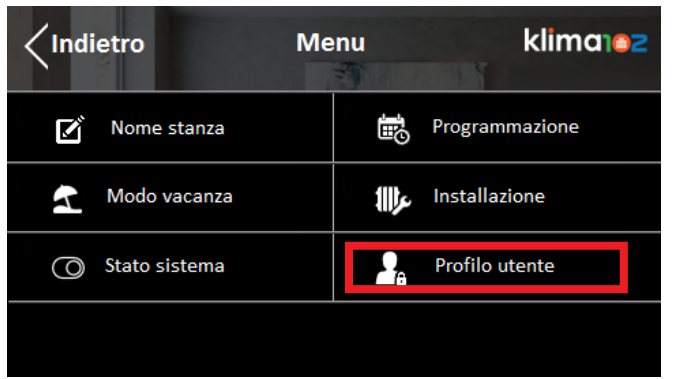

# **DELETING HEATER ACTUATOR A00850101**

Touch the bottom of the screen

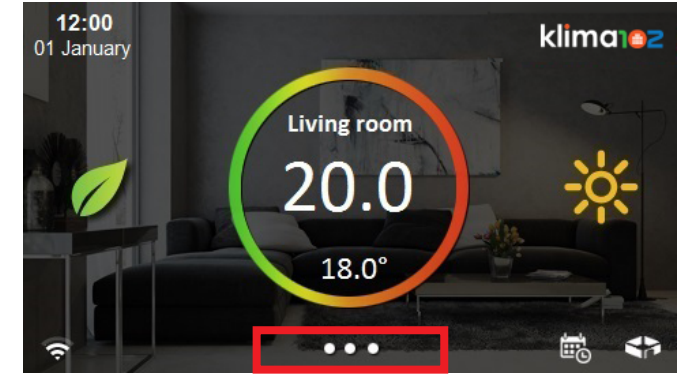

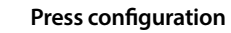

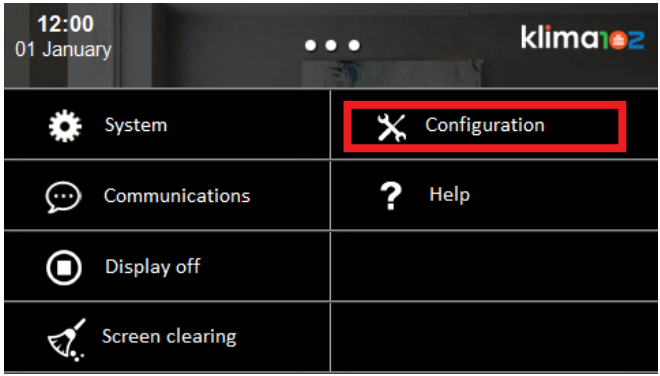

#### Press User profile

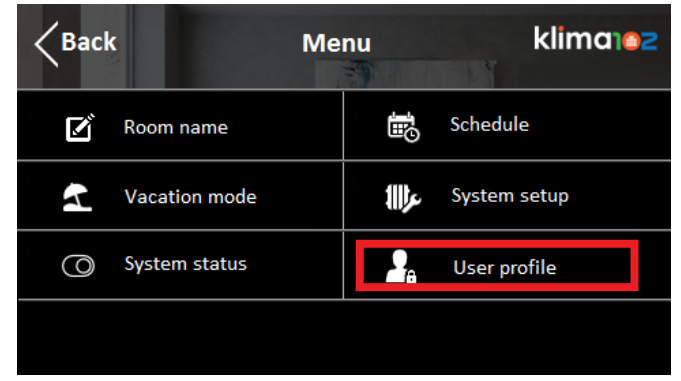

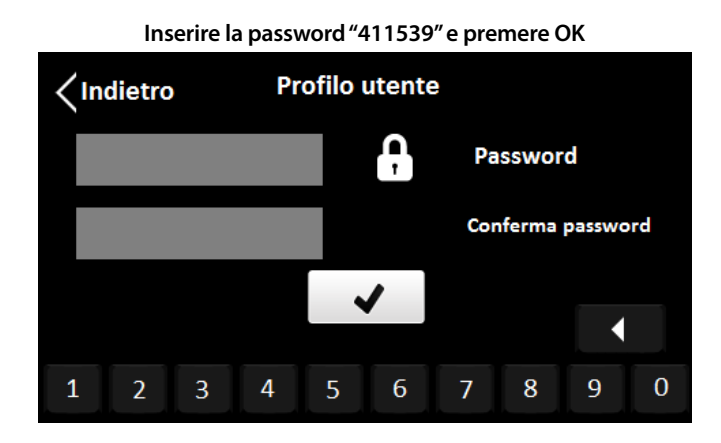

**Entrare in Installazione** 

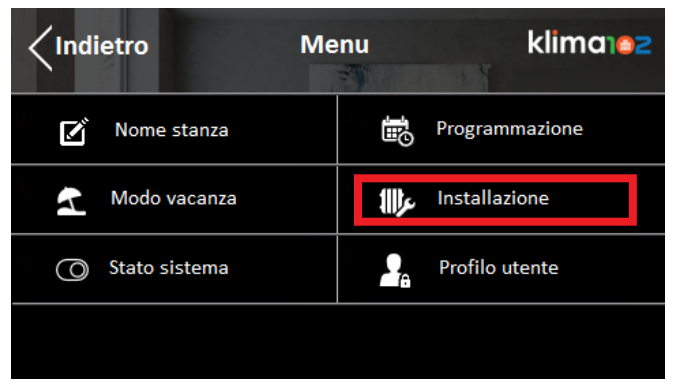

Premere Avanzate

| Aggiungi dispositivo Default |  |
|------------------------------|--|
|                              |  |
| Avanzate                     |  |

Premere Rimuovi attuatore

Insert the password "411539" and press OK

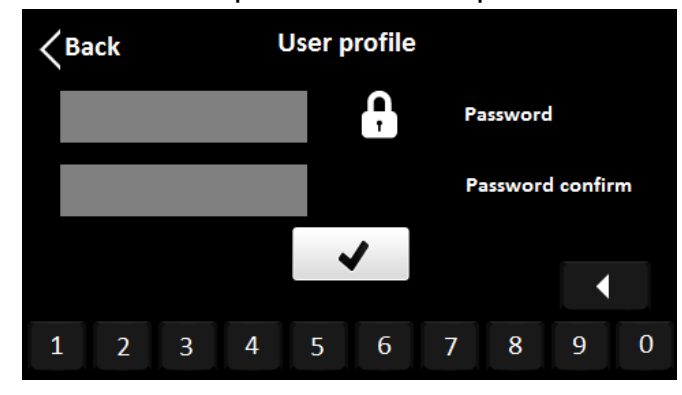

Press System setup

| < Back | M             | lenu       | klima102     |
|--------|---------------|------------|--------------|
| ľ      | Room name     | <b>1</b> 0 | Schedule     |
|        | Vacation mode | 111).      | System setup |
| 0      | System status | 2          | User profile |
|        |               |            |              |

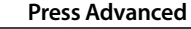

| Add device Default |  |
|--------------------|--|
| Advanced           |  |

Press Remove actuator

#### Altre Informazioni

Per ulteriori informazioni consultare il sito www.klima102.it o contattare il servizio tecnico: tel.: 051.6139.102 - email: info@klima102.com. Questa comunicazione ha valore indicativo. Cedac102. si riserva il diritto di apportare in qualunque momento, senza preavviso, modifiche per ragioni tecniche o commerciali agli articoli contenuti nella presente comunicazione. Le informazioni contenute in questa comunicazione tecnica non esentano l'utilizzatore dal seguire scrupolosamente le normative e le norme di buona tecnica esistenti.

Cedac102 srl - Via del Lavoro,47 - 40033 Casalecchio di Reno (BO) C.F e P.Iva 03118301203

#### Additional information

For more information, go to sito www.klima102.it or contact our technical assistance service:: phone.: 051.6139.102 - email: info@klima102.com This document provides only general indications. Cedac102. smay change at any time, without notice and for technical or commercial reasons, the items included herewith. The information included in this technical sheet do not exempt the user from strictly complying with the rules and good practice standards in force.

32 practic

Cedac102 srl - Via del Lavoro, 47 - 40033 Casalecchio di Reno (BO) C.F e P.Iva 03118301203